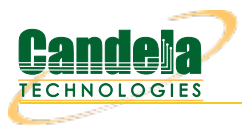

## Test Video Streaming using DASH Server and InterOp APK

Goal: Host DASH server on LANforge and test Video Streaming using InterOp apk.

This cookbook requires LANforge GUI version 5.4.6 and above.

## **Background**

DASH is used for embedding videos in a web page without using third party services such as youtube or vimeo. It is mostly used in OTT platforms.

Dynamic Adaptive Streaming over HTTPS (DASH) is a variant of Dynamic Adaptive Streaming (DAS) that uses the HTTPS protocol for delivering video content over the internet. HTTPS is the secure version of HTTP, and it provides encryption and authentication to protect the privacy and integrity of the data being transmitted.

With DASH, the video content is encoded at multiple bitrates and is divided into small segments that can be downloaded and played back in a continuous stream. These segments are delivered over the internet using HTTPS, which provides secure and reliable delivery of the video content.

Android App has inbuilt Video Media Player (Exoplayer) which can run various types of Media Types which includes:

- · Progressive
- · DASH (Dynamic Adaptive Streaming over HTTPS)
- HTTP Live Streaming
- · Real Time Streaming Protocol

## Diagram of Setup

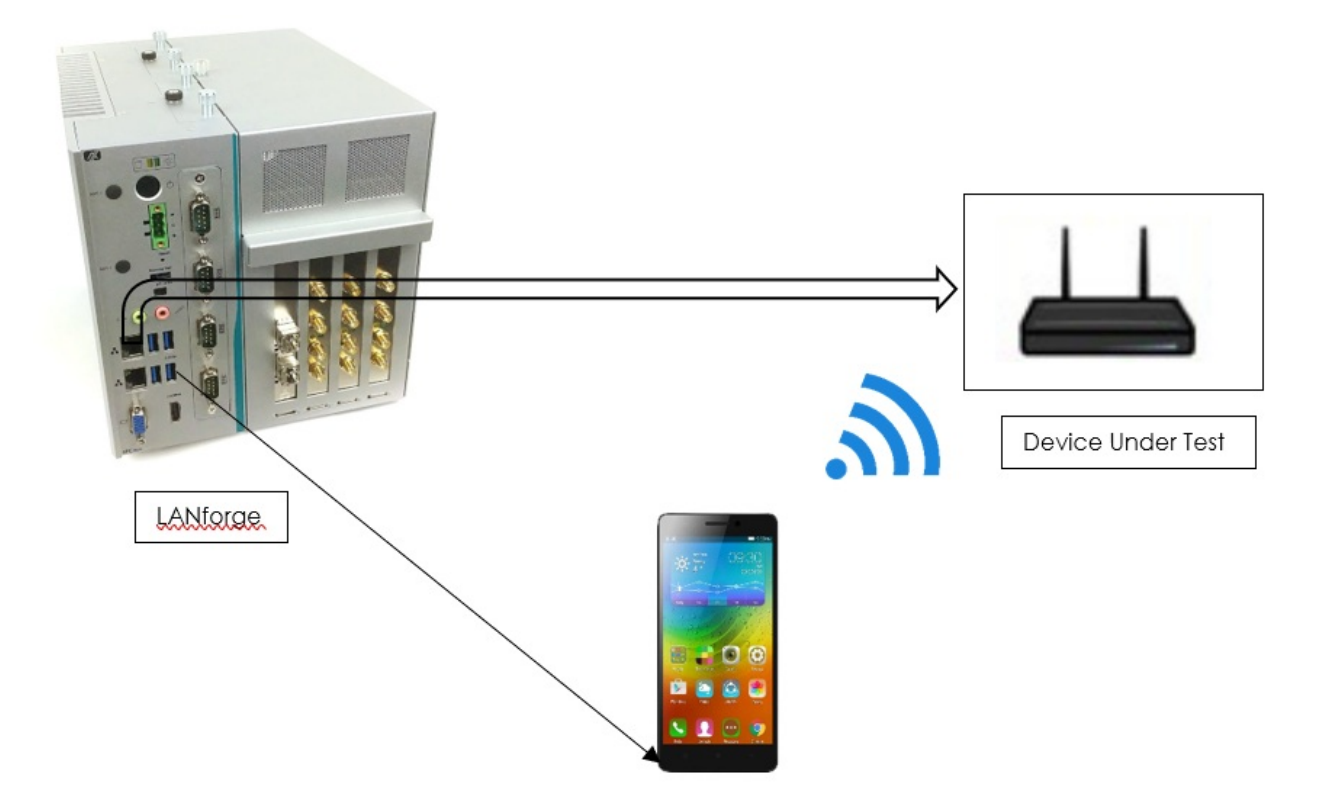

- 1. Connect Android Phone to LANforge via USB such that the device will appear in Interop Tab.
  - Note: Make sure to enable developer settings in android phones.

| Applications Place           | s System 🗄    | 2          | 🔞 🧊 💆 ,        |             |                |          |             |       |              |                |              |         |     | 1 | Thu Mar 16, 07:50:28 |
|------------------------------|---------------|------------|----------------|-------------|----------------|----------|-------------|-------|--------------|----------------|--------------|---------|-----|---|----------------------|
| 📷 🛃 LANforge Ma              | nager 🔬       | LANfo      | orge Dialog (b |             |                |          |             |       |              |                |              |         |     |   |                      |
|                              |               |            |                | LAN         | forge Man      | iger V   | ersion(5.4. | 5)    |              |                |              |         | ×   |   |                      |
| Control Reporting Wir        | ndows Info    | Tests      |                |             |                |          |             |       |              |                |              |         |     |   |                      |
|                              |               |            |                | Charr       | ber View       |          | Stop A      |       | Restart N    | lanager        | Refresh      | HEL     | P   |   |                      |
| (                            | 1             |            |                |             |                | V        |             |       |              |                |              |         | _   |   |                      |
| Generic Test Mgr             | Resource Mp   | r Int      | erop DJT P     | rotiles I r | attic-Profiles | Alert    | s Warning   | s +   | Wifi-Messag  | les            |              |         | _   |   |                      |
| Status                       | Port Mgr      |            | Layer-3        |             | L3 Endps       |          | Layer 4     | -/    | Wa           | anLinks        | RF-Generator | r       | -   |   |                      |
|                              |               | St         | art + Stop -   | Uninstall   | Discov         | er       | Mogify      | Batch | Modify       | Delete         |              |         |     |   |                      |
|                              |               |            |                |             | Andr           | id Devic | es —        |       |              |                |              |         | _   |   |                      |
| Name                         | oha           | ntom       | adb username   | sdk rel     | ase sdk ve     | sion     | product     |       | model        | device         | app id       |         |     |   | i i                  |
| 1.1.03d60c790705             |               |            | D4-Redmi 6 pro | 9           | 28             | sak      | ura india   | Red   | mi 6 Pro     | sakura india   | 10334        | 101959  |     |   |                      |
| 1.1.07f14f990406             |               |            | B4-Redmi       | 10          | 29             | land     | elot in     | M2    | 004119C      | lancelot       | 5832         | 273323  |     |   |                      |
| 1.1.1c77c45c                 |               | 1          | A1-Redmi       | 10          | 29             | lave     | nder        | Red   | mi Note 7S   | lavender       | 16399        | 924111  |     |   |                      |
| 1.1.3200f8664a91a5e9         |               |            | B2-SamsungGA7  | 10          | 29             | a7v      | 18lteit     | SM    | A750F        | a7v18lte       | 15924        | 159474  |     |   |                      |
| 1.1.343249980304             |               |            | B3-Redmi       | 7.0         | 24             | mid      | 0           | Red   | mi_Note_4    | mido           | 33           | 293885  |     |   |                      |
| 1.1.47f02009                 |               | 1          | F2-M1A2        | 10          | 29             | jasn     | nine        | Mi_   | A2           | jasmine_sprout | 14804        | 481586  |     |   |                      |
| 1.1.48b5e3311020             |               | r          | F6-PocoM       | 10          | 29             | citru    | us_in       | M2    | 010J19CI     | citrus         | 20669        | 03497   |     |   |                      |
| 1.1.4d55f1dc                 |               |            | D1-VivoZ1pro   | 11          | 30             | 195      | 1           | vivo  | _1951        | 1951           | 2814         | \$26062 |     |   |                      |
| 1.1.65a790ac                 |               | r          | F1-MInote5Pro  | 9           | 28             | why      | red         | Red   | mi_Note_5_Pr | o whyred       | 8886         | 586251  |     |   |                      |
| 1.1.92348b8                  |               |            | D3-MI5pro      | 9           | 28             | why      | red         | Red   | mi_Note_5_Pr | o whyred       | 2812         | 270792  |     |   |                      |
| 1.1.95f6caf4                 |               | <b>~</b> ( | C5-V15Pro      | 11          | 30             | 181      | 8           | vivo  | _1818        | 1818           | 160          | 739707  |     |   |                      |
| 1.1.967dd9c1                 |               | r 1        | A3-Oppo        | 10          | 29             | CPH      | 1931        | CPF   | 1931         | OP4B79L1       | 8116         | 550130  |     |   |                      |
| 1.1.9ea50aa1                 |               |            | 9ea50aa1       |             | 0              | 4        |             | 4     |              | 4              |              | 0       |     |   |                      |
| 1.1.CB512F28L9               |               | r          | E2-SonyXp      | 8.0.0       | 26             | F51      | 22          | F51   | 22           | F5122          | 11123        | 346364  |     |   |                      |
| 1.1.FALNGIYPQWQSX8Z          | T E           | 1          | A4-Realme      | 11          | 30             | RMD      | (2002       | RM    | <2002        | RMX2002L1      | 260          | 783416  |     |   |                      |
| 1.1.K7HIBIB6JRQONZBE         | 8             | r (        | G2-Lenovo      | 6.0         | 23             | PB2      | -650M       | Len   | ovo_PB2_6501 | M PB2          | 21335        | 555921  |     |   |                      |
| 1.1.LRYTEA9DOBNNYTK          | 7             | /          | A2-OppoA12     | 9           | 28             | CPH      | 2083        | CPF   | 12083        | OP4BFB         | 12909        | 928190  |     |   |                      |
| 1.1.R9PTA0JP9JY              |               |            | C2-SamsungTab  | 12          | 31             | gtat     | 3xx         | SM.   | X205         | gta8           | 10006        | 546220  |     |   |                      |
| 1.1.RQ3006FX7U               |               | . (        | G6-Sonyxa1     | 8.0.0       | 26             | G34      | 16          | G34   | 16           | G3416          | 99           | 917160  |     |   |                      |
| 1.1.c2526e3d                 |               | r          | E3Vivo         | 10          | 29             | 180      | 4           | vivo  | _1804        | 1804           | 17402        | 287573  |     |   |                      |
| 1.1.cdf6ceab0407             |               |            | C3-PocoM2      | 10          | 29             | shiv     | a           | M2    | 004J19PI     | shiva          | 12260        | 019428  |     |   |                      |
| 1.1.e4a5acfa                 |               |            | B1-Realme2pro  | 10          | 29             | RMD      | (1801       | RM.   | (1801        | RMX1801        | 9974         | \$07002 |     |   |                      |
| 1.1.eb65c3e                  |               |            | C4-Redmi       | 10          | 29             | lave     | nder        | Red   | mi_Note_7S   | lavender       | 19056        | 524741  |     |   |                      |
| 1.21.*                       |               | ~          |                |             | 0              |          |             |       |              |                |              | 0       | NS. |   |                      |
| l opport in the localbact 40 | 02 ac: Admin  |            |                |             |                |          |             |       |              |                |              |         | _   |   | i i i                |
| 01101                        | 02 03. Marini |            | _              | 01101       |                |          |             |       |              |                |              |         |     |   |                      |
| 01110                        |               |            |                | 01110       |                | inter    | onTob ong   |       |              |                |              |         |     |   |                      |
| Band_steer2G.pca             |               | 100        | d wit          | houtsteer   | _5G_           | inter    | opiao.piig  |       |              |                |              |         |     |   |                      |
|                              |               |            | 3              | 00clients.p | cap            |          |             |       |              |                |              |         |     |   |                      |
|                              |               |            |                |             |                |          |             |       |              |                |              |         |     |   |                      |
| CONFIG                       |               |            |                |             |                |          |             |       |              |                |              |         |     |   |                      |
|                              | Band          | d Steer    | ing.ps         |             |                |          |             |       |              |                |              |         |     |   |                      |
| C                            |               |            |                |             |                |          |             |       |              |                |              |         |     |   |                      |
| Configure LANforge           |               |            |                |             |                |          |             |       |              |                |              |         |     |   |                      |
|                              |               |            | В              | and Streer  | ina            |          |             |       |              |                |              |         |     |   |                      |
|                              |               |            |                |             |                |          |             |       |              |                |              |         |     |   |                      |
|                              |               |            |                |             |                |          |             |       |              |                |              |         |     |   |                      |

2. Select the device in Interop Tab and click on Batch Modify tab.

| B Applications Place       | es System 😁 💴 🍯                           | 🔺 😴 🤇                                 |                 |                   |                         |                  |     |                       | Thu Mar 16, 10:11:35 |
|----------------------------|-------------------------------------------|---------------------------------------|-----------------|-------------------|-------------------------|------------------|-----|-----------------------|----------------------|
| 📷 🛯 🔤 [MATE Termin         | nal] 🛛 🔬 LANfor                           | ge Manager 🛃 B                        | atch Modify ADE | 3                 |                         |                  |     |                       |                      |
| 0                          |                                           | LANfor                                | ge Manager \    | ersion(5.4.6)     |                         |                  |     | <ul> <li>×</li> </ul> |                      |
| Control Reporting Wi       | nd <u>o</u> ws <u>I</u> nfo <u>T</u> ests |                                       |                 |                   |                         |                  |     |                       |                      |
|                            |                                           | Chamber View                          | 9               | top All Restar    | t Manager               | Re <u>f</u> resh |     | HELP                  |                      |
| Test Mgr Resource I        | Mgr Interop DUT                           | Profiles Traffic-Pr                   | ofiles Alerts   | Warnings + Wifi-I | Nessages                |                  |     |                       |                      |
| Status Po                  | ort Mgr Layer                             | -3 L3 Endps                           | Layer           | 4-7 WanLinks      | RF-Ge                   | nerator          | Gen | eric                  |                      |
|                            | Start + S                                 | top - Uninstall                       | Discover        | Mogify Batch Mo   | dify Delete             |                  |     |                       |                      |
|                            |                                           |                                       | Android Devi    |                   | _                       |                  |     |                       |                      |
| Name                       | phantom                                   | adb username sdk                      | release sdk ve  | ision product     | model                   | device           |     | a                     |                      |
| 1.1.03d60c790705           | D4                                        | 4-Redmi 6 pro 9                       | 28              | sakura india      | Redmi 6 Pro             | sakura india     | _   |                       |                      |
| 1.1.07f14f990406           | B4                                        | I-Redmi 10                            | 29              | lancelot_in       | M2004J19C               | lancelot         |     |                       |                      |
| 1.1.1c77c45c               | A1                                        | I-Redmi 10                            | 29              | lavender          | Redmi_Note_7S           | lavender         | _   | 1                     |                      |
| 1.1.3200f8664a91a5e9       | B2                                        | 2-SamsungGA7 10                       | 29              | a7y18ltejt        | SM_A750F                | a7y18lte         | _   |                       |                      |
| 1.1.343249980304           | B3                                        | 3-Redmi 7.0                           | 24              | 1051              | Redmi_Note_4            | mido<br>1951     |     |                       |                      |
| 1.1.92348b8                | 0                                         |                                       | Patch Modify    | ADR Dovisor       | 00011511                |                  |     |                       |                      |
| 1.1.9ea50aa1               |                                           |                                       | Batch would     | ADD Devices       |                         | 000              |     |                       |                      |
| 1.1.FALNGIYPQWQSX8Z        | LANforge Manager IP:                      | NA 🗸                                  | Encryption:     | NA                | Apply                   |                  |     |                       |                      |
| 1.1.LRYTEA9DOBNNYTK        |                                           |                                       |                 |                   |                         |                  |     | 1                     |                      |
| 1.1.RQ3006FX7U             | SSID:                                     | NA                                    | Password:       | NA                | <u>S</u> tart           | Stop             |     |                       |                      |
| 1.1.cdr6ceab0407           | FAP Method                                | NA                                    | FAP Identific   |                   | FAP Password            |                  |     | _                     |                      |
| 1.1.eb65c3e                | Era mealou.                               |                                       | _ cru identity. |                   | Era russiloro.          |                  |     | -                     |                      |
|                            | 1                                         |                                       |                 |                   |                         |                  |     |                       |                      |
|                            | Display:                                  | 192.168.200.223:1                     | Screen Size:    | 0.4               | Use scrcpy              | Launch GUI       |     |                       |                      |
|                            |                                           | · · · · · · · · · · · · · · · · · · · | ]               |                   |                         |                  |     |                       |                      |
|                            |                                           |                                       | -               |                   |                         |                  |     |                       |                      |
|                            | Log Duration:                             | 5-min (5 min) 💌                       |                 |                   | Show Logs               |                  |     |                       |                      |
|                            |                                           |                                       |                 |                   |                         |                  |     |                       |                      |
|                            |                                           |                                       | 1               |                   |                         |                  |     |                       |                      |
|                            | APK Filename:                             | interop-5.4.6.apk                     | Install with -  | 9                 | Install                 | Uninstall        |     |                       |                      |
|                            |                                           |                                       |                 |                   |                         |                  |     |                       |                      |
| •                          |                                           |                                       |                 |                   |                         |                  |     | •                     |                      |
| Logged in to: localhost:40 |                                           |                                       |                 |                   | <b>B</b> 1 <b>11 11</b> |                  |     |                       |                      |
| 01101<br>01110             |                                           |                                       | Clear with      | Enable WIFI       | Disable WIFI            | Cancel           |     |                       |                      |
| Band steer2G.pca           | p                                         | withoutst                             | eer 5G          | interopTab.png    | wifiport.pn             | g                |     |                       |                      |
|                            | -                                         | 300clien                              | tsincan         |                   |                         |                  |     |                       |                      |
|                            |                                           |                                       |                 |                   |                         |                  |     |                       |                      |
| CONFIG                     | Rand Stearin                              |                                       |                 | 100               | Statute, St.            |                  |     |                       |                      |
|                            | band Steerin                              | 19.95 P                               |                 | BatchModify.png   | username.p              | ng               |     |                       |                      |
| Configure LANford          | IP.                                       |                                       |                 |                   |                         |                  |     |                       |                      |
| Johngare Enviorg           |                                           | Band St                               | reering         |                   |                         |                  |     |                       |                      |
|                            |                                           | Danu_st                               | icerning.       |                   |                         |                  |     |                       |                      |
|                            |                                           |                                       |                 |                   |                         |                  |     |                       |                      |

3. Select Launch GUI option to view the mobile screen.

| 🕜 Applications Places System 🗮 🔤 👟 🧊 👻 💻                                                                                                    | Thu Mar 16, 10:19:29 |
|----------------------------------------------------------------------------------------------------|----------------------|
| 🛅 🔚 [MATE Terminal] 🛛 🛃 LANforge Manager 🗖 SM-A750F (as super 🛃 Batch Modify ADB                                                                                                    |                      |
| □ LANforge Manager Version(5.4.6) ⊙ ∧ ⊗ □ SM-A750F (as superuser) ⊙ ∧ ⊗                                                                                                    |                      |
| Control Beporting Windgws Info Tests                                                                                                    |                      |
| Chamber Yew Stop All Restart Manager Refresh HELP                                                                                                    |                      |
| Test Mgr Resource Mgr Interop DUT Profiles Traffic-Profiles Alerts Warnings + Wiff-Messages                                                                                                    |                      |
| Status Port Mgr Layer-3 L3 Endps Layer 4-7 WanLinks RF-Generator Generic                                                                                                    |                      |
| Start + Stop - Uninstall Discover Mogify Batch Modify Delete                                                                                                    |                      |
| Android Devices                                                                                                    |                      |
| Name phantom adb_username sdk_release sdk_version product model device a                                                                                                    |                      |
| 11.10.3660/290705 D4-Redmi 6. pro 9 28 sakura india Redmi 6. Pro sakura india                                                                                                    |                      |
| 1.1.07714950406 B4-Redmi 10 29 larceitor Nazourj95 larceitor Top for weather info                                                                                                    |                      |
| 1.1320076664913569 B2-5amsungGA7 10 29 a7y18ite SM,A750F a7y18ite 1                                                                                                    |                      |
| 1.1.4d55f1dc D1-VivoZ1pro 11 30 1951 Vivo_1951 1951                                                                                                    |                      |
| 1.1.924868 State Batch Modify ADB Devices State State  |                      |
| 1.1.5ALNGYPG UNforge Manager IP: NA v Encryption: NA v Δρρίγ 8 .                                                                                                    |                      |
| 11.1R/2006FXI SSID: NA V Password: NA V Start Stop                                                                                                    |                      |
| 11.1455Grda EAP Method: A P Identity: MA EAP Password: MA PI                                                                                                    |                      |
|                                                                                                    |                      |
| Display: 192.168.200.223:1 Screen Size: 0.4 🗸 🗹 Use screpy Launch GUI                                                                                                    |                      |
|                                                                                                    |                      |
| Log Duration: 5-min (5 min) V Show Logs Galaxy Galaxy Gala |                      |
| Store Apps                                                                                                    |                      |
| APK Filename: interop-5.4.6.apk 🗹 Install with -g                                                                                                    |                      |
|                                                                                                    |                      |
|                                                                                                    |                      |
| Clear Wifi Enable WiFi Disable WiFi Cancel                                                                                                    |                      |
| Band_steer26.pcap withoutsteer_56_                                                                                                    |                      |
| 300clients.pcap                                                                                                    |                      |
| CONFO<br>Rand Steering os                                                                                                    |                      |
|                                                                                                    |                      |
| Configure LANforge                                                                                                    |                      |
| Band-Streering                                                                                                    |                      |
|                                                                                                    |                      |

4. Click Install to install Interop apk onto the mobile phone.

| 🕗 Applications Places System 🔡 🔤 😜 🚆 📶                                                                                                    | Thu Mar 16, 10:20:58 |
|----------------------------------------------------------------------------------------------------|----------------------|
| 💽 🔚 [MATE Terminal] 🔢 LANforge Manager 🗖 SM-A750F (as super 🛃 Batch Modify ADB                                                                                                    |                      |
| LANforge Manager Version(5.4.6) $\odot$ $\otimes$ $\otimes$ SM-4750F (as superuser) $\odot$ $\otimes$ $\otimes$                                                                   |                      |
| Control Beporting Windows Info Tests 22:50 🗞 🕷 📢 л 🖿                                                                                                    |                      |
| Chamber View Stop All Restart Manager Refresh HELP Search :                                                                                                    |                      |
| Test Mgr Resource Mgr Interop DUT Profiles Traffic-Profiles Alerts Warnings + Wifi-Messages                                                                                       |                      |
| Status   Port Mgr   Layer-3   L3 Endps   Layer-4-7   WanLinks   RF-Generator   Generic   🦰 🚌 🚓 💦 🕐                                                                                |                      |
| Start + Stop - Uninstall Discover Moglify Batch Modify Delete                                                                                                    |                      |
| Android Devices My Files Google Microsoft "Play store" Facebook                                                                                                    |                      |
| Name phantom adb_username sdk_release sdk_version product model device a                                                                                                    |                      |
| 11.13260C/90705 D4-Redmi 6.pro 9 28 isakura_india Redmi 6.pro isakura_india 1 1021/st99006 S4000 10 29 isakura_india 1 1021/st99006 S4000 10 29 isakura_india 10 29 isakura_india |                      |
| 1.1.1.177245c A1-Redmi 10 29 lavender Redmi_Note_75 lavender 1 Galaxy Phone Messages Camera Gallery                                                                               |                      |
| 1.1320066643913559 B2/SamsungGA7 10 29 a7y19llegt SM/A750F a7y19ltegt SM/A750F a5y19ltegt Store                                                                                   |                      |
| 11.1.455f1dc 🔲 D1-Vivo21pro 11 30 1951 vivo_1951 1951                                                                                                    |                      |
| L1 9259400 Batch Modify ADB Devices S A A Contract Stations Calender Rado                                                                                                    |                      |
| 1.11.FALNSING LANFORE Manager IP: NA V Encryption: NA V Apply B.                                                                                                    |                      |
| 11 R 2000 EPC SSID: NA V Password: NA V Start Stop                                                                                                    |                      |
| 11. curdicadou<br>11. LedaSacti EAP Method: MA V EAP Identity, NA EAP Password: MA D1                                                                                             |                      |
| er rivg Galaxy Amazon Dainyhunt Gunhe Josh                                                                                                    |                      |
| Display. 192.168.200.223:1 Screen Size: 0.4 V 19 Use scropy Launch GUL                                                                                                    |                      |
|                                                                                                    |                      |
| Log Duration: 5-min(5 min)  Show Logs Show Logs Samsung Samsung Meet Magic Perf VLC                                                                                               |                      |
|                                                                                                    |                      |
| ADV Elenstrate Tetrano. 5 4 6 ank W Torstall with a                                                                                                    |                      |
| LANforge                                                                                                    |                      |
| 4 b methy                                                                                                    |                      |
| Logged in to: log                                                                                                    |                      |
| Band steer 2G ocan withoutsteer 5G launchGULpng III O                                                                                                    |                      |
| 300dients.pcap                                                                                                    |                      |
| CONFIG                                                                                                    |                      |
| Band Steering.ps                                                                                                    |                      |
| Configure LANforge                                                                                                    |                      |
| Band_Streering                                                                                                    |                      |
|                                                                                                    |                      |

5. Enter LANforge Manager IP, SSID, Encryption and Password. Then, click *Apply* and start options such that device will be connected to Wi-Fi and enter testroom. Here, mobile got clustered to the LANforge with Resource-Id 10.

| Applications Place       | es System 🧮     | 3 💴 (    | 2 🔿 💆 🖌            | (                           |                 |                        |                 |              |           |                           |                                             |                                   |            |                   | Th | u Mar 16, 10:26:58 |
|--------------------------|-----------------|----------|--------------------|-----------------------------|-----------------|------------------------|-----------------|--------------|-----------|---------------------------|---------------------------------------------|-----------------------------------|------------|-------------------|----|--------------------|
| 🛅 i 💹 [MATE Termi        | inal] 🛃         | LANfo    | rge Manager        | SM-A75                      | OF (as su       | per 🛃 Bat              | ch Modify       | / ADB        |           |                           |                                             |                                   |            |                   |    |                    |
| 0                        |                 |          | LÆ                 | Nforge Ma                   | inager          | Version(5.4.6          | )               |              |           |                           | <ul> <li>×</li> <li>×</li> <li>×</li> </ul> | SM-A750F                          | (as superu | ser) 💿 💿 🙁        |    |                    |
| Control Reporting W      | /indows Info    | Tests    |                    |                             |                 |                        |                 |              |           |                           |                                             | 22:56 🕭 🔞                         |            | NI 🖘 al 🗎         |    |                    |
|                          |                 |          | Chamber <u>V</u> i | ew                          |                 | Stop All               | Resta           | irt Manager  |           | Re <u>f</u> res           | h HELP                                      | Capheo                            |            |                   |    |                    |
| Test Mgr Resource        | Mgr Interop     | DUT      | Profiles Tra       | ffic-Profiles               | Alerts          | Warnings               | + Wifi-         | Messages     |           | v                         |                                             | JECHNOLOGIES                      |            |                   |    |                    |
| Status P                 | Port Mgr        | Laye     | r-3 L3 E           | ndps                        | Laye            | r 4-7                  | WanLink         | s            | RF-Gen    | erator                    | Generic                                     | User: B2-SamsungGA7               |            | ARTS VIDEO S      |    |                    |
|                          | Sta             | rt+      | Stop - Uninst      | all Disc                    | over            | Mogify                 | <u>B</u> atch M | odify De     | lete      |                           |                                             | Server: 192.168.1.42<br>Realm: 18 |            |                   |    |                    |
|                          |                 |          |                    | An                          | droid Dev       | vices                  |                 | 1            |           | 1 4. 14                   |                                             | Resource: 10                      |            | 192.168.1.109     |    |                    |
| 1 1 03d60c790705         | phar            | ntorn D  | 4-Redmi 6 pro      | 9 SOK_releas                | 28              | ersion pr<br>sakura ir | dia             | Redmi 6 Pro  | 21        | sakura india              | a                                           | A                                 |            | 90:3c:b3:b1:70:0d |    |                    |
| 1.1.07f14f990406         |                 | B        | 4-Redmi            | 10                          | 29              | lancelot_i             | n               | M2004J19C    |           | lancelot                  |                                             | Home                              |            | -45 dBm           |    |                    |
| 1.1.1c77c45c             |                 | A        | 1-Redmi            | 10                          | 29              | lavender               |                 | Redmi_Note   | _7S       | lavender                  |                                             |                                   |            | 433 Mbps          |    |                    |
| 1.1.3200f8664a91a5e9     |                 | B        | 2-SamsungGA7       | 10                          | 29              | a7y18ltej              | t               | SM_A750F     |           | a7y18lte                  |                                             |                                   |            | 5260 MHz          |    |                    |
| 1.1.4d55f1dc             |                 | D        | 1-VivoZ1pro        | 11                          | 30              | 1951                   |                 | vivo 1951    | .*        | 1951                      |                                             |                                   |            | 45 12 %           |    |                    |
| 1.1.92348b8              |                 | D        | 3-MI5pro           | 9                           | 28              | whyred                 |                 | Redmi_Note   | 5_Pro     | whyred                    |                                             |                                   |            | 192 168 1 1       |    |                    |
| 1.1.9ea50aa1             |                 |          |                    |                             | 0               | 3                      |                 | 3            |           | 3                         |                                             |                                   |            | 0.0.0.0           |    |                    |
| 1.1.FALNGIYPQWQSX8       | ZT              | A        | 4-Realme           | 11                          | 30              | RMX2002                |                 | RMX2002      | _         | RMX2002L1                 |                                             |                                   |            | 192 168 1 1       |    |                    |
| 1.1.LRYTEA9DOBNNY        |                 |          |                    | Batch                       | Modify /        | ADB Devices            |                 |              |           | $\odot$ $\odot$ $\otimes$ |                                             |                                   |            | 192.168.1.1       |    |                    |
| 1.1.cdf6ceab0407         | ANforce Manar   | ner IP-  | 92 168 1 42        | - Encount                   | ion:            | wna2                   | -               | Apply        | 7         |                           |                                             |                                   |            | 21600 500         |    |                    |
| 1.1.e4a5acfa             | b allorge manag | ger m. [ | 52.100.1.42        | - cherypu                   | 011.            | mpor                   |                 | дрру         |           |                           |                                             | 8                                 |            | 21000 Sec         |    |                    |
| 1.1.eb65c3e g            | SSID:           | E        | \$and5             | <ul> <li>Passwor</li> </ul> | rd:             | Password@12            | 3 🔻             | Start        | $\supset$ | Stop                      |                                             |                                   |            | NO                |    |                    |
| E                        | EAP Method:     |          | AV                 | EAP Ide                     | ntity:          | NA                     |                 | EAP Password | c NA      |                           |                                             |                                   |            |                   |    |                    |
|                          |                 |          |                    |                             |                 |                        |                 |              |           |                           |                                             |                                   |            |                   |    |                    |
| 0                        | Display:        | 1        | 92.168.200.223:1   | Screen f                    | Size:           | 0.4                    | -               | Use scrcp    | 1         | Launch <u>G</u> UI        |                                             |                                   |            |                   |    |                    |
|                          |                 |          |                    |                             |                 |                        |                 |              |           |                           |                                             |                                   |            |                   |    |                    |
| L                        | Log Duration:   | 9        | -min (5 min)       | -                           |                 |                        |                 | Show Logs    |           |                           |                                             |                                   |            |                   |    |                    |
|                          |                 |          |                    | _                           |                 |                        |                 |              | -         |                           |                                             |                                   |            |                   |    |                    |
| <u>ا</u>                 | DV Fileseese    | F.       | atoma C. A.C. anda |                             |                 |                        |                 | Trestall     |           | Heiner                    | F                                           |                                   |            | (+)               |    |                    |
| Longed in to: localbost  | AFK filename.   | Ľ        | iterop-5.4.6.apk   | Insu                        | in which sg     |                        |                 | fiisraii     |           | Quinstan                  |                                             |                                   |            |                   |    |                    |
| cogged in to. iocalitosi |                 |          |                    |                             |                 |                        |                 |              |           |                           |                                             |                                   |            | _                 |    |                    |
| Rand steer26 r           |                 |          |                    |                             |                 |                        |                 |              |           |                           |                                             | III                               | 0          | <                 |    |                    |
| Band_steer 20.p          |                 |          |                    | Cle                         | a <u>r</u> Wifi | Enable W               | Fi              | Disable WiFi |           | Cancel                    |                                             |                                   |            |                   |    |                    |
|                          |                 |          | _                  |                             |                 | COLORATE IN            |                 |              | -         |                           |                                             |                                   |            |                   |    |                    |
| CONFIG                   | Pape            | Stoori   |                    |                             |                 |                        |                 |              |           |                           |                                             |                                   |            |                   |    |                    |
|                          | Duno            | Juccern  | ·9·P3              |                             |                 | installInter           | op.png          |              |           |                           |                                             |                                   |            |                   |    |                    |
| Configure LANford        | ae              |          |                    |                             |                 |                        |                 |              |           |                           |                                             |                                   |            |                   |    |                    |
|                          |                 |          | Ba                 | nd_Streerin                 | q               |                        |                 |              |           |                           |                                             |                                   |            |                   |    |                    |
|                          |                 |          |                    |                             |                 |                        |                 |              |           |                           |                                             |                                   |            |                   |    |                    |
|                          |                 |          |                    |                             |                 |                        |                 |              |           |                           |                                             |                                   |            |                   |    |                    |

6. After entering the Test room, device must appear in Port Manager Tab. That is the Wi-Fi port of Mobile.

|           |       |                     |          |            |           |                  |               |                   |           |                 |              |           | 0.0         |                      |                                                                                                    |  |
|-----------|-------|---------------------|----------|------------|-----------|------------------|---------------|-------------------|-----------|-----------------|--------------|-----------|-------------|----------------------|----------------------------------------------------------------------------------------------------|--|
|           |       |                     |          |            | U         | Unterge Man      | iger Vers     | 100(5.4.6)        |           |                 |              |           | 0.0         | SMI-A750F (as sup    | eruser) (C) (C) (C)                                                                                                    |  |
| riting B  | porti | ng Windows Jafo     | Test     | s          |           |                  |               |                   |           |                 |              |           |             | 22:06 2 3            | 1221                                                                                                    |  |
|           |       |                     |          | 0          | hamber 30 | ew.              | Show          | A2                | Restart M | tanager         | - Pa         | dresh     | HELP        |                      | Concession in the local division of the local division of the loca |  |
| and block | 1.044 | ourse block Theorem |          | MIT I Band | ter L'to  | Mr. Builder      | Alexan 1 mil  | anione ( .        |           | of a new second | -            |           |             | Candela              |                                                                                                    |  |
| find any  | 1.000 | Buck Mary           | 0 1      | 201 1000   | 12.6      | incorronaes      | Alerta I Ha   | mings   *         | ware-seep | inargen auf.ch  | and called a | 7 644     | -           | TECHHOLOGIIS         | 215 V0201                                                                                                    |  |
| 559555    |       | Port Mg             | 2 1      | ayer-3     |           | rega             | Layer 4-7     |                   | anunes    | 87-04           | enerator     | Gen       | enc         | User 82-SamsunoGA7   | ACCURATE AND A DESCRIPTION OF A DESCRIPTION OF A DESCRIPR |  |
| D         | sp: 1 | 92.168.200.223:1    |          | Sniff Pa   | ckets     | R Down           | 1 Clea        | r Counters        | Reset     | Port Dele       | te.          |           |             | Server: 192.168.1.42 | 15                                                                                                    |  |
|           |       |                     |          |            |           | (These           | 0             | No. of Lot        | -         |                 |              |           |             | Regim: 18            | The second second second second second second second second second second second second second second second se                                                                                                    |  |
|           | R THO | er: meduum (0 s)    |          |            | γ         | E ver            | 1             | pisppay           | CIER      | rie Mog         | Py EH        | ch Moolly |             | Resource 10          | 192.166.1.109                                                                                                    |  |
|           |       |                     |          |            | ALES      | hernet Interface | s (Ports) for | all Resources     |           |                 |              |           |             |                      | "Band5"                                                                                                    |  |
|           |       |                     |          |            | Parant    |                  |               |                   |           |                 |              |           |             | ft Home              | 90363035120.06                                                                                                    |  |
| Port      | 0 1   |                     | SEC      | Alas       | Dev       | RCBytes          | RCPM          | Pps RX            | bps RK    | TX Bytes        | TX Ples      | Pps TX    | Bps TJ      |                      | -44 (88/1)                                                                                                    |  |
|           |       |                     |          |            |           |                  |               |                   |           |                 |              |           |             |                      | 433 M005                                                                                                    |  |
| 01.0      |       | 192.168.200.223     | 0        | 4940       |           | 29,435,557       | 109,403       | 35                | 87,530    | 40,211,592      | 96,244       | 29        | 70          |                      | \$260 MHz                                                                                                    |  |
| 100.0     |       | 192.598.1.42        | 8-       | 4015       |           | 3,007,566        | 25,153        | 14                | 27,279    | 134,389         | 1,397        |           | - 2         |                      | 28.26 %                                                                                                    |  |
| 05.3      |       | 0000                | č.       | wide 1     |           | 0                |               |                   | 0         | 0               | 0            |           | _           |                      | 1921681.1                                                                                                    |  |
| 05.4      | -     | 0000                | 0        | with 2     | -         | . 0              |               | ő                 | 0         | 0               | 0            | - 0       |             |                      | 0000                                                                                                    |  |
| 10.0      |       | 192.168.1.109       | 0        | wian0      | wiphy0    | 400,544          | 2,548         | 2                 | 1,968     | 1,852,808       | 2,086        | 1         | 15.4        |                      | 19216811                                                                                                    |  |
| 10.1      |       | 0.0.0.0             | 0        | wiphy0 ·   |           | 0                | 0             | 0                 | 0         | 0               | 0            | 0         |             |                      | 100100101                                                                                                    |  |
| 50.2      | 1     | 0.0.0.0             | 0        | unes_dm0   |           | 0                |               | 0                 | 0         | 0               | 0            |           |             |                      | 100000000                                                                                                    |  |
|           | -     | 100 000 100 000     | <u> </u> |            | -         | •1,304,590,320   | 10,312,961    | 15                | 11,352    | 1,121,901,588   | 1,131,132    |           | 263         |                      | 21500 Sec                                                                                                    |  |
| 0.0       |       | 192 148 200 201     | ě.       | and a set  |           | 107 014 515      | 812 154       | 14                | 13 033    | 513.017 126     | 411.047      |           | 271         |                      | No                                                                                                    |  |
| 20.1      | 1     | 0.0.0.0             | 0        | adl        | wich-0    | 1,952            | 22            | 0                 | 0         | 13.645          | 517          |           |             |                      | N2                                                                                                    |  |
| 20.2      |       | 0.0.0.0             | 0        | wiphy0     |           | 0                | 0             | Ó                 | 0         | 0               | Ó            | 0         | _           |                      |                                                                                                    |  |
| 11.0      |       | 192.168.209.22      | 0        | 400        |           | 917,258,644      | 1,584,112     | 6                 | 5,032     | 1,027,550,151   | 1,280,531    | 2         | 14,1        |                      |                                                                                                    |  |
| 11.5      | 1     | 169.254.35.74       | 0        | ad1        | wiphy0    | 10,287,345       | 92,871        | 0                 | 0         | 297,079         | 1,397        |           |             |                      |                                                                                                    |  |
| 11.2      |       | 0.0.0.0             | 0        | wphy0      |           | 0                |               | 0                 | 0         | 0               | 0            |           | -           |                      |                                                                                                    |  |
| 26.0      |       | 192.168.208.22      | 8        | erwooeg.   |           | 300,454,483      | 2,967,116     |                   | 3,921     | 1,723,576,220   | 1,300,206    | 1         | 14.4        |                      |                                                                                                    |  |
| 56.2      |       | 0000                | ě.       | enployee   |           | 0                |               |                   | 0         |                 | 0            |           |             |                      |                                                                                                    |  |
| 17.0      |       | 192.168.208.38      | 0        | enot       |           | 6.453.065        | 69.676        | 6                 | 4,394     | 27,087,141      | 23.904       | 1         | 10,1        |                      |                                                                                                    |  |
| 17.5      |       | 0.0.0.0             | 0        | wiphy0     |           | 0                | 0             | 0                 | 0         | 0               | 0            | - 0       |             |                      |                                                                                                    |  |
|           |       |                     |          |            |           |                  |               |                   |           |                 |              |           |             |                      |                                                                                                    |  |
|           |       |                     |          |            |           |                  |               |                   |           |                 |              |           |             |                      | and the second second se                                                                                                    |  |
| ed in to  | 10Ca  | most 4002 at: Admi  | 0        |            |           |                  |               | -                 |           |                 |              | 3 station | s: 11 21 08 |                      |                                                                                                    |  |
|           |       |                     |          |            |           |                  |               |                   |           |                 |              |           |             | III 0                | <                                                                                                    |  |
| land,     | teera | 26.pcap             |          |            | with      | outsteer_56_     |               | and local p       | 9         |                 |              |           |             |                      |                                                                                                    |  |
|           |       |                     |          |            | 300       | Oclients.pcap    |               | -                 |           |                 |              |           |             |                      |                                                                                                    |  |
|           | -     |                     |          |            |           |                  |               | 1000              |           |                 |              |           |             |                      |                                                                                                    |  |
|           | -     | Ban                 | d Ste    | ering.ps   |           | -                |               | And and the owned |           |                 |              |           |             |                      |                                                                                                    |  |
|           | 14    |                     |          |            |           |                  | int           | KalEnterop.       | peg       |                 |              |           |             |                      |                                                                                                    |  |
| Config    | re La | Worge               |          |            |           |                  |               |                   |           |                 |              |           |             |                      |                                                                                                    |  |
|           |       |                     |          |            |           |                  |               |                   |           |                 |              |           |             |                      |                                                                                                    |  |

7. To run nginx on eth1 port enable http on eth1 interface by double-clicking on the port and apply the settings.

| Applications Places System 🔛 🛄 🥶 🕻    | anager         | SM-A750F (as s      | per. He e      | wh1 (ct52) | 3c-8810     |                                     |                       |                           |                                                                                                    |                            |                               | Thu Mar 16, 10:4                                                                                                    |
|---------------------------------------|----------------|---------------------|----------------|------------|-------------|-------------------------------------|-----------------------|---------------------------|----------------------------------------------------------------------------------------------------|----------------------------|-------------------------------|----------------------------------------------------------------------------------------------------|
| SM-A750F (as superuser) .             |                |                     |                |            | L           | ANforge Manager                     | Version(5.4.6)        |                           |                                                                                                    |                            |                               |                                                                                                    |
| 2211 2-16 41 1                        | < Control      | Reporting Win       | daws Julia     | Lests      |             |                                     |                       |                           |                                                                                                    |                            |                               |                                                                                                    |
| LANforge InterOp                      |                |                     | -              |            | Chamber )   | (em                                 | Stop All              | Restart Manager           | Rep                                                                                                    | wsh HELP                   |                               |                                                                                                    |
| UNT,DATA SYS_INFO CHARTS Y            | DED DE         | for Resource M      | t Mor          | p DUT      | Profiles Tr | affic-Profiles Alerts<br>Endos Lava | Warnings +            | Will-Messages<br>NanEinks | RF-Generator                                                                                                    | Generic                    |                               |                                                                                                    |
| SPEED (17) 10 21 kbos/103 48 kbs      |                | Disp: 192.168.2     | 200.223.1      | 1 50       | off Packets | R Down                              | Clear Counters        | Reset Port                | Delete                                                                                                    |                            |                               |                                                                                                    |
| and the first reaction and the second |                |                     |                |            |             |                                     |                       |                           |                                                                                                    |                            |                               |                                                                                                    |
| IP 192.15                             | 1.109          | Apt Timer: med      | 107 (8.5)      | -          | Apply       | Larver Lars                         | Display               | Crgate                    | Mogify II Eaton                                                                                                    | Modify.                    |                               | 0.01                                                                                                    |
| 150                                   | 38.64          |                     |                |            | ALE         |                                     |                       | eth1                      | (ct523c-881f) Cor                                                                                                    | figure Settings            |                               | 00                                                                                                    |
| 15540 96.06.03.0                      | 2298           |                     |                |            | Parent      |                                     |                       |                           | Part Status Inform                                                                                                    | with                       |                               |                                                                                                    |
| ingree .                              | Allers Port    | 0 1                 |                | 246 4      | Dev         |                                     |                       | Current: Libel-           | UP1000x10 AUTO-MEGO                                                                                                    | 1A7E Fee-Cantral 190 650 1 | 0.00                          |                                                                                                    |
| Anapees ka                            | 10010          | 992.14              | a 200 223      | 0 100      | _           |                                     |                       | Drivertinity Port?        | you then at the good                                                                                                    | 1817-) But 00001000.0      |                               |                                                                                                    |
| Andrewe Dut                           | 1.001.1        | 1 192.14            | 8.1.42         | 0 0 001    |             |                                     |                       |                           |                                                                                                    |                            |                               |                                                                                                    |
| pro da                                | 1.001.3        | 0.0.03              |                | 0 wight    | 90          |                                     |                       |                           | Port Configura                                                                                                    | ebles                      |                               |                                                                                                    |
| NS1 192.                              | 98,7,7 1.001.3 | 0000                |                | 0 wiph     | 91          | Standard Configur                   | ution Extended        | Config                    |                                                                                                    |                            |                               |                                                                                                    |
| 100 P                                 | 10100          | 192.14              | 8.1.559        | 0 where    | 0 1000      |                                     |                       |                           | the state of the state of the s |                            | Part and                      |                                                                                                    |
| HCP server 192                        | 1.010.1        | 0.0.0.0             |                | 0 wiph     | 90          | C terms                             |                       | General                   | unternace settings                                                                                                    | -                          | O states                      | W the st                                                                                                    |
| anoway 192                            | 1.010.3        | 2 / 0005            |                | 0 umts     | Lon0        |                                     | Down                  | Aux-Mgt                   | DHCP Hostname:                                                                                                    | None                       | <ul> <li>O 1014 FD</li> </ul> | Contraction of the local division of the local division of the loc |
| easeOutation 210                      | 10110 10110    | 9 192.1             | 8,200,160      | 0 end      | .000        | C secondaria                        | Der Bare              | Desr P Balance            | Dell' P Mender IDr.                                                                                                    | None                       | · 0.1001+0                    | 2 anno                                                                                                    |
| WFI Congented                         | NU 10201       | 482.14              | 10.000         | 0 40       | 40          | L service                           |                       | and a second second       |                                                                                                    |                            | O 1884                        | K and                                                                                                    |
| Dellular Congested                    | 1.020.1        | · 0000              |                | itte 0     | wiphut      | Seromus                             | DHCP-3Pv4             | Secondary-IPs             | DHCP Client ID:                                                                                                    | None                       | Q 186-00                      | N. (2004-40)                                                                                                    |
|                                       | 1 020.3        | 2000                |                | 0 wiph     | y0          | Setup:76                            | DNS Servers:          | 192 168 1 1               | Peer IP:                                                                                                    | NA                         |                               | N 100-10                                                                                                    |
|                                       | 1,211.         | 992.14              | 8.209.22       | 0 #d0      | 110         | P PRIMONEDC                         | Th & dataset          |                           | distant like da                                                                                                    | Guino                      |                               | 13040                                                                                                    |
|                                       | 1,211,3        | 00.01               | 4.35.76        | 0 400      | wyryo       | Serenaires                          | is you fee            |                           | Group prvs.                                                                                                    | puro                       | Contraption (                 | 9040                                                                                                    |
|                                       | 1.306.0        | 9 192.14            | 8.208.22       | 0 end      | 0+0         | Set Dypass                          | IP Mask:              | 0.000                     | Link IPv6:                                                                                                    | AUTO                       |                               | 106-40                                                                                                    |
|                                       | 1.306.1        | 0.001               |                | 0 wiph     | y0          | Settinge into                       | Gateway IP:           | 0000                      | 3Pv6 QW2                                                                                                    | AUTO                       | L tenepotane                  | ab6-PD                                                                                                    |
|                                       | 13063          | 0000                | 10 100 10      | 0 engl     | 8316        | Sectory Mark                        | Alax                  |                           | MITU                                                                                                    | 1500                       | temeticse                     | R Han-Control                                                                                                    |
|                                       | 1,317.1        | 0.0.0.0             | 0.000.00       | 0 wiph     | y0          | -                                   | MAC ADD:              | 00.60+07/88.20            | TXQLes                                                                                                    | 1000                       | C enclused                    | Officed                                                                                                    |
|                                       | •              |                     |                |            |             | RINTEN                              | BUCAN                 | [                         |                                                                                                    | -                          | anal and                      | TO Shares                                                                                                    |
|                                       | Looped         | in ter localhostido | 02 av: Admir   |            |             | Core R                              | En Crist              | Prove P                   |                                                                                                    | 1                          | in the second                 | UPD Endowed                                                                                                    |
|                                       | Logger         | The boost one was   | VL BJ. PARIS   |            | _           | Enable Enable                       | HTTP server (ngits    | () for this port.         |                                                                                                    |                            |                               | Contracted                                                                                                    |
| III O <                               | 40000          | steer Sri           | launché        | SUL.png    |             |                                     | ing the while a state | maticary generated, or    | the LANSCOR BELOW                                                                                                    |                            |                               | Laboration                                                                                                    |
|                                       | 300di          | ents ocao           |                |            |             | Tour You ma                         | y have to manually    | disable the standard I    | httpd service in your                                                                                                    | 05 to avoid address bi     | nding conflicts.              | CRO Enabled                                                                                                    |
|                                       |                |                     | 200            | B.         |             |                                     | B296 CINC             |                           | PARC PRISHOUT                                                                                                    |                            | Rypan Paver CONN              |                                                                                                    |
| Band Steering or                      |                |                     | and the second |            |             | T second                            | IPSec Local 3D /      |                           | Shiet Remote ID.                                                                                                    |                            |                               |                                                                                                    |
| and steering p                        |                |                     | installing     | terop.png  |             |                                     |                       |                           |                                                                                                    |                            |                               |                                                                                                    |
| Configure LANforge                    |                | -                   |                |            |             |                                     | gries                 | Display P                 | Yobe Sync                                                                                                    | Apply                      | OK Cancel                     |                                                                                                    |
|                                       | Band,          | streering           |                |            |             | 10                                  | -                     |                           | 4                                                                                                    | 200                        |                               |                                                                                                    |

8. To host DASH server on LANforge use the following commands.

1. sudo dnf install ffmpeg

FFmpeg is a popular multimedia framework that can be used to record, convert, and stream audio and video files.

| 🛅 🔛 LANforge Manager Ve 🚲 (Will Capacity Te                                                                                                    | est] 💮 Wifi Capacity Test        | Lis Chamber View (5.4.6) 📓 Mate Terminal |
|----------------------------------------------------------------------------------------------------|----------------------------------|------------------------------------------|
| 0                                                                                                    |                                  | Mate Terminal 💿 💿 🖲                      |
| File Edit View Search Terminal Help                                                                                                    |                                  |                                          |
| [Isofo] password for lanforge:<br>Last metadata expiration check: 2:46:18 ago on<br>Dependencies resolved.                                           | Thu 16 Mar 2023 06:21:00 AM POT. |                                          |
| Package Arch Version I                                                                                                    | Repository Size                  |                                          |
| Installing:<br>ffmpeg x86_64 4.1.5-1.fc30                                                                                                    | rpmfusion-free-updates 1.3 M     |                                          |
| Transaction Summary                                                                                                    |                                  |                                          |
| Install 1 Package                                                                                                    |                                  |                                          |
| Total download size: 1.3 M<br>Installed size: 1.8 M<br>Is this ok (y/W): y<br>Downloading Packages:<br>ffmpeg-4.1.5-1.fc30.x86_64.rpm                | 67 k8/s   1.3 M8 00:20           |                                          |
| Tetal<br>Running transaction check<br>Transaction check succeeded.<br>Running transaction test<br>Transaction test succeeded.<br>Running transaction | 64 k8/s   1.3 M8 00:21           |                                          |
| Preparing : ffmpeg-4.1.5-1.fc30.x86 6<br>Running scriptlet: ffmpeg-4.1.5-1.fc30.x86 6<br>Verifying : ffmpeg-4.1.5-1.fc30.x86 6                       | 1/1<br>4 1/1<br>4 1/1<br>4 1/1   |                                          |
| Installed:<br>ffmpeg-4.1.5-1.fc30.x86_64                                                                                                    |                                  |                                          |
| Complete!<br>[lanforge@ct523c-c3d8 ~]\$ []                                                                                                    |                                  |                                          |
|                                                                                                    |                                  |                                          |
|                                                                                                    |                                  |                                          |
|                                                                                                    |                                  |                                          |
|                                                                                                    |                                  |                                          |

2. sudo dnf install https://download1.rpmfusion.org/free/fedora/rpmfusionfree-release-\$(rpm -E %fedora).noarch.rpm

```
https://download1.rpmfusion.org/nonfree/fedora/rpmfusion-nonfree-release-
$(rpm -E %fedora).noarch.rpm
```

This command installs the RPM Fusion repositories on a Fedora system. RPM Fusion is a repository of software packages that are not included in the default Fedora repositories, such as multimedia codecs and drivers.

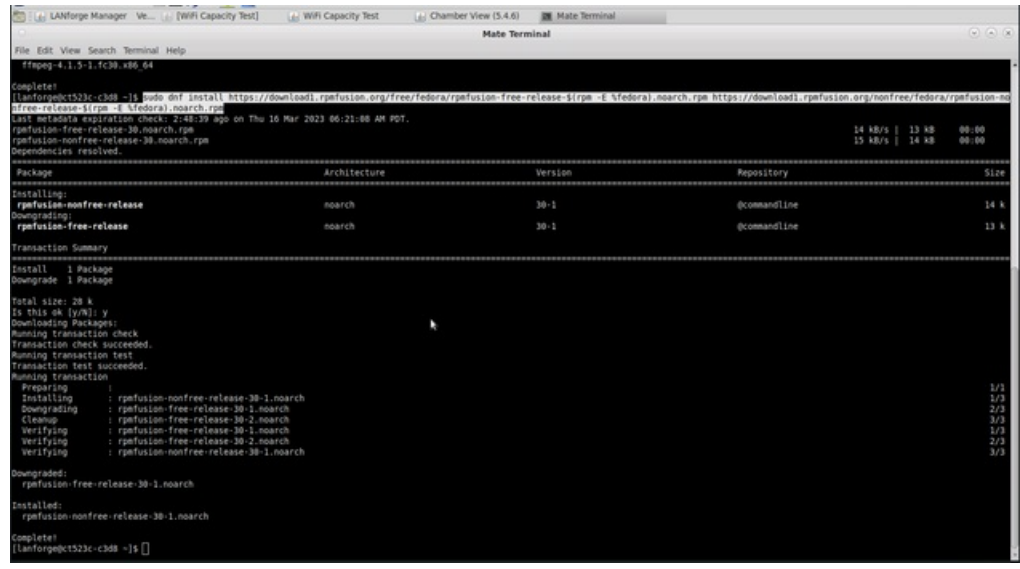

3. sudo dnf install gpac

GPAC is an open-source multimedia framework that can be used to create, package, and stream multimedia content. This command, when run, downloads and installs the GPAC package and its dependencies on your system. After the installation is complete, use the GPAC tools to create and manipulate multimedia content.

| Le LAMorge Manager Ve (a) [WiFi Capacity Test]     Ele Edit View Search Terminal Help                                                                                                    | de WiFi Capacity Test         | 🔬 Chamber View (5.4.6) 🛛 🕅<br>Mate Terminal     | Mate Terminal |                                            |                                                           |                                                               |
|----------------------------------------------------------------------------------------------------|-------------------------------|-------------------------------------------------|---------------|--------------------------------------------|-----------------------------------------------------------|---------------------------------------------------------------|
| 1lanforpeRt528c-c100 -15 tudo dmf install opac<br>PMf Fusion for Rodora 30 - Nonfree - Updates<br>PMf Fusion for Rodora 30 - Nonfree<br>Last metadate explration checks 0:00:01 ago on Th<br>Dependencies resolved.                                                                                                    | u 16 Mar 2023 09:10:56 AM POT |                                                 |               |                                            | 25 k8/s   88 k8<br>33 k8/s   227 k8                       | 00:03<br>00:06                                                |
| Package                                                                                                    | Architecture                  | Version                                         |               | Repository                                 |                                                           | Size                                                          |
| Installing:<br>goac<br>Installing dependencies:<br>ggac-libs<br>openjpeg-libs                                                                                                    | x86_64<br>x86_64<br>x86_64    | 0.7.1-10.7c30<br>0.7.1-10.fc30<br>1.5.1-23.fc30 |               | rpsfusion-free<br>rpsfusion-free<br>fedora |                                                           | 450 k<br>1.9 M<br>82 k                                        |
| Transaction Summary                                                                                                    |                               |                                                 |               |                                            |                                                           |                                                               |
| Install 3 Packages                                                                                                    |                               |                                                 |               |                                            |                                                           |                                                               |
| Yotal: download size: 2.4 M<br>Installed size: 7.5 M<br>Is this & (yM): p<br>Downloading Tackape:<br>1/31: open-jop: lbs: 1.5, 1.23, fcb0.x86 64, rps<br>1/31: open-jop: lbs: 1.6, 1.68, x86 64, rps<br>1/31: open-lbs: 0.7, 1.48, fcb0.x86 64, rps                                                                                                    | k                             |                                                 |               |                                            | 75 k8/s   82 k8<br>189 k8/s   450 k8<br>204 k8/s   1.9 M8 | 00:01<br>00:02<br>00:02                                       |
| Total<br>Running transaction check<br>Munning transaction totek<br>Running transaction totek<br>Running transaction<br>Preparing<br>Installing<br>Despired totek<br>Running scriptet: Dok-0, 7:10, 100 d4<br>Running scriptet: Dok-0, 7:10, 100 d4<br>Verifying<br>I goat-0, 7:10, 100 d4<br>Verifying<br>I goat-0, 7:10, 100 d4<br>Verifying<br>I goat-0, 7:10, 100, 40<br>Verifying<br>I goat-0, 7:10, 100, 40<br>Verifying<br>I goat-0, 7 | x86_64<br>54<br>586_64<br>64  |                                                 |               |                                            | 591 k8/s   2.4 M8                                         | 00:04<br>1/1<br>1/3<br>2/3<br>3/3<br>3/3<br>1/3<br>2/3<br>3/3 |
| Installed:<br>gsac-0.7.1-10.fc30.x88_64<br>Complete1<br>[lanforgedct523c-c368 -]5 []                                                                                                    | gpac-118s-0.7.1               | -10.fc30.x86_64                                 | openjpeg-li   | bs-1.5.1-23.fc30.x86_64                    |                                                           |                                                               |

- 9. Place below mentioned wifivideo.mp4 and convert.bash file in the html directory: /usr/local/lanforge/nginx/html/
  - 1. convert.bash
  - 2. wifivideo.mp4
- 10. Run the convert.bash to convert .mp4 to .mpd file using the command:

sudo bash convert.bash wifivideo.mp4

| 🕜 Applications Places System 🗟 🔤 🍪 😋 🎇 📕                                                                                                    | Thu Mar 16, 11:33:42                       |
|----------------------------------------------------------------------------------------------------|--------------------------------------------|
| 🐻 ! 🖪 MATE Terminal 🔢 LANforge Manager 🗖 SM-A750F (as super                                                                                                    |                                            |
| O MATE Terminal                                                                                                    | $\odot$ $\otimes$ $\otimes$                |
| File Edit View Search Terminal Help                                                                                                    |                                            |
| [lanforge@ct523c-881f ~]\$ cd /usr/local/lanforge/nginx/html/                                                                                                    | 2                                          |
| [lanforge@ct523c-881f html]\$ ls                                                                                                    |                                            |
| 10m.bin 1m.bin 2m.bin 3m.bin 500k. <u>bin 50x.html convert.bash gpac</u> index.html reddit.html sample simple sintel_vod.mpd test tst wifivideo.mp4                                                                                                    |                                            |
| [lanforge@ct523c-881f html] 🕤 udo bash convert.bash wifivideo.mp4                                                                                                    |                                            |
| Converting "WiThVideo" to multi-bitrate video in MPEG-DASH                                                                                                    |                                            |
| <pre>trimpeg version 5.0.2 Copyright (C) 2000-2022 the FFmpeg developers built with occ 11 (CCC)</pre>                                                                                                    |                                            |
| unit with get 12 (Get)<br>configuration:                                                                                                    | ndir=/usr/share/manarch=x86_64a            |
| this is a concerning of the second second se | IONS -specs=/usr/lib/rpm/redbat/redba      |
| t-hardened-cc1 -fstack-protector-strong -specs=/usr/lib/rpm/redhat/redhat-annobin-cc1 -m64 -mtune=generic -fasynchronous-unwind-tables -fstack-clash-protection -                                                                                                    | fcf-protection'extra-ldflags='-Wl,         |
| -z,relro -Wl,as-needed -Wl,-z,now -specs=/usr/lib/rpm/redhat/redhat-hardened-ld -specs=/usr/lib/rpm/redhat/redhat-annobin-cc1 -Wl,build-id=sha1 'extra-cf1                                                                                                    | ags=' -I/usr/include/rav1e'enable-         |
| libopencore-amrnbenable-libopencore-amrwbenable-libvo-amrwbencenable-version3enable-bzlibenable-chromaprintdisable-crystalhdenable-fontconfig                                                                                                    | enable-frei0renable-gcrypte                |
| nable-gnutlsenable-ladspaenable-libdaomenable-libdav1denable-libbsenable-libblurayenable-libbs2benable-libcdioenable-libdrmenable-libj                                                                                                    | ackenable-libfreetypeenable-lib            |
| fribidienable-libgsmenable-libilbcenable-libmp3lameenable-libmysofaenable-nvenc 💦 -enable-openalenable-openclenable-openglenable-libopenjp                                                                                                    | <pre>egenable-libopenmptenable-libop</pre> |
| usenable-libpulseenable-librsvgenable-librubberbandenable-libsmbclientenable-version3enable-libsnappyenable-libsoxrenab                                                                                                    | e-libspeexenable-libsrtenable-             |
| HIDSSHenable-libsvtav1enable-libtworaenable-libtwolameenable-libvorbsenable-libv1d2enable-libv1dstabenable-libtwaatenable-libvabaenable-libvabaenable-libvabaenable-libvabaenable-libvabaenable-libvabaenable-libvabaenable-libvabaenable-libvabaenable-libvabaenable-libvabaenable-libvabaenable-libvaba                                                                                                    | ble-vapoursynthenable-libvpxena            |
| Die-Vulkanenable-lingislangenable-linwebpenable-linxxd4enable-linxxd5enable-linxxl12enable-linzingenable-linzing                                                                                                    | avoienable-iv2enable-avtilter -            |
| -enante-inmouping -enante-postpic -enante-prineausuisante-startenante-share -enante-gpiuisante-deunguisante-strippingshirouis-/usi/inou+uisante-strippingshirouis-/usi/inou+                                                                                                    |                                            |
| libautil 57. 17.100 / 57. 17.100                                                                                                    |                                            |
| libavcodec 59. 18.100 / 59. 18.100                                                                                                    |                                            |
| libavformat 59. 16.100 / 59. 16.100                                                                                                    |                                            |
| libavdevice 59. 4.100 / 59. 4.100                                                                                                    |                                            |
| libavfilter 8. 24.100 / 8. 24.100                                                                                                    |                                            |
| libswscale 6. 4.100 / 6. 4.100                                                                                                    |                                            |
| libswresample 4. 3.100 / 4. 3.100                                                                                                    |                                            |
| lippostproc 56. 3.100 / 56. 3.100                                                                                                    |                                            |
| input #0, m0,mp4,m4a,3gp,3g2,mj2, irom willvideo.mp4 .<br>Matadata                                                                                                    |                                            |
| major brand : mo42                                                                                                    |                                            |
| minor version : 0                                                                                                    |                                            |
| compatible_brands: isommp42                                                                                                    |                                            |
| encoder : Google                                                                                                    |                                            |
| Duration: 00:03:12.26, start: 0.000000, bitrate: 318 kb/s                                                                                                    |                                            |
| Stream #0:0[0x1](und): Video: h264 (Main) (avc1 / 0x31637661), yuv420p(tv, bt709, progressive), 640x360 [SAR 1:1 DAR 16:9], 219 kb/s, 25 fps, 25 tbr, 12800 tbn                                                                                                    | (default)                                  |
| Metadata:                                                                                                    |                                            |
| nandier_name : ISO Media Tile produced by Google Inc.                                                                                                    |                                            |
| Verido1_10 : [0][0][0][0][0]<br>Straam # 0:160:21(und): Audio: app.(11) (moda / 0:6124706D) : A1100 Hz, starao fito 05 kh/s (dafault)                                                                                                    |                                            |
| Metadata:                                                                                                    |                                            |
| handler name : ISO Media file produced by Google Inc.                                                                                                    |                                            |
|                                                                                                    | · · · · · · · · · · · · · · · · · · ·      |

11. A new directory will be created automatically to store the .mpd file. In the below picture, wifivideo.mpd is stored in *wifivideo* directory.

| ð | Applications Places S | System 🖹 🔟 🍯 🌍 擆         | /           |           |                                 |      |           |                    |               |                |                  |               |                |                |                   |                     | Thu Mar 16, 11:40:04 |
|---|-----------------------|--------------------------|-------------|-----------|---------------------------------|------|-----------|--------------------|---------------|----------------|------------------|---------------|----------------|----------------|-------------------|---------------------|----------------------|
|   | MATE Terminal         | 🛃 LANforge Manage        | r 🗖 SN      | /I-A750   | as super                        |      |           |                    |               |                |                  |               |                |                |                   |                     |                      |
|   | O SM-A750F            | (as superuser) 🕙 🔿 🙁     | 0           |           |                                 |      |           | LAN                | lforge Man    | ager Vers      | ion(5.4.6)       |               |                |                |                   | $\otimes$ $\otimes$ |                      |
|   | 00:10 👂 🕫             | 4) (S. J. 🔒              | Control R   | Reporting | g Wind <u>o</u> ws <u>I</u> nfo | Test |           |                    |               |                |                  |               |                |                |                   |                     |                      |
|   | ≡ LANforge I          | nterOp                   |             |           |                                 |      | Ch        | amber <u>V</u> ier | N             | Stop           | All              | Restart M     | anager         | R              | efresh            | HELP                |                      |
|   |                       |                          | Test Mgr    | Reso      | urce Mgr   Interd               | p [  | UT Profil | es Traff           | ic-Profiles   | Alerts W       | arnings +        | Wifi-Mes      | sages          |                |                   |                     |                      |
|   | LIVE_DATA SYS_        | INFO CHARTS VIDEOS       | Status      | s [       | Port Mgr                        | L    | ayer-3    | L3 En              | dps           | Layer 4-7      | V                | VanLinks      | RF-Ge          | enerator       | Ge                | neric               |                      |
|   | SPEED (1) 0 bps       | s/0 bps                  | C           | Disp: 19  | 2.168.200.223:1                 |      | Sniff Pac | kets               | Down          | 1 Clea         | r Counters       | Reset         | Port Dele      | ete            |                   | _                   |                      |
|   | IP                    | 192.168.1.109            | P           | Rpt Time  | r: medium (8 s)                 | -    | Appl      | /                  | VRF           | 1              | Disp <u>l</u> ay | Cr <u>e</u> a | te Mo <u>d</u> | ify <u>B</u> a | tch Modify        |                     |                      |
|   | SSID                  | "Band5"                  |             |           |                                 |      |           | All Ethe           | rnet Interfac | es (Ports) for | all Resource     | s             |                |                |                   |                     |                      |
|   | BSSID                 | 90:3c:b3:b1:70:0d        |             |           |                                 |      |           | 0                  |               |                |                  |               |                |                |                   |                     |                      |
|   | Signal                | -44 dBm                  | Port        | Ø 1       | IP                              | SEC  | Alias     | Dev                | RX Bytes      | RX Pkts        | Pps RX           | bps RX        | TX Bytes       | TX Pkts        | Pps TX            | bps T)              |                      |
|   | LinkSpeed             | 433 Mbps                 |             |           |                                 |      |           |                    |               |                |                  |               |                |                |                   |                     |                      |
|   | Channel               | 5260 MHz                 | 1.001.0     |           | 192.168.200.223                 | 0    | eth0      |                    | 63,270,597    | 210,916        | 36               | 21.037        | 74,239,348     | 185,/38        | 31                | 127,2               |                      |
|   | CPU util              | 44.84 %                  | 1.001.2     |           | 0.0.0.0                         | 0    | wiphy0    |                    | 0             | 0              | 0                | 0             | 005,555        | 0,151          | (                 | )                   |                      |
|   | DNS1                  | 192.168.1.1              | 1.001.3     |           | 0.0.0.0                         | 0    | wiphy1    |                    | 0             | 0              | 0                | 0             | 0              | 0              | (                 |                     |                      |
|   | DNS2                  | 0.0.0.0                  | 1.001.4     |           |                                 |      |           |                    |               | MATE Term      | inal             |               |                | $\odot$        | $\odot$ $\otimes$ | 171                 |                      |
|   | DHCP Server           | 192.168.1.1              | 1.010.1     |           | 0 File Felix Min                |      | web Town  | and Links          |               |                |                  |               |                |                |                   | )                   |                      |
|   | Gateway               | 192.100.1.1<br>21600 Sec | 1.010.2     | 1         | O File Edit Viel                | W 58 | arch Term | inai Heip          |               |                |                  |               |                |                |                   | )                   |                      |
|   | WIFI Concested        | 21000 SEC                | 1.011.0     |           | 1 Tanforge@ct                   | 523C | -881T W1T | (html/wi           | fividee/w     | ifivideo       | morge/ng:        | LNX/NTM1/     | W1T1V1deo/     | witivideo      | . mpa             | 35,2                |                      |
|   | Cellular Congested    | NO                       | 1.020.0     |           | 1 []anforge@ct                  | 523c | .881f wif | ivideol            | 11VIGEO/W     | 111111060      | . ilipu          |               |                |                |                   | 3 26,4              |                      |
|   | contract congested    |                          | 1.020.1     | 1         | o                               |      |           |                    |               |                |                  |               |                |                |                   | 0                   |                      |
|   |                       |                          | 1.020.2     | 1         | 1                               |      |           |                    |               |                |                  |               |                |                |                   | 170                 |                      |
|   |                       |                          | 1.306.0     |           | 1                               |      |           |                    |               |                |                  |               |                |                |                   | 1 12,9              |                      |
|   |                       |                          | 1.306.1     |           | 0                               |      |           |                    |               |                |                  |               |                |                |                   | 0                   |                      |
|   |                       |                          | 1.317.0     |           | 1                               |      |           |                    |               |                |                  |               |                |                |                   | 9.9                 |                      |
|   |                       |                          | 1.317.1     |           | 0                               |      |           |                    |               |                |                  |               |                |                | R                 | )                   |                      |
|   |                       |                          |             |           |                                 |      |           |                    |               |                |                  |               |                |                |                   |                     |                      |
|   |                       |                          |             |           |                                 |      |           |                    |               |                |                  |               |                |                |                   |                     |                      |
|   |                       |                          |             |           |                                 |      |           |                    |               |                |                  |               |                |                |                   |                     |                      |
|   |                       |                          | Logged in t | o: locali | 10                              |      |           |                    |               |                |                  |               |                |                |                   | ns: 11 11 0Ø        |                      |
|   | III                   | 0 <                      | 01110       | 0         |                                 |      |           |                    |               |                |                  |               |                |                |                   |                     |                      |
|   |                       |                          | 200 client  | er_5G     |                                 |      |           |                    |               |                |                  |               |                |                |                   |                     |                      |
|   |                       |                          | Soociient   | is.pcap   |                                 |      |           |                    |               |                |                  |               |                |                |                   |                     |                      |
|   | CONFIG                | Rand Steering ps         |             |           |                                 |      |           |                    |               |                |                  |               |                |                |                   |                     |                      |
|   |                       | bana steering.ps         |             |           |                                 |      |           |                    |               |                |                  |               |                |                |                   |                     |                      |
|   | Configure LANforge    |                          |             |           |                                 |      |           |                    |               |                |                  |               |                |                |                   |                     |                      |
|   |                       |                          | Band_Str    | eering    |                                 |      |           |                    |               |                |                  |               |                |                |                   |                     |                      |
|   |                       |                          |             |           |                                 |      |           |                    |               |                |                  |               |                |                |                   |                     |                      |
|   |                       |                          |             |           |                                 |      |           |                    |               |                |                  |               |                |                | ~                 |                     |                      |

12. Create a L4 Endpoint by clicking on *Layer 4-7* tab and opening the *Video Streaming* tab on app.

| 🛅 : 🕅 (MA)       | TE Terminal]      | 🛃 LANforge Manager       | SM-A750F (as su                       | per 🛃 Create/Mo      | dify Laye                      |                  |                   |                                                      |
|------------------|-------------------|--------------------------|---------------------------------------|----------------------|--------------------------------|------------------|-------------------|------------------------------------------------------|
| 0                |                   |                          | LANforge Manager                      | Version(5.4.6)       |                                | ۲                | $\odot$ $\otimes$ | SM-A750F (as superuser) S A X                        |
| Control Bepo     | rting Windows In  | nfo Iests                |                                       |                      |                                |                  |                   | 00.48 (2) (3) (4) (4) (4) (4) (4) (4) (4) (4) (4) (4 |
|                  |                   | Chamber                  | Yiew                                  | Stop All Res         | itart Manager                  | Refresh          | HELP              | ■ LANforce InterOp                                   |
| Test Mgr I       | Resource Mgr Int  | terop DUT Profiles T     | Traffic-Profiles Alerts               | Warnings + W         | ifi-Messages                   |                  | and a             |                                                      |
| Status           | Porting           | Layers La                | s criops Laye                         | R Wanter             | NP-Gener                       | ator             | rijeris.          | LIVE_DATA SYS_INFO CHARTS VIDEO                      |
| R¢               | xTimer: fast      | (1 s) Go Test Man        | nager all                             | Select All           | Start + Stop - Quie            | rsce Clear       |                   | SPEED (\$1) 194.85 Kbps/365.03 Kbps                  |
| Vi               | ew 0-20000        | -                        | Go                                    | Display Crga         | ate Moglify Batch M            | Iodify Delete    |                   |                                                      |
|                  |                   | Lay                      | yer 4-7 Endpoints for Sel             | ected Test Manager-  |                                |                  |                   |                                                      |
| Name             | 0                 |                          | Create/Modify                         | Layer 4-7 Endpoint   |                                | 0.0              | × M               |                                                      |
|                  | Name:             |                          | Rpt Timer:                            | fast (1 s)           | ▼ Test Manager:                | default_tm       |                   |                                                      |
|                  | Shelf:            | 1                        | Resource:                             | 1 (ct523c-881f)      | ▼ Port                         | 1 (eth1)         | 1                 |                                                      |
|                  | IP Addr:          | AUTO                     | Endo ID:                              | 0                    |                                |                  |                   |                                                      |
|                  | URLs per 10mc     | 100                      | Max Speed:                            | Infinite             | -                              |                  |                   |                                                      |
|                  | URL Timeout:      | 10000                    | DNS Cache Timeout                     | 60                   | -                              |                  |                   |                                                      |
|                  | TFTP Block Size:  | Default (512 B)          | Quiesce:                              | 3 (3 sec)            | Quiesce After:                 | Infinite (0)     |                   | Video URL PLAY                                       |
|                  | Praxy Port:       | 0                        | Proxy Server:                         |                      | Praxy Auth:                    |                  |                   |                                                      |
|                  | Proxy Auth Types: | Basic Digest NTL         | LM HTTP Compressio                    | on: 🗌 Gzip 📄 Deflate |                                |                  |                   |                                                      |
|                  | HTTP Auth Types:  | Basic Digest GSS         | S-Negotiate 🔲 NTLM                    |                      |                                |                  |                   |                                                      |
|                  | SSL Cert:         | ca-bundle.crt            | SMTP-From:                            |                      | Agent/RCPT-TO:                 |                  |                   |                                                      |
|                  | Media Source:     | Dash(1)                  | <ul> <li>Media Quality:</li> </ul>    | 4k(0)                | <ul> <li>Playbacks:</li> </ul> | 1                | *                 |                                                      |
|                  | Random Seeks:     | 0                        | <ul> <li>Minimum Duration:</li> </ul> | Duration (0 sec)     | Maximum Duration:              | Duration (0 sec) | -                 |                                                      |
| Looped in to: lo | UL/DL:            | Download                 |                                       | IPv6                 |                                |                  | -                 |                                                      |
| 01               | URL               |                          |                                       |                      |                                |                  |                   |                                                      |
| Band_ste         | Source/Dest File: |                          |                                       |                      |                                |                  | _                 |                                                      |
| c01              | Get-URLs-From     | m-File Authenticate Serv | ver Use-Proxy                         | Allow-Reuse          | w-Cache 🕑 Enable 400           | Show Header      | ·                 |                                                      |
| ~                | Bind DNS          | FTP PASV FTP EPSV        | Real Browser                          | ndeo stream Playt    | Dacks Random Seeks             | Random           |                   |                                                      |
| Configure        | Destorge          | Δρρίγ                    | QK                                    | gatch-Create         | Cancel                         |                  |                   |                                                      |
|                  |                   | В                        | Band_Streering                        |                      | ab la clicata de la co         |                  |                   |                                                      |
|                  |                   |                          |                                       |                      | thincient_drives               |                  |                   |                                                      |

13. Add the URL and Source/Dest File. Select Resource port number of your mobile, enable Real Browser, and Video Stream options. Add the eth1 IP address on which nginx server is enabled and enter the URL.

| [MAT                        | 'E Terminal]                | 🛃 LANforge Manager             | SM-A750F (as su          | per 🔬 Create/Modify              | Laye 💹 MATE T       | erminal          |          |                                                                                   |
|-----------------------------|-----------------------------|--------------------------------|--------------------------|----------------------------------|---------------------|------------------|----------|-----------------------------------------------------------------------------------|
| 0                           |                             | L                              | ANforge Manager          | Version(5.4.6)                   |                     | $\checkmark$     | •        | SM-4750E (as superuser) ♥ ♠ ★                                                     |
| <u>Control</u> <u>Repor</u> | ting Windows In             | fo <u>T</u> ests               |                          |                                  |                     |                  |          | 00:56 (b) 18 <b>41</b> % at <b>6</b>                                              |
|                             |                             | Chamber V                      | iew                      | Stop All Restart                 | Manager             | Refresh          | HEL      | E LANforge InterOp                                                                |
| Test Mgr R<br>Status        | esource Mgr Int<br>Port Mor | erop DUT Profiles Tra          | affic-Profiles Alerts    | Warnings + Wifi-M                | essages<br>PE-Gener | rator Ger        | peric    |                                                                                   |
| 510105                      |                             |                                |                          |                                  |                     |                  | incrite. | LIVE_DATA SYS_INFO CHARTS VIDEO                                                   |
| Rpt                         | Timer: fast (               | 1 s) Go Test Mana              | ger all                  | Select All Sta                   | rt + Stop - Quie    | esce Clear       |          | SPEED (1) 1.56 Kbps/12.42 Kbps                                                    |
| Vie                         | w 0 - 20000                 | -                              | Go                       | Disp <u>l</u> ay Cr <u>e</u> ate | Mogify Batch N      | Nodify Delete    |          |                                                                                   |
|                             |                             | Laye                           | r 4-7 Endpoints for Sele | ected Test Manager               |                     |                  | _        |                                                                                   |
| Name                        | 0                           |                                | Create/Modify            | Layer 4-7 Endpoint               |                     |                  | ×        | M <sup>1</sup>                                                                    |
|                             | Name:                       | Dash-Video                     | Rpt Timer:               | fast (1 s) 💌                     | Test Manager:       | default_tm       | T        |                                                                                   |
|                             | Shelf:                      | 1                              | Resource:                | 10 (21HHAG06) -                  | Port                | 0 (wlan0)(MGT)   | -        |                                                                                   |
|                             | IP Addr:                    | AUTO                           | Endp ID:                 | 0                                |                     |                  |          |                                                                                   |
|                             | URLs per 10m:               | 100                            | Max Speed:               | Infinite                         | 1                   |                  |          |                                                                                   |
|                             | URL Timeout:                | 10000 -                        | DNS Cache Timeout:       | 60 -                             |                     |                  |          |                                                                                   |
|                             | TFTP Block Size:            | Default (512 B)                | Quiesce:                 | 3 (3 sec) 💌                      | Quiesce After:      | Infinite (0)     | -        | Video URL PLAY                                                                    |
|                             | Proxy Port:                 | 0                              | Proxy Server:            |                                  | Proxy Auth:         |                  |          |                                                                                   |
|                             | Proxy Auth Types:           | Basic Digest NTLN              | HTTP Compressio          | on: 🔲 Gzip 🔲 Deflate             |                     | Ν                |          |                                                                                   |
|                             | HTTP Auth Types:            | 🔲 Basic 🔲 Digest 🔲 GSS-        | Negotiate 🔲 NTLM         |                                  |                     | 142              |          | ○ MATE Terminal $\odot$ $る$ $⊗$                                                   |
|                             | SSL Cert:                   | ca-bundle.crt                  | SMTP-From:               |                                  | Agent/RCPT-TO:      |                  |          | File Edit View Search Terminal Help                                               |
|                             | Media Source:               | Dash (1) 👻                     | Media Quality:           | 4k(0) 🗸                          | Playbacks:          | 1                | -        | [lanforge@ct523c-881f ~]\$ ls /usr/local/lanforge/nginx/html/wifivideo/wifivideo. |
|                             | Random Seeks:               | 0 -                            | Minimum Duration:        | Duration (0 sec)                 | Maximum Duration:   | Duration (0 sec) | -        | mpa<br>/usr/local/lanforge/nginx/ <u>h</u> tml/wifivideo/wifivideo.mpd            |
| Looped in to: lo            | UL/DL:                      | Download -                     | ⊯ IPv4                   | IPv6                             |                     |                  |          | [lanforge@ct523c-881f ~]\$                                                        |
| 011                         | URL: <                      | http://192.168.1.42/wifivideo/ | wifivideo.mpd            |                                  |                     |                  |          |                                                                                   |
| Band_stee                   | Source/Dest File:           | /dev/null                      |                          |                                  |                     |                  |          |                                                                                   |
|                             | Get-URLs-Fron               | n-File 🔲 Authenticate Serve    | r 🔲 Use-Proxy 📃          | Allow-Reuse Allow-Ca             | ache 🗹 Enable 4XX   | Show Headers     |          |                                                                                   |
|                             | Bind DNS                    | FTP PASV FTP EPSV              | Real Browser V           | fideo Stream 🔲 Playback          | s Random 🔲 Seeks    | s Random         |          |                                                                                   |
| Configure                   | Camorge                     | Apply                          | QK                       | Batch-Create                     | Cancel              |                  |          |                                                                                   |
|                             |                             | Ba                             | nd_Streering             |                                  |                     |                  |          |                                                                                   |
|                             |                             |                                |                          |                                  | thinclient_drives   |                  |          |                                                                                   |

14. Start the endpoint. The video will be play on the phone and the stats will be reported in the *Layer-4* tab in the GUI as well as on LANforge Interop app.

| 🕖 Applications Places System 🗟 📓 🍓 🌍 👻 📶 Th                                                                                                    | u Mar 16, 22:40:56 |
|----------------------------------------------------------------------------------------------------|--------------------|
| 🔯 👔 LANforge Manager 🗖 SM-A750F (as super 🛓 Batch Modify ADB 🛓 [WFi Gapacity Test] 📓 [MATE Terminal] 👔 [Netsmith configura 👔 [Message from LAN 👔 [VRU-1.1.000 - Cre                                                                                                    |                    |
| LANforge Manager     Version(5.4.6)       SM-A750F (as superuser)     (a)                                                                                                    |                    |
| Control Reporting Windows Info Tests                                                                                                    |                    |
| Chamber View Stop All Restart Manager Refresh HELP E LANforge InterOp                                                                                                    |                    |
| Status Port.Mgr Layer-3 L3 Endps Layer 4-7 WanLinks RF-Generator LIVE_DATA SYS_INFO CHARTS                                                                                                    |                    |
| Rpt Timer: Fast (1 s) 🛡 Go Test Manager all 💌 Select All Start + Stop- Quiesce Clear SPEED (41) 6.38 Kbps/82.52 Kbps                                                                                                    |                    |
| View 0-20000 View Go Display Crgate Mogify Batch Modify Delete                                                                                                    |                    |
| Layer 4-7 Endpoints for Selected Test Manager                                                                                                    | i i                |
| Name EID Type Status Total-URLs Bytes-RD Mean-Video-Format-BitRate Total-Buffers Total-Mait-Time Mean-Audio-Format-BitRate                                                                                                    |                    |
| Dash Video 1.10.0.351 L4/Gen Run 13 13,465,143 366,837 1 243 188,217                                                                                                    |                    |
|                                                                                                    |                    |
| v<br>Video URL PLAY                                                                                                    |                    |
| Image: Image: |                    |
| folder.png netsmith.png                                                                                                    | l i                |
| Band_steer26.pcap withoutsteer 56, lauhtnoutsprag                                                                                                    |                    |
| Band Steering.ps installInterop.png                                                                                                    |                    |
| Configure LANforge Band_Streering bashvideo.png wanlink.png                                                                                                    |                    |

The stats can also be viewed in the MPD file by using the command: vi wifivideo.mpd in the terminal.

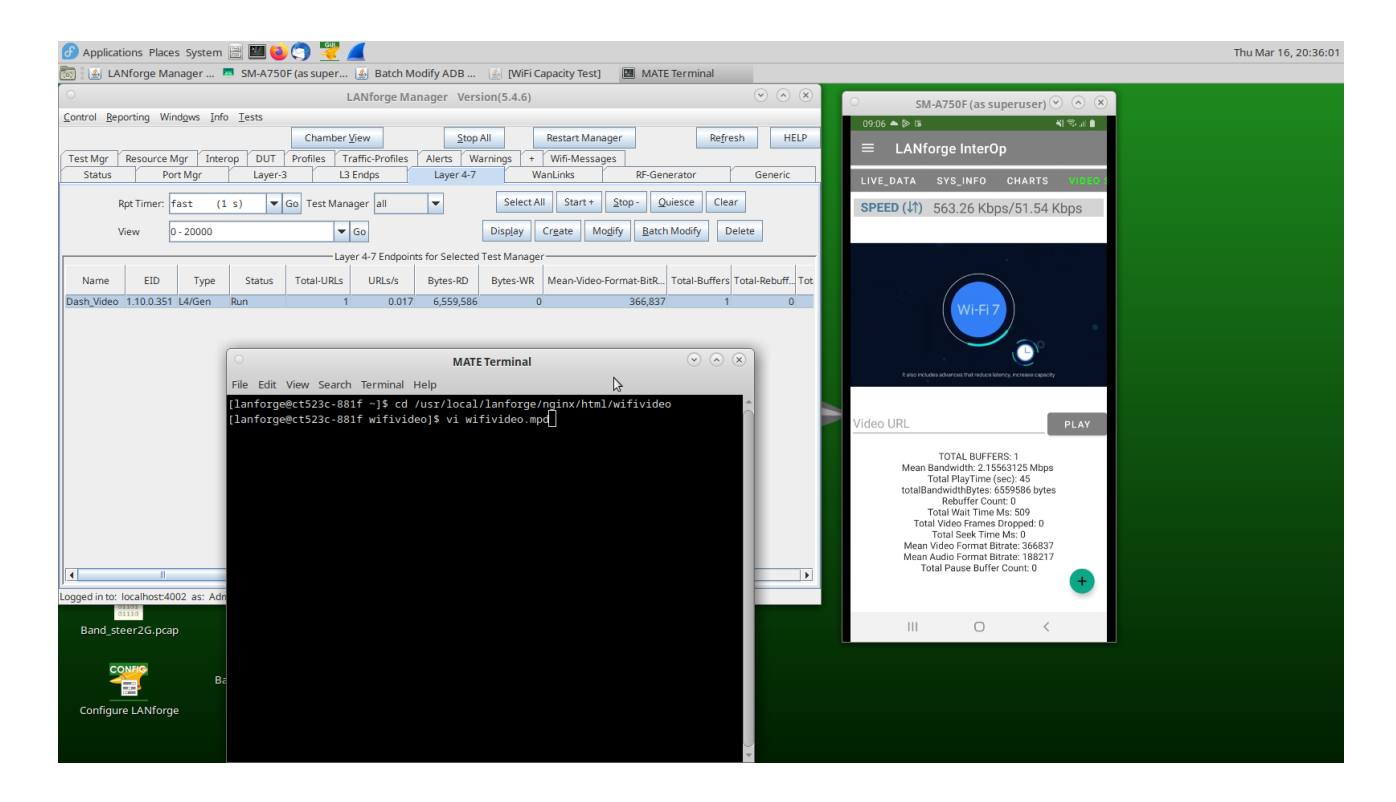

Mpd file maps with bandwidth that is mentioned in LANforge InterOp app. From the Mpd we can observe bandwidth as 366837 which is same as mentioned above in InterOp.

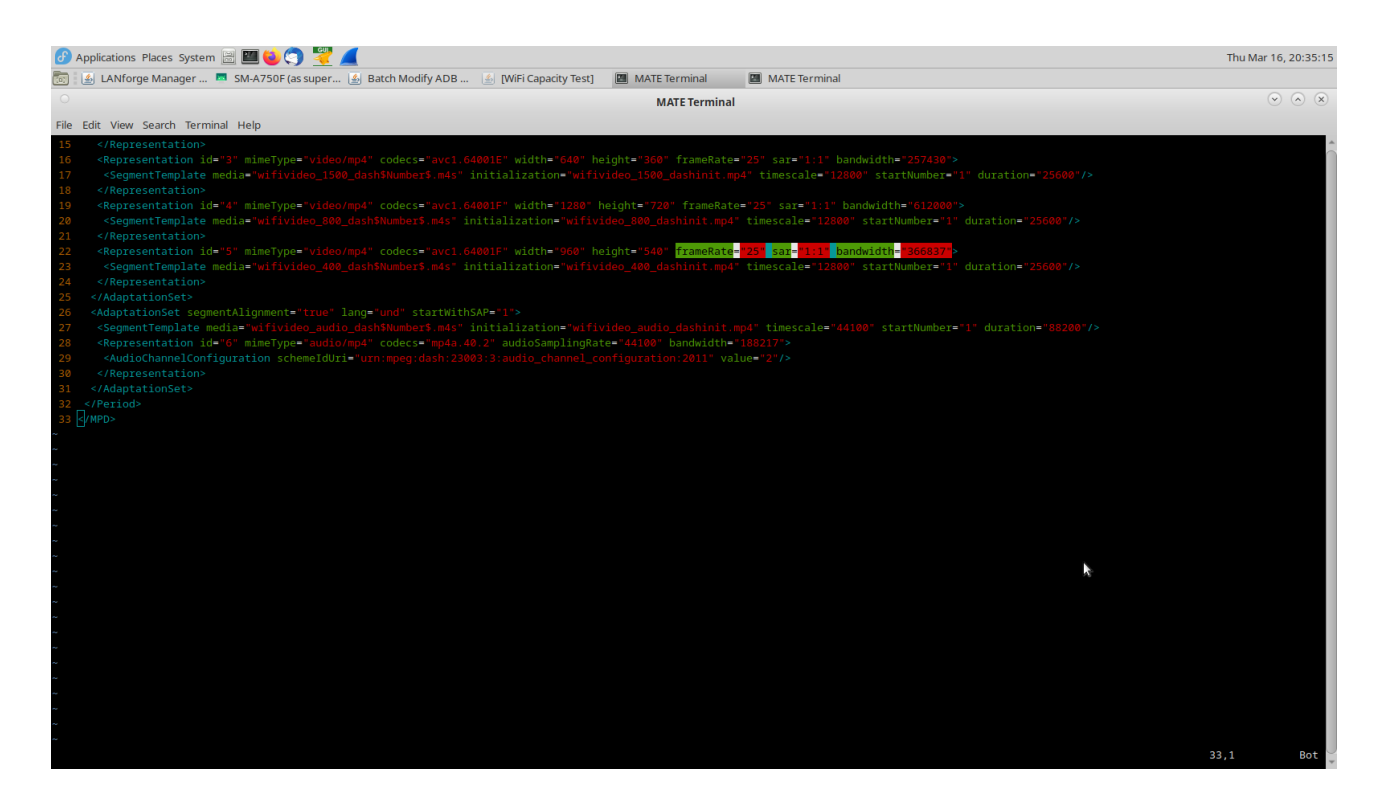

If the network has issues, the bitrate goes down and the same can be reported in LANforge InterOp app. This can be tested using *WANlinks* in lanforge.

15. To create a WANlink go to the Status tab and select Netsmith.

| 🕜 Applications Places System 🗃 🔟 🍪 🥎 🚟 🚄                                                    | Thu Mar 16, 20:38                                                                                                    |
|---------------------------------------------------------------------------------------------|----------------------------------------------------------------------------------------------------|
| 📷 🛃 LANforge Manager 💻 SM-A750F (as super 🛃 Batch Modify ADB 🏼 🙆 [WiFi                      | Capacity Test] 🔟 [MATE Terminal]                                                                                                    |
| LANforge Manager Version(5.4.6)                                                             |                                                                                                    |
| Control Reporting Windows Info Tests                                                        |                                                                                                    |
| Chamber <u>V</u> iew <u>S</u> top All                                                       | Restart Manager Refresh HELP E LANforce InterOp                                                                                                    |
| Test Mgr Resource Mgr Interop DUT Profiles Traffic-Profiles Alerts Warnings                 | Wifi-Messages                                                                                                    |
| Status Port Mgr Layer-3 L3 Endps Layer 4-7                                                  | WanLinks RF-Generator Generic LIVE_DATA SYS_INFO CHARTS VIDEO                                                                                                    |
| License Info Current Users                                                                  | Saved Test Configurations                                                                                                    |
| Licenses expire in: 196 days. Admin from:127.0.0.1 Configura                                | DFLT V Load                                                                                                    |
| TR-398 gnuserver from:127.0.0.1 Downlo                                                      | ad DB Show Progress Delete                                                                                                    |
| Status View: Ports by Resource  Save DB M                                                   | lame: Save                                                                                                    |
| Realm 18                                                                                    |                                                                                                    |
| Manager/Resource 1                                                                          |                                                                                                    |
| Resource 10 Resource 11 Resource 12 Resource 13 Resource 14 Re                              | source 15 Resource 17 Resource 18                                                                                                    |
|                                                                                             |                                                                                                    |
| Natemith Natemith Natemith Natemith Natemith                                                | atrovita Matrovita Matrovita Matrovita Anno 1997                                                                                                    |
| Netsrijth                                                                                   |                                                                                                    |
| eed Configure or view the Virtual Router and CX configuration for the selected resource(s). |                                                                                                    |
|                                                                                             | Video URL PLAY                                                                                                    |
|                                                                                             | TOTAL DUFFERS 1                                                                                                    |
| Resource 21 Resource 22 Resource 23 Resource 24 Resource 25 R                               | elsource 30 Relource 27 Resource 30 Relource 30 Head Ministration 20 Head Relource 30 Head Relource 30 Head |
|                                                                                             | TotalBandwidthBytes: 13465145 bytes                                                                                                    |
| Netsmith Netsmith Netsmith Netsmith I                                                       | Netsmith Netsmith Netsmith Netsmith Netsmith Rebuffer Count: 0<br>Trat Would Figure 4:09                                                                                                    |
|                                                                                             | Total Video Frames Dropped: 0                                                                                                    |
| Netsmith                                                                                    | Mean Video Format Bitrate: 366837                                                                                                    |
| Resources 2/16                                                                              | Mean Audio Format Bitrate: 188217<br>Total Pause Buffer Count: 0                                                                                                    |
| I                                                                                           |                                                                                                    |
| Logged in to: localhost:4002 as: Admin                                                      | folder.png                                                                                                    |
| Band steer 2G pcan without steer 5G launchGUI.                                              | png III O <                                                                                                    |
| 300clients.pcap                                                                             |                                                                                                    |
| CONFIG                                                                                      |                                                                                                    |
| Band Steering.ps installintero                                                              | uasimieua.piig                                                                                                    |
| Configure LANforce                                                                          |                                                                                                    |
| Band Streering                                                                              |                                                                                                    |
|                                                                                             | bashvideo.png                                                                                                    |
|                                                                                             |                                                                                                    |

16. Right-click in the Netsmith window and select New Connection.

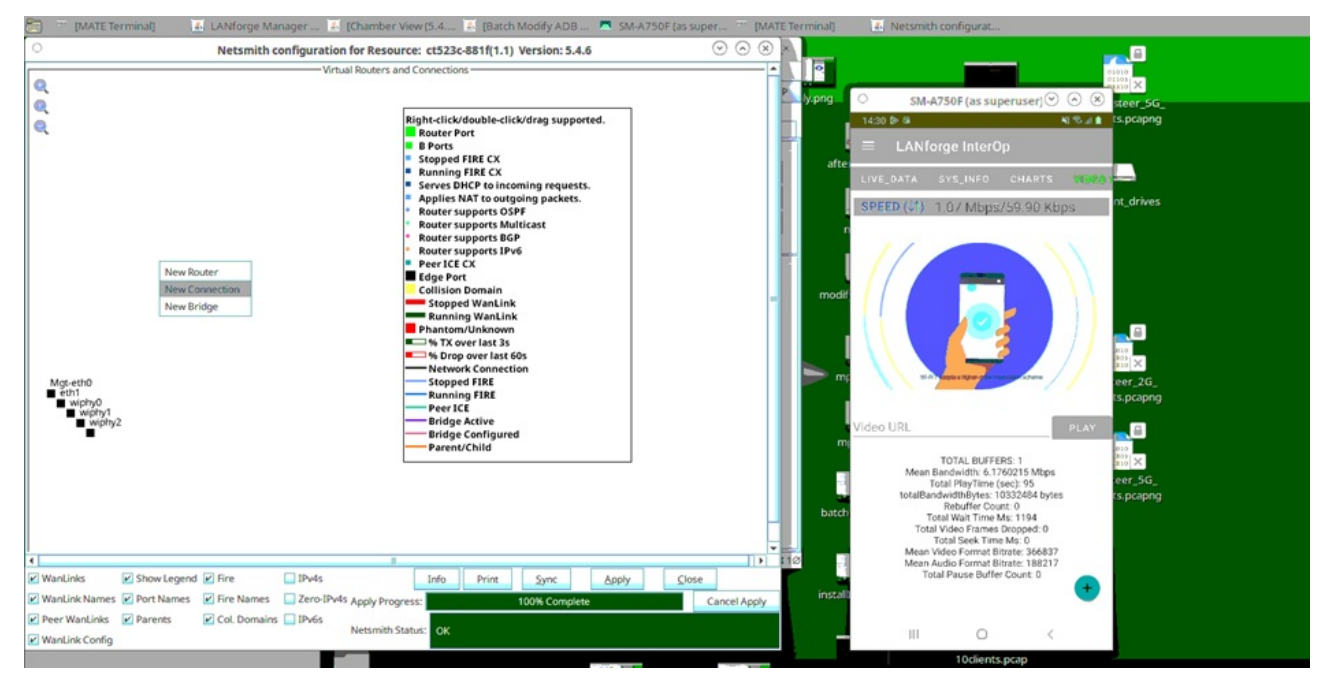

17. Select Port 1-A as the port where the server is running (eth1 in this case) and skip Port 1-B. Click OK.

| Applications                 | Places System 📄    | 🖾 😂 🥎 😤 🚄                                 |                             | _                               | _                           |             | -                                                            | Fri Mar 17, 02:13:30 |
|------------------------------|--------------------|-------------------------------------------|-----------------------------|---------------------------------|-----------------------------|-------------|--------------------------------------------------------------|----------------------|
| 🔯 : 🖾 [MATE T                | erminal] 🔬 l       | LANforge Manager 🌆 [Cham                  | nber View (5.4 🔬 [Batch N   | lodity ADB 🖪 SM-A750F (a:       | s super 🔟 [MAT              | E Terminal] | Metsmith configurat                                          |                      |
| 0                            |                    | Netsmith configuration for R              | esource: ct523c-881f(1.1) V | ersion: 5.4.6                   | $\odot$ $\otimes$ $\otimes$ |             |                                                              | <u> </u>             |
| 0                            |                    | Virtual Rout                              | ers and Connections         |                                 | Ê                           |             | 01010                                                        | ×                    |
| o l                          |                    |                                           |                             |                                 |                             | Ply.png     | ○ SM-A750F (as superuser) ⊙ ⊙ ⊗ ste                          | er_5G_               |
| 0                            | _                  |                                           | Right-cli                   | ck/double-click/drag supported. |                             |             | 14:43 🖻 🕫 😽 📢 🖏 💼 🚺                                          | pcapng               |
| -                            | 0                  | Create/M                                  | Aodify Connection           | $\otimes$                       |                             |             | ■ LANforge InterOp                                           |                      |
|                              |                    |                                           | Interface-Cost:             | 1                               |                             | after       |                                                              |                      |
|                              | Port 1.A           | (1 (eth1)                                 | RIP-Metric:                 | 1                               |                             |             | LIVE_DATA SYS_INFO CHARTS VIDEO                              |                      |
|                              |                    |                                           | OSPF Area:                  | 000.000.000                     |                             |             | SPEED (1) 521.99 Kbps/53.46 Kbps                             |                      |
|                              | Port 1-B: Skip     | <auto create="" new="" port=""></auto>    | VRRP IP:                    | 0.0.0/24                        |                             |             |                                                              |                      |
|                              | WanLink: Skip      | <auto create="" new="" wanlink=""></auto> | VRRP ID:                    | 1                               |                             |             |                                                              |                      |
|                              | Port 2-B: Skip     | <auto create="" new="" port=""></auto>    | VRRP Priority.              | 1                               |                             |             |                                                              |                      |
|                              | Port 2-A: Skip     | <auto create="" new="" port=""></auto>    | Next-Hop:                   |                                 |                             | modif       |                                                              |                      |
|                              | DHCP Lease Time:   | 43200                                     | Subnets (a.b.c.d/xx):       |                                 |                             |             |                                                              |                      |
|                              | DHCP DNS:          |                                           |                             |                                 |                             |             |                                                              | <b>a</b>             |
|                              | DHCP Range Min:    |                                           |                             |                                 |                             |             |                                                              |                      |
| Mot-eth0                     | DHCP Range Max     |                                           |                             |                                 |                             | mp 🔶 mp     | And 16 + 16 MU-MIMO to provide massive improvements in speed | r 26                 |
| eth1                         | DHCP Domain:       |                                           |                             | l                               |                             |             | ts.p                                                         | pcapng               |
| wiphy1                       | DHCPv6 DNS:        |                                           | Next-Hop-IPv6:              |                                 |                             |             | Video UDI                                                    |                      |
|                              | DHCPv6 Range Min:  |                                           | IPV6 Subnets (aaa::0/xx):   |                                 |                             | m           | VIGEO URL PLAY                                               |                      |
|                              | DHCPv6 Range Max   |                                           |                             |                                 |                             |             | TOTAL BUFFERS: 1                                             | ×                    |
|                              | DHCPd Config File: |                                           |                             |                                 |                             |             | Mean Bandwidth: 6.529869875 Mbps<br>Total PlayTime (sec): 81 | r_5G_                |
|                              |                    |                                           |                             | Í                               |                             |             | totalBandwidthBytes: 9292005 bytes ts.p<br>Rebuffer Count: 0 | pcapng               |
|                              | NAT DHO            | P DHCPv6 Custom D                         | HCP VRRP Cand-P             | P                               | ₽ -                         | batch       | Total Wait Time Ms: 344<br>Total Video Frames Dropped: 0     |                      |
|                              |                    | OK                                        | Cancel                      |                                 | Ŧ                           |             | Total Seek Time Ms: 0<br>Mean Video Format Bitrate: 366837   |                      |
| 1                            | 1                  |                                           |                             |                                 | 11+                         |             | Mean Audio Format Bitrate: 188217                            |                      |
| WanLinks                     | Show Legend        | Fire IPv4s                                | Info Print                  | Sync Apply C                    | lose                        | install     | Total Pause Buffer Count: 0                                  |                      |
| WanLink Names                | Port Names         | Fire Names Zero-IPv4s Apply               | Progress: 1                 | 00% Complete                    | Cancel Apply                | in racona   | -                                                            |                      |
| Veer WanLinks WanLink Config | Parents 🖌          | Col. Domains 🔲 IPv6s Netsr                | nith Status: OK             |                                 |                             |             | III O <                                                      |                      |
|                              |                    |                                           |                             | 100 M. 100                      |                             |             | 10clients.pcap                                               |                      |
|                              | ОК                 | and Street                                | ing                         | 1.000                           | 1 m                         | mp4t        | ompd.png                                                     |                      |
|                              |                    |                                           | "'g                         | bashvideo.png                   | wanlink.png                 |             |                                                              |                      |
|                              |                    |                                           |                             |                                 |                             |             |                                                              |                      |

Then click on Apply in the Netsmith window, the WANlink will be created between eth1 and rddvR1.

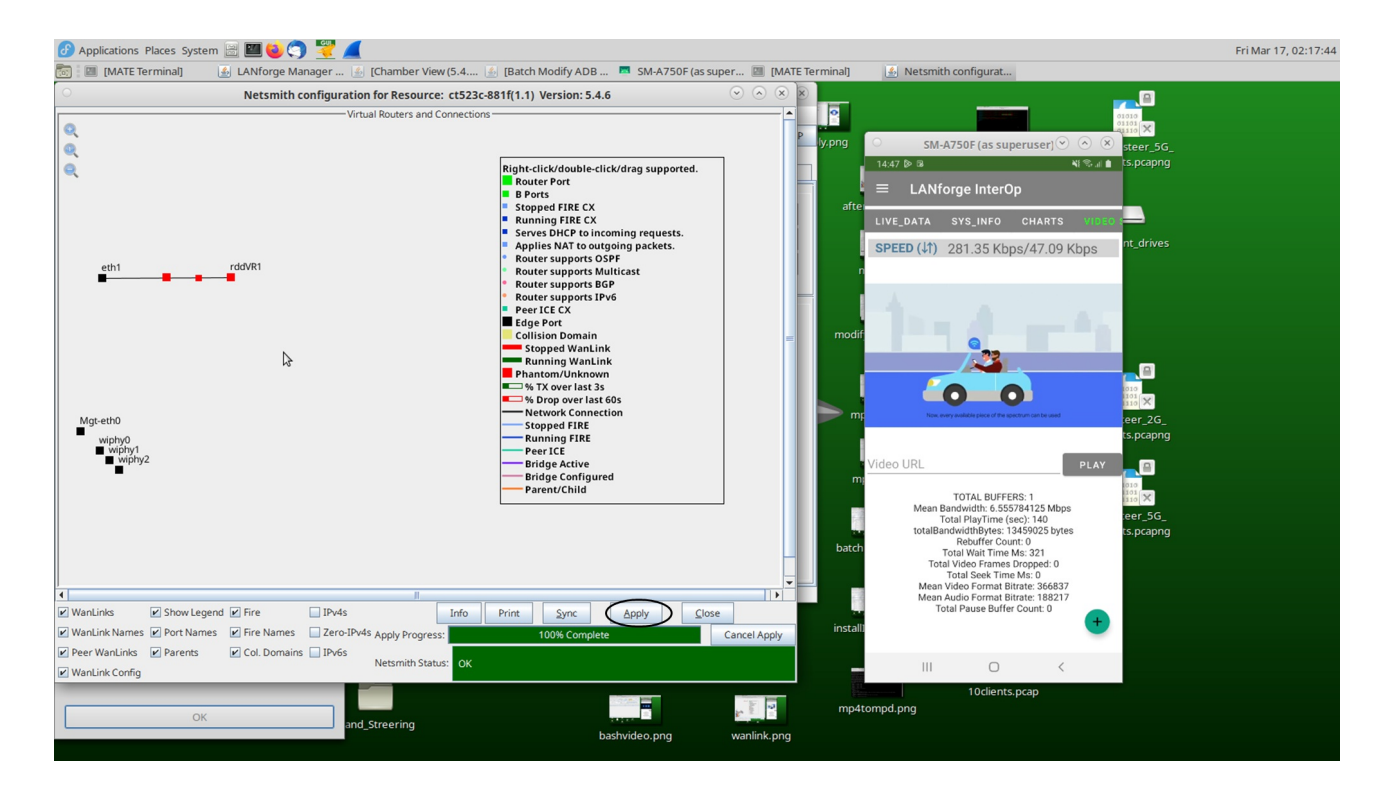

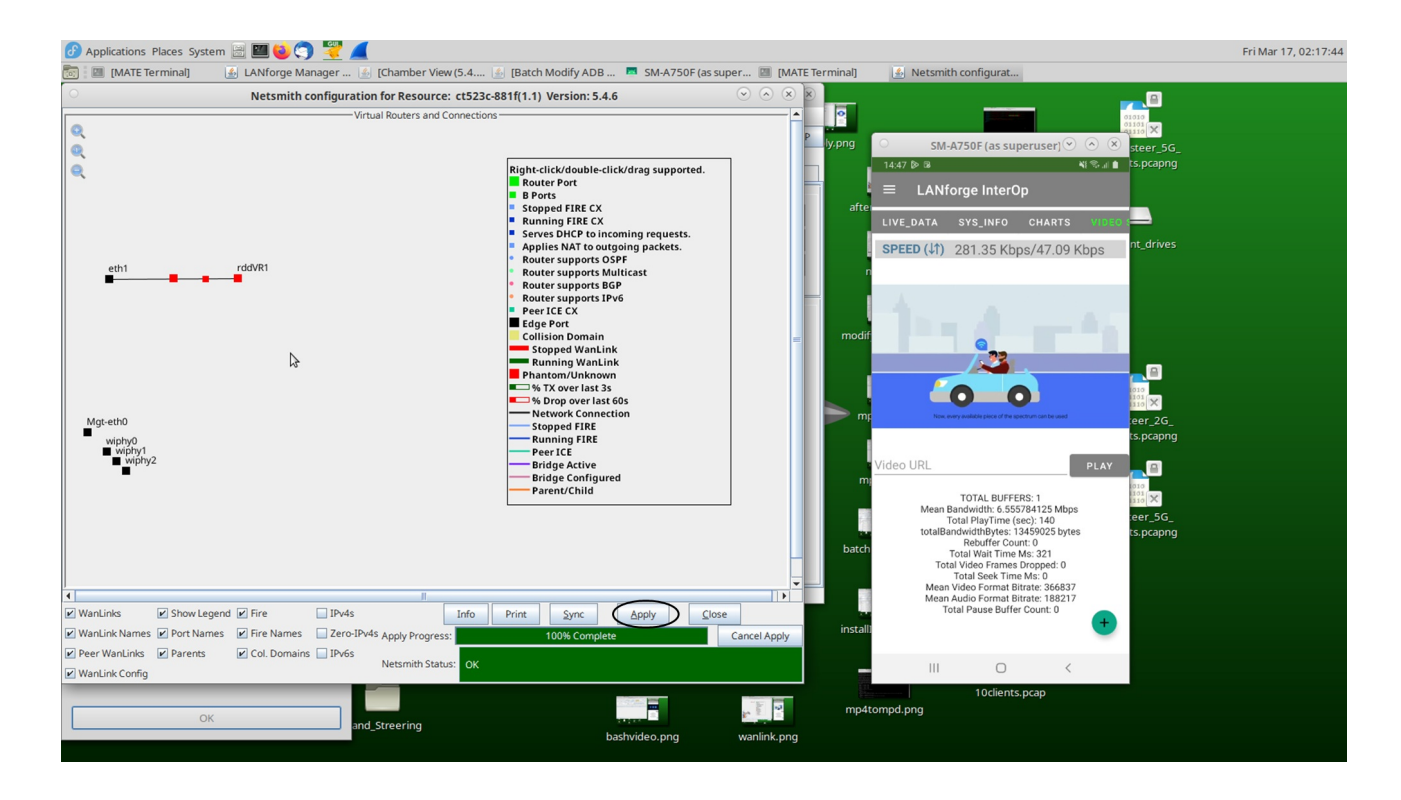

In Port manager this endpoint will also be reflected.

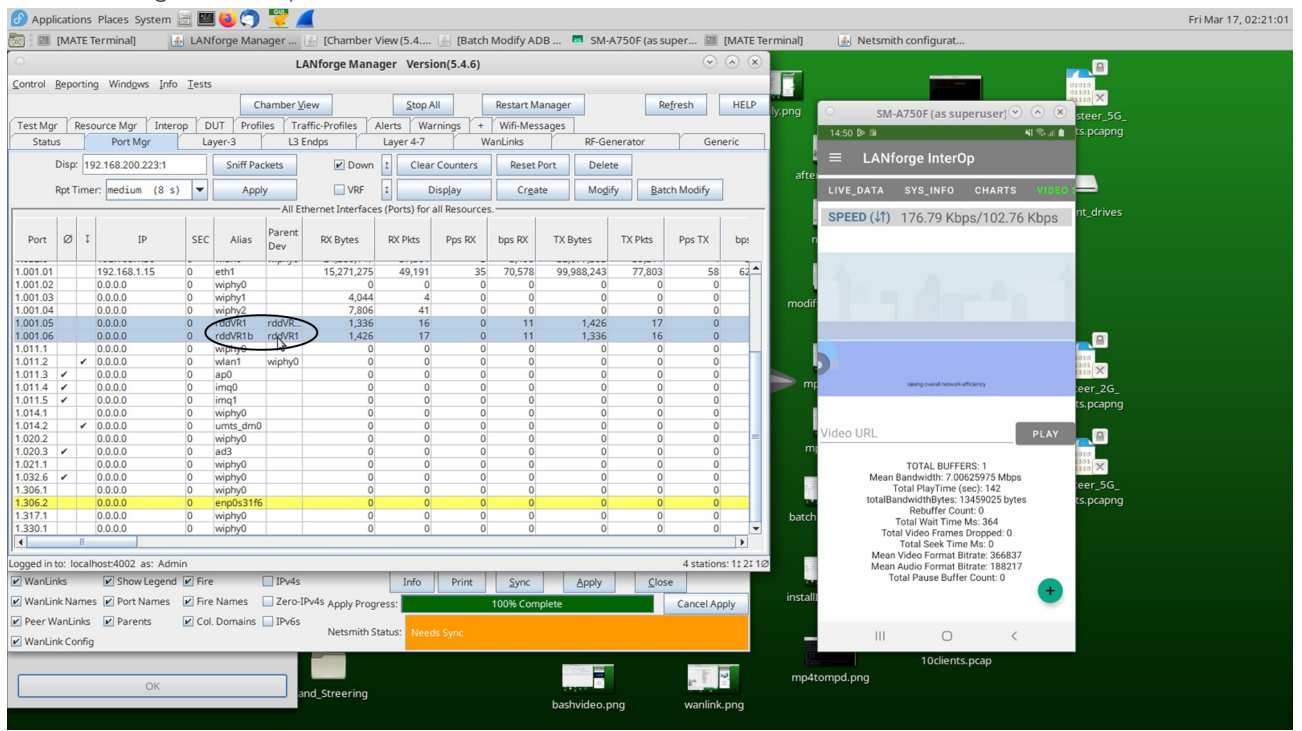

18. Click on the first of the two ports of the RDD pair, which will open a Configuration Window. Click the DHCP-IPv4 and HTTP checkbox.

| Applica       | ations Places System  | n 🖂 💴 🍯           | ) 🥱 🗧         | 2 🚄              |                      |                  |                                          |                                                                                                    |                    |                             |                       | Fri Ma                                | ır 17, 02:22:3 |
|---------------|-----------------------|-------------------|---------------|------------------|----------------------|------------------|------------------------------------------|----------------------------------------------------------------------------------------------------|--------------------|-----------------------------|-----------------------|---------------------------------------|----------------|
| 📷 i 💷 (N      | ATE Terminal]         | LANfor            | ge Manage     | r 🔬 [Char        | nber View (5.4 🧾     | [Batch Modify A  | DB 🗖 SM-A75                              | 0F (as super 💷 [                                                                                                    | MATE Terminal] 🛛 🔮 | Netsmith configurat.        | 🌆 rddVR1 (ct52        | 23c-881                               |                |
|               |                       |                   |               | LANforge         | Manager Version(     | 5.4.6)           |                                          | <ul> <li>Image: Second second sec</li></ul> | $\sim$ $\otimes$   |                             |                       |                                       |                |
| Control Re    | porting Windows I     | nfo <u>T</u> ests |               |                  |                      |                  |                                          |                                                                                                    |                    |                             |                       | 01010                                 |                |
|               |                       |                   | Cham          | her View         | Stop All             | Pastart          | Aanager                                  | Defresh                                                                                                    | HELD               |                             |                       | X                                     |                |
| Test Mor      | Resource Mor In       | beron DUT         | Profiles      | Traffic-Profil   | 0                    | i nestare        | rddVR                                    | 1 (ct523c-881f) Co                                                                                                    | nfigure Settings   |                             |                       | 🕅 steer_5G_                           |                |
| Status        | Port Mgr              | Layer             | -3            | L3 Endps         | 1                    |                  |                                          | Port Status Inform                                                                                                    | ation              |                             |                       | ts.pcapng                             |                |
| Di            | sp: 192.168.200.223:1 |                   | Sniff Packets |                  |                      |                  | Current: LIN                             | IK-UP TSO GSO                                                                                                    |                    |                             |                       |                                       |                |
|               |                       |                   |               |                  |                      |                  | Driver Info: Por                         | t Type: Redirect-Device Peer                                                                                                    | rddvR1b rddvR1b    |                             |                       |                                       |                |
| Rp            | tTimer: medium (8     | s) 🔻              | Apply         |                  |                      |                  |                                          | Port Configura                                                                                                    | hles               |                             |                       |                                       |                |
|               | 1.1                   | 1 1               | 1             | All Ethernet Int | Standard ConFigure   | ation Extender   | Confin                                   | r or comigoro                                                                                                    |                    |                             |                       | nt_drives                             |                |
| Port 1        | Ø I IP                | SEC               | Alias Par     | RX Byt           | Standard Coringur    | Extended         | comg                                     |                                                                                                    |                    |                             |                       |                                       |                |
|               |                       |                   | De            |                  | Enable               |                  | General                                  | Interface Settings                                                                                                    |                    | O 10bt-HD                   | Advert Rates          |                                       |                |
| 1.001.01      | 192.168.1.15          | 0 eth             | 1             | 16,03            | Set more             | Down             | Aux-Mgt                                  | DHCP Hostname:                                                                                                    | None 💌             | Q 10bt-FD                   |                       |                                       |                |
| 1.001.02      | 0.0.00                | 0 wip             | ohy0          | -                | Sec IX Q Len         | DHCRIDA          |                                          | DHCP Vendor ID:                                                                                                    | None               | O 100bt-HD<br>O 100bt-FD    |                       |                                       |                |
| 1.001.03      | 0.0.0.0               | 0 wir             | ohy1          | _                | Set MTU              | DHCF-IFVO        | Drice Release                            | DHCF VENDOI 1D.                                                                                                    | inome I            | Q 1000-FD                   | 1006t-HD              |                                       |                |
| 1.001.05      | 0.0.0.0               | 0 rdc             | dVR1 rdc      | VR               | Set Offload          | DHCP-IPv4        | Secondary-IPs                            | DHCP Client ID:                                                                                                    | None 🔻             | 0 2.5G-FD<br>0 5G-FD        | 100bt-FD              |                                       |                |
| 1.001.06      | 0.0.00                | 0 rdc             | dVR1b rdc     | VR1              | Set PROMISC          | DNS Servers      | BLANK                                    | Peer IP                                                                                                    | NA                 | 0 10G-FD                    | 1000-FD               |                                       |                |
| 1.011.1       | 0.0.00                | 0 wip             | ohy0          |                  | Set Rx-All/FCS       | bits servers.    |                                          |                                                                                                    |                    | O 40G-FD<br>O Autonegotiate | 2.5G-FD               | 010                                   |                |
| 1.011.2       | 0.0.00                | 0 and             | ni wip        | nyu              | Set Bridge Info      | IP Address:      | 0.0.0                                    | Global IPv6:                                                                                                    | AUTO               |                             | SG-FD                 | 1001 ×                                |                |
| 1.011.4       | 0.0.0.0               | 0 im              | q0            |                  |                      | IP Mask:         | 0.0.0.0                                  | Link IPv6:                                                                                                    | AUTO               | Renegotiate                 | 10G-FD                | eer 2G                                |                |
| 1.011.5 🖌     | 0.0.0.0               | 0 im              | q1            |                  | Sanitas              | Gateway IP:      | 0.0.0.0                                  | IPv6 GW:                                                                                                    | AUTO               | Restart Xovr                | 40G-FD                | ts.pcapng                             |                |
| 1.014.1       | 0.0.00                | 0 wip             | ohy0          | _                |                      | Alias:           |                                          | MTU:                                                                                                    | 1500               | PROMISC                     | Flow-Control          |                                       |                |
| 1.014.2       | 0.0.0.0               | 0 un              | ohv0          | _                |                      |                  | 50                                       | Trolu                                                                                                    | 1000               |                             | offered               |                                       |                |
| 1.020.3       | 0.0.0.0               | 0 ad              | 3             |                  |                      | MAC Addr:        | 52:ea:42:te:08:c6                        | TX Q Len                                                                                                    | 1000               | L ROWALL                    | United TEO Reaking    | 1010                                  |                |
| 1.021.1       | 0.0.00                | 0 wip             | ohy0          |                  | UNS                  | Br Cost:         | Ignore                                   | <ul> <li>Priority:</li> </ul>                                                                                                    | Ignore 👻           | RX-PCS                      | I ISO Enabled         | 101 ×                                 |                |
| 1.032.6       | 0.0.00                | 0 wip             | ohy0          | _                | RADIUS               | Pot Timor        | madium (8 c)                             | WiEi Deidaas                                                                                                    | NONE               | Bypass NOW!                 |                       | eer 5G                                |                |
| 1.306.1       | 0.0.0                 | 0 en              | 00s31f6       | -                | IPSEC-Client         | reps rimer.      | 10 C L C L C L C L C L C L C L C L C L C | • Wiri bridge.                                                                                                    | TONE               | Bypass Power-UP             | GSO Enabled           | ts.pcapng                             |                |
| 1.317.1       | 0.0.0.0               | 0 wip             | ohy0          | _                | IPsec-Upstream       | IPSec GW:        |                                          | IPSec Password:                                                                                                    |                    | Bypass Power-DOWN           | LRO Enabled           |                                       |                |
| 1.330.1       | 0.0.0.0               | 0 wip             | ohy0          | _                |                      | IPSec Local ID.: |                                          | IPSec Remote ID.:                                                                                                    |                    | Bypass Disconnect           | GRO Enabled           |                                       |                |
| •             |                       |                   |               | _                |                      |                  |                                          |                                                                                                    |                    |                             |                       |                                       |                |
| .ogged in to: | localhost:4002 as: A  | dmin              | -             |                  |                      | Drint            | Display                                  | Droho Cupt                                                                                                    | Applu OK           | Cancel                      |                       |                                       |                |
| WanLinks      | Show Lege             | nd 🗹 Fire         |               | ≥v4s             |                      | Print            | Display                                  | Prope Shuc                                                                                                    |                    | Gancei                      |                       |                                       |                |
| WanLink       | Names 🗹 Port Name     | s 🕑 Fire Na       | imes 🔲 Z      | ero-IPv4s Appl   | y Progress:          | 100% Co          | nplete                                   | Cancel App                                                                                                    | ly Attempt to app  | ly changes, but do not cle  | ose the current windo | w to allow more changes to be applied | .d.            |
| Peer War      | Links 🔽 Parents       | Col. Do           | mains 🔲 I     | V6s              |                      |                  |                                          |                                                                                                    |                    |                             |                       |                                       |                |
| WanLink       | Config                |                   |               | Nets             | mith Status: Needs S |                  |                                          |                                                                                                    |                    | III O                       | <                     |                                       |                |
|               |                       |                   |               |                  |                      |                  |                                          |                                                                                                    |                    | 10client                    | s.pcap                |                                       |                |
|               | OK                    |                   |               |                  |                      |                  |                                          | r 1 1                                                                                                    | mp4tompd           | png                         |                       |                                       |                |
|               | OK                    |                   |               | and_Stree        | ring                 |                  | bashuidaa nee                            | wanlinke                                                                                                    | 2000               |                             |                       |                                       |                |
|               |                       |                   |               |                  |                      |                  | bashvideo.png                            | waniink.                                                                                                    | ong                |                             |                       |                                       |                |

19. Now go to *Wanlinks* tab and click on start option to run the connection. In the *Port Manager* the IP address will be allocated to the first (non-b) port of the RDD pair.

| 🕜 Applications Places System 🔄 🔤 🍯 🌍 🌄 📶                                                                                                    | Fri Mar 17, 02:24:45 |
|----------------------------------------------------------------------------------------------------|----------------------|
| 💼 🔚 (MATE Terminal) 🔢 LANforge Manager 🛃 (Chamber View (5.4 🗄 (Batch Modify ADB = SM-A750F (as super 🔚 (MATE Terminal) 🕢 Metsmith configurat                                                                                                    |                      |
| LANforge Manager Version(5.4.6)                                                                                                    |                      |
| Control Beporting Windgws Info Tests                                                                                                    |                      |
| Chamber View Stop All Restart Manager Refresh HELP Whom SM.4750E (as supervised) SM.4750E (as supervised) SM.4750E (as su    |                      |
| Test Mgr Resource Mgr Interop DUT Profiles Traffic-Profiles Alerts Warnings + Wifi-Messages                                                                                                    |                      |
| Status Port Mgr Layer-3 L3 Endps Layer 4-7 Wantinks RF-Generator Generic LA Niforma Later On                                                                                                    |                      |
| Rpt Timer: fast (1 s) V Go Test Manager all V Select All (Start + Switch Stop- Clear afree afree    |                      |
| Hide Stopped Display Crgate Modify Batch Modify Delete LIVE_DATA SYS_INFO CHARTS VDEO                                                                                                    |                      |
| WanLinks for Selected Test Manager SPEED (41) 827 bps/2.64 Kbps nt. drives                                                                                                    |                      |
| Name ED K-M State Endpoints (A + B) Pikt Tx A + B Pikt Tx A + B Bps Rx B Bps Rx A Rpt Timer                                                                                                    |                      |
| VMVC1.1.000 b.5 12 Kun VKVC1.1.000-A <> 0 0 1,544,000 1,544,000 1,000                                                                                                    |                      |
|                                                                                                    |                      |
|                                                                                                    |                      |
|                                                                                                    |                      |
|                                                                                                    |                      |
|                                                                                                    |                      |
| All WanLink Endpoints ma                                                                                                    |                      |
| WPs Name Run Script MaxRate TxPits RxPits Tx Rate TxDrop % Dropped Tx-Failed Failed-Late TXBytes spcapng                                                                                                    |                      |
| - VWR-1,1000 D None 1,544,000 0 2 00 0 0 0 0 0 0 0 0 0 0 0 0 0 0                                                                                                     |                      |
| million of the second second sec                                                                                                    |                      |
| TOTAL BUFFERS: 1 1 1 1 1 1 1 1 1 1 1 1 1 1 1 1 1 1 1                                                                                                    |                      |
| Total PlayTime (see). 171 eer_56_                                                                                                    |                      |
| totalisanovicinitytes: 1346026 styres i cs.pcaprig<br>batch Rebuffer Count: 0                                                                                                    |                      |
| Total Wait Time Ms. 336                                                                                                    |                      |
| Total Seek Time Ms: 0<br>Mean Video Format Bittare: 36887                                                                                                    |                      |
| Logged in to: localhost4002 as: Admin Mean Audio Format Bitrate: 18217<br>Total Pause Buffer Didde to the Didde total Control Control Con |                      |
|                                                                                                    |                      |
| Peer WanLinks Parents Co. Domains Poes                                                                                                    |                      |
| WanLink Config     Netsmith Status     Needs Sync     III □ <                                                                                                    |                      |
| 10dients.pcap                                                                                                    |                      |
| OK mp4tompd.png                                                                                                    |                      |
| and streering bashvideo.png wanlink.png                                                                                                    |                      |
|                                                                                                    |                      |

20. Then, Click on *Stop* to bring the device out of test room.

| 🛅 i 🔬 LANforge Ma         | anager 🚺 LA     | Nforge Dialog (b |                 |             |                 |                  |                |                             |                                           |   |
|---------------------------|-----------------|------------------|-----------------|-------------|-----------------|------------------|----------------|-----------------------------|-------------------------------------------|---|
| 0                         |                 |                  | LANforg         | ge Manager  | Version(5.4.6)  |                  |                | $\odot$ $\otimes$ $\otimes$ | SM-0750E (as superuser) SA                |   |
| Control Reporting Wi      | indows Info Tes | its              |                 |             |                 |                  |                |                             |                                           |   |
|                           |                 |                  | Chamberl        | Eau         | Chan All        | Destart Ma       |                | Defreeh HELD                |                                           | ( |
|                           | -6              | $\frown$         | Chamber         | new         |                 | Restart Ma       | nager          | Refresh                     |                                           |   |
| Generic Test Mgr          | Resource Mor    | Interop DJT Pr   | rofiles Traffic | -Profiles   | Alerts Warnings | + Wifi-Messages  |                |                             |                                           |   |
| Status                    | Port Mgr        | Layer-3          | L3              | Endps       | Layer 4-7       | Wan              | Links          | RF-Generator                |                                           |   |
|                           | ſ               | Church Course    |                 |             |                 | 0                |                |                             |                                           |   |
|                           | l               | Start + Stop.    | Uninstall       | Discover    | Mogity          | Batch Modify     | elete          |                             |                                           |   |
|                           |                 | $\sim$           |                 | -Android D  | evices          |                  |                |                             |                                           |   |
| Name                      | phanton         | n adb_username   | sdk_release     | sdk_version | product         | model            | device         | app_id                      |                                           |   |
| 1.1.03d60c790705          |                 | D4-Redmi_6_pro   | 9               | 28          | sakura_india    | Redmi_6_Pro      | sakura_india   | 1033401959                  |                                           |   |
| 1.1.07f14f990406          |                 | B4-Redmi         | 10              | 29          | lancelot_in     | M2004J19C        | lancelot       | 583273323                   | Tap for weather info                      |   |
| 1.1.1c77c45c              |                 | A1-Redmi         | 10              | 29          | lavender        | Redmi_Note_7S    | lavender       | 1639924111                  |                                           |   |
| 1.1.3200f8664a91a5e9      |                 | B2-SamsungGA7    | 10              | 29          | a7y18ltejt      | SM_A750F         | a7y18lte       | 1592459474                  |                                           |   |
| 1.1.343249980304          |                 | B3-Redmi         | 7.0             | 24          | mido            | Redmi_Note_4     | mido           | 3293885                     |                                           |   |
| 1.1.47f02009              | V               | F2-M1A2          | 10              | 29          | jasmine         | Mi_A2            | jasmine_sprout | 1480481586                  |                                           |   |
| 1.1.48b5e3311020          | ~               | F6-PocoM         | 10              | 29          | citrus_in       | M2010J19CI       | citrus         | 2066903497                  |                                           |   |
| 1.1.4d55f1dc              |                 | D1-VivoZ1pro     | 11              | 30          | 1951            | vivo_1951        | 1951           | 281426062                   |                                           |   |
| 1.1.65a790ac              | <b>V</b>        | F1-MInote5Pro    | 9               | 28          | whyred          | Redmi_Note_5_Pro | whyred         | 888686251                   |                                           |   |
| 1.1.9234808               |                 | D3-MISpro        | 9               | 28          | whyred          | Redmi_Note_5_Pro | whyred         | 281270792                   |                                           |   |
| 1.1.95f6cat4              |                 | C5-V15Pro        | 10              | 30          | 1818            | VIV0_1818        | 1818           | 160739707                   | G to                                      |   |
| 1.1.96700901              |                 | As-Oppo          | 10              | 29          | 4               | 4                | OP4D/9L1       | 811650150                   |                                           |   |
| 1.1.0851262810            |                 | F2-Som/Yo        | 800             | 26          | +<br>F5122      | +<br>F5122       | +<br>F5122     | 1112346364                  |                                           |   |
| 1.1.EBJ12F28L9            | TT I            | A4-Dealme        | 11              | 30          | PMX2002         | PMY2002          | PMX2002L1      | 260783416                   |                                           |   |
| 1 1 K7HIBIB6IROON7BE      |                 | G2-Lenovo        | 6.0             | 23          | PR2-650M        | Lenovo PB2 650M  | PR2            | 2133555921                  |                                           |   |
| 1.1 LRYTEA9DOBNNYTH       | 7               | A2-OppoA12       | 9               | 28          | CPH2083         | CPH2083          | OP4BEB         | 1290928190                  |                                           |   |
| 1.1.R9PTA0IP9IY           |                 | C2-SamsungTab    | 12              | 31          | ota8xx          | SM X205          | ota8           | 1000646220                  | Galaxy Gallery PlayStore Google Microsoft |   |
| 1.1.RO3006FX7U            |                 | G6-Sonyxa1       | 8.0.0           | 26          | G3416           | G3416            | G3416          | 9917160                     | Store Apps                                |   |
| 1.1.c2526e3d              | 2               | E3Vivo           | 10              | 29          | 1804            | vivo 1804        | 1804           | 1740287573                  |                                           |   |
| 1.1.cdf6ceab0407          |                 | C3-PocoM2        | 10              | 29          | shiva           | M2004J19PI       | shiva          | 1226019428                  |                                           |   |
| 1.1.e4a5acfa              |                 | B1-Realme2pro    | 10              | 29          | RMX1801         | RMX1801          | RMX1801        | 997407002                   |                                           |   |
| 1.1.eb65c3e               |                 | C4-Redmi         | 10              | 29          | lavender        | Redmi_Note_7S    | lavender       | 1905624741                  |                                           |   |
| 1.21.*                    | V               |                  |                 | 0           |                 |                  |                | 0 43                        |                                           |   |
|                           |                 |                  |                 |             |                 |                  |                |                             |                                           |   |
|                           |                 |                  |                 |             |                 |                  |                |                             |                                           |   |
| Logged in to: localhost:4 | 002 as: Admin   |                  |                 |             |                 |                  |                |                             |                                           |   |
| 01101                     |                 |                  | 01101           |             | 2.12            |                  |                |                             |                                           |   |
| Dend strengt and          |                 |                  |                 | i           | nteropTab.png   |                  |                |                             |                                           |   |
| Band_steer 20.pca         | ip              | With             | nouisieer_5G_   |             |                 |                  |                |                             |                                           |   |
|                           |                 | 30               | 00clients.pcap  |             |                 |                  |                |                             |                                           |   |
| CONFIC                    |                 |                  |                 |             |                 |                  |                |                             |                                           |   |
|                           | Band St         | eering.ps        | _               |             |                 |                  |                |                             |                                           |   |
| 000_000 P                 |                 |                  |                 |             |                 |                  |                |                             |                                           |   |
| Configure LANford         | 10              |                  |                 |             |                 |                  |                |                             |                                           |   |
| abilinguic Datatory       |                 | 0.               | and Chroning    |             |                 |                  |                |                             |                                           |   |
|                           |                 | Ва               | and_streening   |             |                 |                  |                |                             |                                           |   |
|                           |                 |                  |                 |             |                 |                  |                |                             |                                           |   |
|                           |                 |                  |                 |             |                 |                  |                |                             |                                           |   |

21. Click on the *Batch Modify* and enter all the details in the screenshot below. LANforge Manager IP must be WAN link IP. Here rddVR1 is allocated with "192.168.1.90" IP address.

| 👔 💷 [MATE Terminal] 🛛 🔬 LANforge Manager 🗖 SM-A750F (as super 🎍 Batch Modify ADB                                                                                                    |           |
|----------------------------------------------------------------------------------------------------|-----------|
| LANforge Manager Version(5.4.6) $\odot$ $\otimes$ $\otimes$ SM-A750F (as superuser) $\odot$ $\otimes$                                                                                                    | $\otimes$ |
| ontrol Beparting Windgws Info Iests                                                                                                    | 6.4 L     |
| Chamber View Stop All Restart Manager Refresh HELP = LANforge InterOp                                                                                                    |           |
| Test Mgr Resource Mgr Interop DUT Profiles Traffic-Profiles Alerts Warnings + Wrifi-Messages                                                                                                    | _         |
| Status Port Mgr Layer-3 L3 Endps Layer 4-7 WanLinks RF-Generator Generic SYS_INFO CHARTS VI                                                                                                    | VIDEO S   |
| Start+         Stop-         Uninstall         Discover         Mogify         Batch Modify         Delete         SPEED (\$1)         12.79 Kbps/46.02 Kbps                                                                                                    | S         |
| Android Devices P 192.168:                                                                                                    | 8.1.109   |
| Name phantom adb_username sdk_release sdk_version product model device a SSID "Br                                                                                                    | 'Band5'   |
| .1.03d60c790705 D4-Redmi_6_pro 9 28 sakura_india Redmi_6_Pro sakura_india BSSID 90.3cb3b1                                                                                                    | 1:70:0d   |
| .1.07f14f990406 B4.Redmi 10 29 lancelot_in M2004J19C lancelot Signal -43                                                                                                    | 43 dBm    |
| 1.11/2/245C A011560 A1+Kedmin 10 29 lavender Redmin/Note_/S lavender LinkSpeed 4331                                                                                                    | 3 Mbps    |
| Lastacementaria and a second and a second an | 60 MHz    |
| 1.1.4d55f1dc D1-Vivo21pro 11 30 1951 vivo_1951 1951 CPU util 4                                                                                                    | 4.53 %    |
| .1.92348b8 D3-MI5pro 9 28 whyred Redmi_Note_5_Pro whyred DNS1 192.16                                                                                                    | 168.1.1   |
| .1.9ea50aa1 0 3 3 3 DNS2 0                                                                                                    | 0.0.0.0   |
| 1. PALINGITPOWOSX821 AG-Realme 11 30 RMX2002 RMX2002 RMX2002 DHCP Server 192.16                                                                                                    | 168.1.1   |
| Batch Modify ADB Devices Gateway 1921F                                                                                                    | 168.1.1   |
| 1.1.cdf6ceab0407 LANforce Manager IP: 000 1 69 3 00 Y Encryption: wpa2 Y Apply LesseDuration 2160                                                                                                    | 500 Sec   |
| .1.e4a5acfa WiFi Congested                                                                                                    | NO        |
| 1.eb65C3e SSID: Band5 Teasword: Password: Password: Stop Cellular Congested                                                                                                    | NO        |
| FAD Method: NA FAD Identity NA FAD Dassword: NA                                                                                                    |           |
|                                                                                                    |           |
|                                                                                                    |           |
| Display: 192.168.200.223:1 Screen Size: 0.4 💌 🗹 Use scrcpy Launch GUI                                                                                                    |           |
|                                                                                                    |           |
|                                                                                                    |           |
| Log Duration: 5-min (5 min) 💌 Show Logs                                                                                                    |           |
|                                                                                                    | _         |
|                                                                                                    | +         |
| APK Filename: interop-5.4.6.apk                                                                                                    | -         |
| gged in to: local-host                                                                                                    |           |
|                                                                                                    |           |
| Band_steer2G; Clear M65 Enshie M65 Cancel                                                                                                    |           |
| rieal Aun Eugnie Aun Kipanie Aun Zaurei                                                                                                    |           |
| CONRIC                                                                                                    |           |
| Band Steering.ps install steero pro                                                                                                    |           |
|                                                                                                    |           |
| Configure LANforge                                                                                                    |           |
| Band_Streering                                                                                                    |           |
|                                                                                                    |           |

22. Click *Layer 4-7* tab, create one cross-connect with the following details, *Apply* the changes, and play the video. Nginx will run on rddVR1.

| nered Bigording Windgels (ph) [and<br>Extend Bigording Windgels (ph) [and<br>Extend Bigor                                                                                                    |                                                                                                    |                                                                                                    | LANforg                                                                                                    | e Manager Versi                                                                        | on(5.4.6)                                                                                                    |                                                                       | ( ) ( ) ( )                                                                                                    | 0 0 0 0 0 0 0 0 0 0 0 0 0 0 0 0 0 0 0                                                                                                    |       |
|----------------------------------------------------------------------------------------------------|----------------------------------------------------------------------------------------------------|----------------------------------------------------------------------------------------------------|----------------------------------------------------------------------------------------------------|----------------------------------------------------------------------------------------|----------------------------------------------------------------------------------------------------|-----------------------------------------------------------------------|----------------------------------------------------------------------------------------------------|----------------------------------------------------------------------------------------------------|-------|
|                                                                                                    | ontrol Beporting                                                                                                    | Windges Info Jests                                                                                                    |                                                                                                    |                                                                                        |                                                                                                    |                                                                       |                                                                                                    | SM-A7507 (an superviser) C (C (C)                                                                                                    |       |
| en Hyp Tensorsk Hyr Tensor<br>Sand Tenner Mar<br>Sand Tenner Mar<br>RetTener Fast (1 ) Gen Tent Manager (a U S Seec All Sant Sang Quesce Cour<br>Crass Mall Layer 42 Endiplicit<br>Crass Mall Layer 42 Endiplicit<br>Flow Class Court<br>Place Mall Crass<br>Crass Mall Layer 42 Endiplicit<br>Flow Class Mall Layer 42 Endiplicit<br>Flow Class Mall Layer 42 Endiplicit<br>Flow Class Mall Crass<br>Flow Class Mall Crass<br>Flow Class Mall Crass<br>Flow Class Mall Crass<br>Flow Class Mall Crass<br>Flow Class Mall Mall Crass<br>Flow Class Mall Mall Crass<br>Flow Class Mall Mall Crass<br>Flow Class Mall Mall Crass<br>Flow Class Mall Mall Crass<br>Flow Class Mall Mall Crass<br>Flow Class Mall Mall Crass<br>Flow Class Mall Mall Mall Crass<br>Flow Class Mall Mall Mall Crass<br>Flow Class Mall Mall Mall Crass<br>Flow Class Mall Mall Mall Crass<br>Flow Class Mall Mall Mall Crass<br>Flow Class Mall Mall Mall Crass<br>Flow Class Mall Mall Mall Mall Mall Mall Mall                                                                                                    |                                                                                                    |                                                                                                    | Chamber Yew                                                                                                    | Stop A                                                                                 | 8 Restart Manag                                                                                                    | per.                                                                  | Refresh HELP                                                                                                    | 000                                                                                                    |       |
| Sana Par May Laper3 L3 Long Laper42 Web/s M Generator Generic<br>Ref Treer Fast (1 3) Con Test Manager (2                                                                                                    | Test May Reso                                                                                                    | urce Mgr Snterop Di                                                                                                    | UT Profiles Traffic-Prof                                                                                                    | files Alerts Wa                                                                        | mings + Wif-Message                                                                                                    | es                                                                    | -                                                                                                    | LANforge InterOp                                                                                                    |       |
| Bit Timer, Fast (1 1)          • General Mandy Layer 2 Tradinghout:             • Creater Mandy Layer 2 Tradinghout:           • General Mandy Layer 2 Tradinghout:             • Bart:           • General Mandy Layer 2 Tradinghout:             • Bart:           • General Mandy Layer 2 Tradinghout:             • Bart:           • Bart:             • Bart:           • Bart:             • Bart:           • Bart:             • Bart:           • Bart:             • Bart:           • Bart:             • General Mandy Layer 2 Tradinghout:           • Bart:             • Bart:           • Bart:           • Bart:             • Bart:           • Bart:           • Bart:             • Bart:           • Days force:           • Days force:             • Proy Anth Type:           • Bart:           • Days force:             • Proy Anth Type:           • Days force:           • Proy Anth:             • Proy Bart:           • Days force:           • Proy Bart:                                                                                                    | Status                                                                                                    | Port Mgr Le                                                                                                    | yer-3 L3 Endps                                                                                                    | Layer 4-7                                                                              | WanEinks                                                                                                    | RF-Generator                                                          | Generic                                                                                                    | LIVE_DATA SYS_INFO CHARTS VIDEO                                                                                                    |       |
| Create/Maddly Layer 4-2 Endqolat<br>Same:<br>Pack<br>Pack<br>P | Rpt Tim                                                                                                    | ner fast (1 s)                                                                                                    | . Go Test Manager all                                                                                                    |                                                                                        | Select All Start +                                                                                                    | Stop - Quiesce                                                        | Clear                                                                                                    | SPEED (11) 1 12 Khos (21 70 Khos                                                                                                    |       |
| terrer: Dad. Veloc in portioner: Part (1 a) * Text Manager: default_the *<br>Dett: 1 * * Beautric: dis Clanaditi * Pore: Default_the *<br>PAdo: U/TO * Explore: Distant: dis Clanaditi * Pore: Default_the *<br>PAdo: U/TO * Explore: Distant: *<br>PAdo: U/TO * Explore: Distant: *<br>PAdo: U/TO * Explore: Distant: *<br>Pado: Distant: Distant: *<br>Pado: Distant: Distant: *<br>Pado: Distant: Distant: *<br>Pado: Distant: Distant: *<br>Pado: Distant: Distant: *<br>Pado: Distant: Distant: *<br>Pado: Distant: Distant: *<br>Pado: Distant: Distant: *<br>Pado: Distant: Distant: *<br>Pado: Distant: *<br>Pado: Distant: *<br>Pa                                                                                                    |                                                                                                    |                                                                                                    | Create/Modify                                                                                                    | Layer 4-7 Endpoin                                                                      | ¢                                                                                                    |                                                                       | 8                                                                                                    |                                                                                                    |       |
| Dent:                                                                                                    | Name:                                                                                                    | Dash_Video                                                                                                    | Apt Timer:                                                                                                    | fast (1 s)                                                                             | Test Manager:                                                                                                    | default, trn                                                          |                                                                                                    |                                                                                                    |       |
| PAGE: WTO Good State and State and S                                                                                                    | Shelt                                                                                                    | 1                                                                                                    | · Resource:                                                                                                    | DR CELMMADHO                                                                           | · Port                                                                                                    | 0 (want)(MGT)                                                         |                                                                                                    |                                                                                                    |       |
| ARL per 15% 000 Has Spent Fiscal Fiscal Fistal Fiscal Fiscal Fiscal Fiscal Fiscal Fiscal Fiscal Fiscal Fisc                                                                                                    | IP Add:                                                                                                    | AUTO                                                                                                    | · Endp ID:                                                                                                    | 351                                                                                    |                                                                                                    |                                                                       | Total Reput. Tot                                                                                                    |                                                                                                    |       |
| JRL Timesu: 0000 • DIG Cafe Timesu: 00 UTTP/Bic/Size: Fef-siz (S12) • Deface: 139 * Deface: 139 * Deface: 149 * Display.com Proy Acth Proy Acth Proy Acth Proy Cafe: Diget: 052 * Diget: 052 * Diget: 05                                                                                                    | UREs per 10mc                                                                                                    | 100                                                                                                    | Max Speed                                                                                                    | Definite                                                                               |                                                                                                    |                                                                       | -                                                                                                    |                                                                                                    |       |
| TTP PlauSare in Francis (S12 8) in Quence: Plased in Quence After: Informate (#) in Pray Andite: Pray Formation (#) in Pray Andite: Pray Formation (#) in Pray Andite: Pray Formation (#) in Pray Andite: Pray Formation (#) in Pray Andite: Pray Formation (#) in Pray Andite: Pray Formation (#) in Pray Andite: Pray Formation (#) in Pray Andite: Pray Formation (#) in Pray Andite: Pray Formation (#) in Pray Andite: Pray Formation (#) in Pray Andite: Pray Formation (#) in Pray Andite: Pray Formation (#) in Pray Formation (#) in Pray Andite: Pray Formation (#) in Pray Andite: Pray Formation (#) in Pray Andite: Pray Formation (#) in Pray Andite: Pray Formation (#) in Pray Andite: Pray Formation (#) in Pray Andite: Pray Formation (#) in Pray Formation (#) in Pray Formati                                                                                                    | URL Timeout:                                                                                                    | 10000                                                                                                    | DNS Cache Timeout:                                                                                                    | 60                                                                                     | -                                                                                                    |                                                                       |                                                                                                    |                                                                                                    |       |
| harg Ant Des Anter Search Terminal Help<br>The Ant Spece Search Terminal Help<br>SSC Cet Search Terminal Help<br>SSC Cet Search Terminal Help<br>The Search Terminal Help<br>The Search Term                                                                                                    | TFTP Block Size:                                                                                                    | Default (\$12.8)                                                                                                    | · Quiesce:                                                                                                    | 0.0 sec                                                                                | · Quiesce After:                                                                                                    | Infinite (8)                                                          |                                                                                                    |                                                                                                    |       |
| hary Auft Types: Basic Diget: MTM MTTP Compression: Grig Define<br>MTP Auft Types: Cells: Diget: OSthepostee NTM<br>Media Source: DID: White MTP Augusta/CP510: MATTP Compression: Grig Define<br>Media Source: DID: White Augusta/CP510: MATTP Compression: Grig Define<br>Media Source: DID: White Augusta/CP510: MATTP Compression: Grig Define<br>Match Types: Did: White Augusta/CP510: MATTP Compression: Grig Define<br>Match Types: Did: White Augusta/CP510: MATTP Compression: Grig Define<br>Match Types: Did: White Augusta/CP510: Match Types: Did: Match Types: Did: Did: Did: Did: Did: Did: Did: Did                                                                                                    | Prox Port                                                                                                    | 5                                                                                                    | Proxy Server                                                                                                    |                                                                                        | Proxy Auto:                                                                                                    |                                                                       |                                                                                                    |                                                                                                    |       |
| HTP Auft Typer: Back Diget: OSF Negotare NTLM<br>SSC Cet: Exhauste cit SMIT-Free: AgendRCP130:<br>Weda Surve: DIG: Weda Qualty: AgendRCP130:<br>NATE Terminal Help:<br>Hadanon Seles: Diget: Winnue Durator: Diracion Serie Disconting and the Statement Series of the Statement Help:<br>Hadanon Seles: Disconting and Durator: Disconting and Maximum Durator: Durator: Durator: Disconting and the Statement Help:<br>Hadanon Seles: Disconting and Durator: Disconting and the Statement Series of the Statement Help:<br>Hadanon Seles: Disconting and the Statement Series of the State Series of the Statement Series of the Statement Help:<br>Hadanon Seles: Disconting and Series of the Statement Series of the State Series of the Statement Series of the Statement Series of t                                                                                                    | Prox Auth Types                                                                                                    |                                                                                                    | NTLM HTTP-Compressio                                                                                                    |                                                                                        |                                                                                                    |                                                                       |                                                                                                    |                                                                                                    |       |
| SSLCert Gebuntle of SMIP Frank AgendiCPS 10.  MAIT Terminal Help  File dat. View Search Terminal Help  File dat. View Search Terminal  File dat. View Search Terminal Help  File  File dat. View Search Terminal  File dat. View Search Terminal  File  File dat. View Search Terminal  File  File dat. View Search Terminal  File  File dat. View Search Terminal  File  File dat. View Search Terminal  File  File dat. View Search Terminal  File  File dat. View Search Terminal  File  File dat. View Search Terminal  File  File dat. View Search Terminal  File dat. View Search Terminal  File  File dat. View Search Terminal  File  File dat. View Sea                                                                                                    |                                                                                                    |                                                                                                    | and the second second                                                                                                    |                                                                                        |                                                                                                    |                                                                       |                                                                                                    | Video URL PLAY                                                                                                    |       |
| Mede Source: DE de de Quality & B(B) + Pophance: 1 + The Edit View Search Terminal & Reinstramment<br>Reinstramment - Duration () and () + Maximum Duration () Unition () and () + Reinstramment - Reinstramment - Reinstramment                                                                                                    | HTTP Auth Types                                                                                                    | c 🔛 Basic 🔛 Digest 🔛                                                                                                    | COS-fregoliateNIUM                                                                                                    |                                                                                        |                                                                                                    |                                                                       |                                                                                                    |                                                                                                    |       |
| Random Seris: D Serie Sanch Terminal Help  If Ne dat Vous Sanch Terminal Help  If Ne dat Vous Sanch Te                                                                                                    | HTTP Auth Types<br>SSL Cert                                                                                                    | calbundle.crt                                                                                                    | SMTP-from:                                                                                                    |                                                                                        | Agent/RCPT-TO:                                                                                                    |                                                                       |                                                                                                    |                                                                                                    | 0.00  |
| ALGC: Deveload                                                                                                    | HTTP Auth Types<br>SSL Cert:<br>Media Source:                                                                                      | c Basic Digest                                                                                                    | SMTP-From:                                                                                                    | 4k (0)                                                                                 | Agent/RCP1-TO:                                                                                                    | 1                                                                     | -                                                                                                    | MATE Terminal                                                                                                    | 0.00  |
| UR: Carp_11521611 - Strathodenowholdes mpt                                                                                                    | HTTP Auth Types<br>SSL Cert:<br>Media Source:<br>Random Seeks:                                                                     | c Basic Digest                                                                                                    | SMTP-from:<br>Media Quality:<br>Minimum Duration:                                                                                                    | 4k(0)<br>Duration (0 sec)                                                              | Agent/RCP1-TO:<br>Paybacks:<br>Maximum Duration                                                                                                    | 1<br>Duration (0 sec)                                                 | • Fie Edit v                                                                                                    | MATE Terminal<br>View Search Terminal Help                                                                                                    | 000   |
| SourceDest Ric _lowinut                                                                                                    | HTTP Auth Types<br>SSL Cert:<br>Media Source:<br>Random Seeks:<br>UL/DL:                                                           | c Basic Digest C<br>cellurate.crt<br>0 (0)<br>0<br>Download                                                                                                    | SMTP-from:<br>Media Quality:<br>Minimum Duration:<br>V 2014                                                                                                    | 4k(0)<br>Duration (0 sec)                                                              | Agent/RCPT-TO:<br>Paybacks:<br>Maximum Duration                                                                                                    | 1<br>Duration (0 sec)                                                 | File Edit V     File Edit V     File Edit V                                                                                                    | MATETerminal<br>View Search Terminal Help<br>htt528c=885f htm138 1s /usr/local/lanforgeringinkriht                                                                                             | ⊙ ⊙ 0 |
| Gen CREa-From-File Authenticate Server Use Proxy Allow Reuse Allow-Cache Def Dable 60X Show Headers                                                                                                    | HTTP Auth Types<br>SSL Cert:<br>Media Source:<br>Random Seeks:<br>UL/DL:<br>URE: <b>C</b>                                          | C Banic Digest      Ceburdle (1     O (0)     D     Download     Perp #192.168.1.907                                                                                                    | SMTP-From:<br>SMTP-From:<br>Media Quality:<br>Minimum Duration:<br>SP4<br>withvideo/withvideo.mpd                                                                                                    | 4k(0)<br>Duration (0 sec)<br>D Vé                                                      | Agent/8CPT-7D:<br>Paybacks:<br>Maximum Duration                                                                                                    | 1<br>(Duration (0 sec)                                                | File Edit V     File Edit V     Elanforget     eo.npd     /usr/local     thedeset                                                                                                    | MATE Terminal<br>View Search Terminal Help<br>http://cs2ice801f.htmlj15.ls.rustr/local/lanforge/nginx/htm<br>/lanforge/nginx/html/lafis/deo.nepd                                               | • • • |
|                                                                                                    | HTTP Auth Types<br>SSL Cert:<br>Media Source:<br>Random Seeks:<br>UUDC:<br>URC: C<br>Source/Dest File:                             | C Banic Digest      C Constraint      Constraint      C Constraint      C Constraint     C Constraint      C Constraint      C Constraint     C Constra                                                                                                    | Sos-Hegotalas III NCM<br>SMIP-From:<br>Media Quality:<br>Minimum Duration:<br>V 2014<br>Whindeotwithideo.mpd                                                                                                    | 44.(0)<br>Duration (0 sec)<br>0 9%                                                     | Agen/RCP170<br>Paybacks:<br>Maximum Duration                                                                                                    | 1<br>Duration (0 sec)                                                 | File Edit V<br>File Edit V<br>[Lanforget<br>/usr/local<br>[Lanforget                                                                                                    | MATE Terminal<br>View Search Termund Intejn<br>Ret5331:e883F Anta315 3s /vsr/3/cca3/2anforge/nginx/At<br>2/anforge/nginx/At<br>2/anforge/nginz/sta3/srf/s/sideo.wpd<br>Ret522:e833F htta316 [] | ⊙ ⊙ ( |
|                                                                                                    | HTTP Auth Types<br>SSL Cert<br>Media Source:<br>Random Seeks:<br>ULIGL:<br>URE: Source: Dest File:<br>Gen-URLs-Fro<br>Bind DNS §   | c Basic Digets carbundle.cn otb p Download Demonad P Demonad P De                                                                                                    | SM29-Fregorate (1) K100<br>SM29-Free:<br>Westa Quality:<br>Winimum Duration:<br>V (2) Phd<br>wifurdeowethickes.mpd<br>Server Use Proxy<br>(2) Real Browser (2) Y                                                                                                    | Allow Reuse A                                                                          | Agens/RCP1-TO:<br>Playbacks:<br>Maximum Duration<br>Iow-Cache Enable 600<br>sylacks Random Seek                                                                        | 1<br>c Duration (0 sec)<br>c Dration (0 sec)<br>s Random              | File Edit V<br>[Lanforget<br>o.npd<br>/usz/local<br>[Lanforget                                                                                                    | MATE Terminal<br>View Search Terminal Heip<br>Ret522c-83f f Heiji 5: //wir/Jocal/23mforge/nginx/he<br>/23mforge/nginx/hei/xifi/sideo/nuffixideo.mpd<br>Ret522c-88if htmljs                     | ⊙ ⊙ 0 |
| Apply DK Batch-Create Cancel                                                                                                    | HTTP Auth Types<br>SSL Cert<br>Media Source:<br>Random Seeks:<br>ULIDL:<br>URL:<br>Source/Dent File:<br>Gen-URLs-Fro<br>Bind DNS § | c Basic Digett<br>carbundle.cn<br>010<br>Download<br>Pettp //1 92 168 1 90/n<br>Servinul<br>Servinul<br>C TP PASY  C TP PASY<br>609/0                                                                                                    | Soshepatari (Hitter) Starter Marken (Hitter)  Starter  Starter Starter  Starter Starter  Starter  Starter  Starter  Sta                                                                                                    | Allow-Reuse A                                                                          | AgentRCPT-10:<br>Poybecks:<br>Maximum Duration<br>Ioe-Cache E Enable 60<br>sytacis Randon Seek<br>Cancel                                                               | t<br>Duration (0 ser)<br>C Show Header<br>a Random                    | File Edit     File     Edit     File     Edit     Clanforget     Clanforget                                                                                                    | MATE Terminal<br>View Search Termund Help<br>Bet533:e885f fite31\$ 1s /vsr/30ca3/lanforge/nginx/ht<br>Janforge/ngink/htsl/aff/sideo.ngd<br>Ret522:e835f htmlj6                                 | O O O |
| Delly DK Bach-Create Canad                                                                                                    | HTTP Auth Types<br>SSL Cert<br>Media Source:<br>Random Seeks:<br>ULGC:<br>URC:<br>URC:<br>Gen URLs fro<br>Gen URLs fro<br>Bind DNS | c Basic Digent<br>caturate (n<br>010)<br>0<br>p<br>powerload<br>Pettp-2192 169 1 90n<br>Stendard<br>Pettp-2192 169 1 90n<br>Stendard<br>Pettp-2192 169 1 90n<br>Stendard<br>Pettp-2192 169 1 90n<br>Stendard<br>Pettp-2192 169 1 90n<br>Stendard<br>Pettp-2192 169 1 90n<br>Stendard<br>Pettp-2192 169 1 90n<br>Stendard<br>Stendard                                                                                                    | Costregolate (Internet of State) State State St                                                                                                    | Alow Reuse A<br>Batch Create                                                           | AgentRCPT-TO:<br>Paybecks:<br>Maximum Duration<br>Now-Cache Enable 600<br>nytackis Random Seek<br>Cancel                                                               | ( Duration (0 sec)<br>( Duration (0 sec)<br>( Show Header<br>s Random | ♥<br>♥<br>♥<br>♥<br>♥<br>♥<br>♥<br>♥<br>♥<br>♥<br>♥<br>♥<br>♥<br>♥                                                                                                    | MATE Terminal<br>View Saarch Terminal Help<br>Rc5528c-8814 http://sisten.ut/local/lanforge/nginu/htt<br>2/lanforge/nginu/http://wifeuideonutfivideo.epd<br>Rc5528c-8814 http://                | ⊙ ⊙ ( |
| Apply OK Banch Create Create                                                                                                    | HTTP Auth Types<br>SSL Cert<br>Media Source:<br>Random Seeks:<br>ULDL:<br>URL: Source/Dest File:<br>Gen-URLs-Fro<br>Bield DNS      | C Basic Depet<br>Colored CT<br>Dial<br>Dial                                                                                                    | CoS-Registatenct.de<br>SM27-From:<br>Media Quality:<br>Minimum Duration:<br>W 2019-4<br>while an intervention<br>Server0 tee Prove<br>V0 Real Browser01<br>V01<br>CK                                                                                                    | Ek (5)<br>Duration (3 sec)<br>DV-4<br>Allow Reuse A<br>Allow Stream PS<br>BAtch Create | AgentRCPT-10:<br>Paybacks:<br>Maximum Duration<br>Ioe-Cache Enable 400<br>ytacks Random Seek<br>Cancel                                                                 | (<br>Curation (0 terc)<br>C Show Header<br>S Random                   | File Edit V     Edit V     Edit N     Edit N     E | MATE Terminal<br>View Search Terminal Help<br>Bet532e-8835 f. http://doi.org/fordia/Janforger/eginv/he<br>Janforger/eginzk-field/uf/sideonixf5video.epd<br>Bet522e-8836 http://                | ⊙ ⊙ 0 |
| Band Steering ps installeneng pg                                                                                                    | HTTP Auth Types<br>SSL Cert<br>Media Source:<br>Random Seeks:<br>UL/DL:<br>URL:<br>Gen URLs Fro<br>Bind DNS S                      | C Banic Depts C<br>Calburds (*)<br>D199<br>Devised<br>Devised<br>Devi | CoS-Hopolatin (Int) MC<br>SMC27-How<br>Hedia Quality:<br>Minimum Duration:<br>With Media Quality:<br>With Media Quality:<br>With Media Media Media Media<br>Media Media Media Media<br>Media Media Media Media<br>Media Media Media Media<br>Media Media Media<br>Media Media Media<br>Media Media Media<br>Media Media Media<br>Media Media Media<br>Media Media Media<br>Media Media Media<br>Media Media Media<br>Media Media Media<br>Media Media Media<br>Media Media Media<br>Media Media Media<br>Media Media Media<br>Media Media<br>Media Media Media<br>Media Media<br>Media Med | Alton Buse A<br>Alton Ruse A<br>Alton Stream Pt<br>Batch Create                        | Agens/BCPF-TO:<br>Paylacids:<br>Maximum Duration<br>New Cache Enable CO<br>opticalis Random Seek<br>Cancer<br>Cancer<br>Cancer<br>Cancer<br>Cancer<br>Cancer<br>Cancer |                                                                       | File Edit V     Fale Edit V     Tanforget     Output     Data                                                                                                    | MATE Terminal<br>View Search Termund Intelp<br>Bet5321:6851f http://sideo.org/famforge/ng/nu/htt<br>2/antorge/ng/nu/http://sideo.neifsvideo.mpd<br>Bet5221:-883f http://sideo.neifsvideo.mpd   | ⊙ ⊙ ⊙ |

23. Click on *WANlinks* tab, select the WANlink to modify, and click on *Modify* button to modify the wanlink.

| Devel Beporte Works (Person<br>Ter May Beneric Wei Marken (Person<br>Beneric Wei Marken (Person)<br>Beneric Wei Marken (Person)<br>Beneric W                                                     | LANforge Manager Version(5.4.6)                                                                                                    |                                                                                                    |
|----------------------------------------------------------------------------------------------------|----------------------------------------------------------------------------------------------------|----------------------------------------------------------------------------------------------------|
| Ownersyle     Statis           Statis        Statis           Statis           Statis           Statis              Statis              Statis           Statis              Statis   Statis   Statis   Statis   Statis   Statis   Statis   Statis   Statis   Statis   Statis                                Statis   Statis   Statis   Statis    Statis    Statis   Statis   Statis   Statis   Statis   Statis   Statis   Statis   Statis   Statis   Statis   Statis   Statis   Statis   Statis   Statis   Statis   Statis   Statis   Statis   Statis   Statis <tr< th=""><th>Control Beporting Windows Julo Iests</th><th></th></tr<>                                                                                                    | Control Beporting Windows Julo Iests                                                                                                    |                                                                                                    |
| The Marken Burger Burger B                                                                                                    | Chamber Yew Stop All Restart Manager Refv                                                                                                    | sh HELP y pro SM-A750F (as superuser) (*) (*) (*) year so                                                                                                    |
| Stars Pert My Lager   Big Timer Fest (1 3) Get Fest Manager Big Timer Big Timer </td <td>Test Mgr Resource Mgr Interop DUT Profiles Traffic-Profiles Alerts Warnings + Wit-Messages</td> <td>1454.0 8 854.0 ISpoppop</td>                                                                                                    | Test Mgr Resource Mgr Interop DUT Profiles Traffic-Profiles Alerts Warnings + Wit-Messages                                                                                                    | 1454.0 8 854.0 ISpoppop                                                                                                    |
| Name       Dis 640       State Rangen       March Rangen       Name       Dis 640       State Rangen       Name       Name       Dis 640       State Rangen       Name       Name                                                                                                    | Status Port.Mgr Layer-3 L3 Endps Layer 4-7 WanLinks IR-Generator                                                                                                    | General E LANforce InterOp                                                                                                    |
| I Hote Stopped       Durgey       Craster       Durgey       Durgey       Durg                                                                                                    | Rpt Timer: Fast (1 s) • Go Test Manager all • Select All Start + Switch Stop- Clear                                                                                                    | atte                                                                                                    |
| Watch         State         Watch         To have         Bit hol =         Bit hol = <td>Hide Stopped Display Crgate Modify Batch Modify D</td> <td>ELIVE_DATA SYS_INFO CHARTS VIDEO</td>                                                                                                    | Hide Stopped Display Crgate Modify Batch Modify D                                                                                                    | ELIVE_DATA SYS_INFO CHARTS VIDEO                                                                                                    |
| Name         DD         KM         State         Conjunct         PUTA + B         Put TA + B         Put TA + B                                                                                                    | Ward, risk for Selected Test Manager                                                                                                    | SPEED (47) 827 bps/2.64 Kbps nt_drives                                                                                                    |
| None       None       1344200       2       2       0       0       0       0       0       0       0       0       0       0       0       0       0       0       0       0       0       0       0       0       0       0       0       0       0       0       0       0       0       0       0       0       0       0       0       0       0       0       0       0       0       0       0       0       0       0       0       0       0       0       0       0       0       0       0       0       0       0       0       0       0       0       0       0       0       0       0       0       0       0       0       0       0       0       0       0       0       0       0       0       0       0       0       0       0       0       0       0       0       0       0       0       0       0       0       0       0       0       0       0       0       0       0       0       0       0       0       0       0       0       0       0       0       <                                                                                                    | Name ED K-M State Endpoints (A = B) PicTx.A = B PicTx.A = B Bps Rx.B Bps Rx.A                                                                                                    | Bgit Tamer                                                                                                    |
| AT Nuclea England         Nime         Nime         Statution         Nime         Statution         Nime     <                                                                                                    | VRML-1.1000 6.5 y) Run VRWU-1.1000 A +++ _ 0 0 1,544,000 1,544,0                                                                                                    |                                                                                                    |
|                                                                                                    |                                                                                                    |                                                                                                    |
| With Name       Rax Kase       Tarken Scrage       Tarken Scragee       Tarken Scragee       Tarken Scrageee       Tarken Scrageee </td <td></td> <td></td>                                                                                                    |                                                                                                    |                                                                                                    |
| White Name       Rue Name       Tables To Team       To Tables       To Tables<                                                                                                    |                                                                                                    |                                                                                                    |
| With Name       Rav Sorg       Mark Kare       To Row Pins       To Row Pins       Pins       Pins       Pin                                                                                                    |                                                                                                    |                                                                                                    |
| White States       A.M. House, State Topologies         White States       Topologies       Totales       Totales                                                                                                    |                                                                                                    |                                                                                                    |
| With Name     Rue Kur     To Kark Kur     To Kark Ku                                                                                                    |                                                                                                    |                                                                                                    |
| With Numer       Run Surget       Tables       To Date Surget       Tables       To Date Surget       Tables       To Date Surget       Tables       To Date Surget       Tables       To Date Surget       Tables       To Date Surget       Tables       To Date Surget       To Date Surget       To Date S                                                                                                    | Al WarLink Endpoints                                                                                                    |                                                                                                    |
| <ul> <li>Web 13 100 V More</li> <li>Statubility V Statubility V Statubility V</li></ul>                                                                                                    | WPs Name Run Script Max Rose Tx-Piets Rx Piets Tx Rate Tx Drop W Dropped Tx-Failed Failed-Lat                                                                                                    | e TX Bytes Is praping                                                                                                    |
| Imaged name bodies     Show Lagary     Show Lagary     <                                                                                                    | VMML-1.1000 V None 1.544,000 0 2 0 0 0 0     VMML-1.1000 V None 1.544,000 2 2 2 264 100 0 2                                                                                                    | 146                                                                                                    |
| Open Handless       Concert Apply       Specie Concert Apply       Specie Concer                                                                                                    |                                                                                                    | NORO LIR, PLAY                                                                                                    |
| Mars Revendent S2223253540e     Mars Revendent S2223253540e       Opport Name Soft Names     Fire Names     Provide Soft       Starting Names Names     Fire Names     Provide Soft       Starting Names     Starting Names     Starting Names       Starting Names     Starting Names     Starting Names       Starting Names     Starting Names                                                                                                    |                                                                                                    | TOTAL BURLINE 1                                                                                                    |
| Concertangendo program in the concertangence     Concertangence     Concertangence                                                                                                    |                                                                                                    | Mean Bandwidth: 6.72243025 Mops                                                                                                    |
| Status     Status     Status <td></td> <td>Total PlayTime (sec): 171 Per and<br/>totalRandwithBytes: 138/5028 bytes. In or process</td>                                                                                                    |                                                                                                    | Total PlayTime (sec): 171 Per and<br>totalRandwithBytes: 138/5028 bytes. In or process                                                                                                    |
| Image: distribution     State and the row bit 36       Synder distribution     State and the row bit 36       Synder distribution     State and the row                                                                                                    |                                                                                                    | Rebuffer Count: 0                                                                                                    |
| Concerning     Concerning     C                                                                                                    |                                                                                                    | Total Wat Time Ms 336<br>Total Video Frames Dropped: 0                                                                                                    |
| ogen nas lookneer.edu 2 ar Annin<br>Sanaclas 2 ar Annin<br>Sanaclas 2 ar Ann | •                                                                                                    | Total Seek Time Ms. 0                                                                                                    |
| Standard Stand         Standard Stand         Standard Standard Standard         Standard Standard Standard         Standard Standard         Standard Standard Standard                                                                                                    | gged in to: localhostx8002 as: Admin                                                                                                    | Mean Video Format Bitrate: 366537<br>Mean Audio Format Bitrate: 188217                                                                                                    |
| Wardurb Names     Zitre S Vets Apply Program:     100% Complete     Cancert Apply       Other Wardurbis     Zitre ets     20 cut Domains     DMail       Other Wardurbis     Zitre ets     20 cut Domains     DMail       Other Wardurbis     Zitre ets     20 cut Domains     DMail       Other Wardurbis     Dealers     Matsmith Status:     Media Special       Other Wardurbis     Dealers     Dealers     Matsmith Status:       Other Wardurbis     Dealers     Dealers     Matsmith Status:       Other Wardurbis     Dealers     Dealers     Matsmith Status:       Other     Industries     Dealers     Dealers       Other     Dealers     Dealers     Matsmith Status:                                                                                                    | Wantinia Show Legend & Fire Divis Jula Print Sync Apply Dose                                                                                                    | Total Pause Buffer Count: 0                                                                                                    |
| Invertinitials     Priority     Cold Danairs     Poli     New Status     New Status                                                                                                    | Ward ink Names P Port Names P Fire Names 2 Pero IV-44 and - Document                                                                                                    | annal Annia 😌                                                                                                    |
| Crx     Image: Crx     Image: Crx                                                                                                    | Desc West later 2 Research 2 Fot Descalar C Bude                                                                                                    | and the second second se |
| CK und Scheering bachvideo prg works.org                                                                                                    | Netsmith Status: Nexus Sync                                                                                                    |                                                                                                    |
| CK und_Streeting batholes.png waterk.png                                                                                                    | C marcha could                                                                                                    |                                                                                                    |
| OK and streaming bashvoleo prog warlink prog                                                                                                    |                                                                                                    | Tocleris polp                                                                                                    |
| bashvideo.png warlink.png                                                                                                    | OK Contraction of the second second s | mpittampa.proj                                                                                                    |
|                                                                                                    | <ul> <li>Addatating</li> <li>Eastwideo.ong</li> </ul>                                                                                                    | wantink one                                                                                                    |

Here the Wanlink transfer rate is 1.54Mbps and the video bitrate reported is 366837. This can be observed in Layer 4-7 and in InterOp.

|                                                      |                         |                      |                                                                                                    | I AMforme Man                                                                                                    | maner Mercinet's 4 41                                                                                                    |                                               | 0.00                        | 1 (ni and                                                                                                    | AE / no support and                                                                                                    | (A) (9    |
|------------------------------------------------------|-------------------------|----------------------|----------------------------------------------------------------------------------------------------|----------------------------------------------------------------------------------------------------|----------------------------------------------------------------------------------------------------|-----------------------------------------------|-----------------------------|----------------------------------------------------------------------------------------------------|----------------------------------------------------------------------------------------------------|-----------|
| ontrol Reor                                          | utino Mine              | iner Into 7          | ests                                                                                                    | counterge ma                                                                                                    | mager recover(3.4.0)                                                                                                    |                                               |                             | 1110.00.0                                                                                                    | or the subgrader)                                                                                                    |           |
| and been                                             |                         |                      |                                                                                                    | Chamber View                                                                                                    | Stop Al                                                                                                    | Restart Manager                               | Refresh HELP                | = LANforge                                                                                                    |                                                                                                    |           |
| Generic [ 1                                          | est Mgr 1               | Resource Mgr         | Interop DUT                                                                                                    | Profiles Traffic-Pro                                                                                                    | ofiles Allerts Warnings                                                                                                    | Will-Messages                                 | M. Conservation             | LINE DATA SH                                                                                                    |                                                                                                    | STATES OF |
| 218/0/0                                              | _                       | Porting              | Layers                                                                                                    | Lo trops                                                                                                    | Layer +/                                                                                                    | manunno                                       | AP-Generator                | E CONSCIENCE ON                                                                                                    | Contra Contra                                                                                                    |           |
|                                                      | Rpt Time                | r: fast (            | 1 1) = 60 7                                                                                                    | est Manager all                                                                                                    | ▼ Select.All                                                                                                    | Start + Stop · Quiesce                        | Clear                       | SPEED (41) 6.3                                                                                                    | 8 Kibps/82.52 Kibp                                                                                                    | 15        |
|                                                      | Vev                     | 0-20000              |                                                                                                    | - Go                                                                                                    | Display Cr                                                                                                    | gate Mogity Batch Modity                      | Delete                      |                                                                                                    |                                                                                                    |           |
|                                                      |                         | _                    |                                                                                                    | Laver 4-7 Endpoint                                                                                                    | ts for Selected Test Manager-                                                                                                    |                                               |                             |                                                                                                    |                                                                                                    | _         |
| Mana                                                 | -                       | 2.00                 | Tank Test Life                                                                                                    | a marente Maren                                                                                                    | a Midan Rooman Ristone Total                                                                                                    | Buffers Tossilitais Time                      | terre du die forman Rafford |                                                                                                    | •                                                                                                    | -         |
| Dash Ulden                                           | 1 100 353               | - ype                | Stantia Totar Ove                                                                                                    | 13 13.465.143                                                                                                    | NG BY                                                                                                    | a set                                         | 188.217                     | •                                                                                                    | 16                                                                                                    | •         |
| and the second                                       |                         |                      |                                                                                                    | 12 12,462,142                                                                                                    |                                                                                                    | 1. 257                                        | 100,417                     | • ,                                                                                                    |                                                                                                    |           |
|                                                      |                         |                      |                                                                                                    |                                                                                                    |                                                                                                    |                                               |                             |                                                                                                    |                                                                                                    |           |
|                                                      |                         |                      |                                                                                                    |                                                                                                    |                                                                                                    |                                               |                             | 1 T.                                                                                                    |                                                                                                    |           |
|                                                      |                         |                      |                                                                                                    |                                                                                                    |                                                                                                    |                                               |                             | vaire and                                                                                                    | - M. Millinsin                                                                                                    | -         |
|                                                      |                         |                      |                                                                                                    |                                                                                                    |                                                                                                    |                                               |                             |                                                                                                    |                                                                                                    |           |
|                                                      |                         |                      |                                                                                                    |                                                                                                    |                                                                                                    |                                               |                             |                                                                                                    |                                                                                                    |           |
|                                                      |                         |                      | 0                                                                                                    | VEWL-1.1                                                                                                    | 000 - Create Modify W                                                                                                    | tantink 0.00                                  | อ                           | Video URL                                                                                                    |                                                                                                    | PLAY      |
|                                                      |                         |                      |                                                                                                    | VRWL-1.1.                                                                                                    | 000 - Create/Modify W                                                                                                    | AntLink 💿 🔊 🔅                                 | 2                           | Video URL                                                                                                    |                                                                                                    | PLAY      |
|                                                      |                         |                      |                                                                                                    | VRWL-1.1.                                                                                                    | .000 - Create/Modify W<br>nk & WanPaths Sync                                                                                                    | TanLink  © © ©                                | 2                           | Video URL<br>10<br>Mean Band                                                                                                    | CAL BUFFERS: 1<br>width: 1.4075085 Mbps                                                                                                    | PLAY      |
|                                                      |                         |                      | •••••                                                                                                    | VRWL-1.1.<br>Display Wards<br>Ward, Ink Informati<br>MRW-1 1,000                                                                                                    | 000 - Create/Modify W<br>nk & WanPaths                                                                                                    | TanLink © © © 0                               |                             | Video URL<br>TO<br>Mean Band<br>Total<br>totalBandee                                                                                                    | TAL BUFFERS 1<br>aidth: 1.4275085 Mbps<br>StyTime [soi]: 153<br>Millione: 13465143 botes                                                                                                    | PLAY      |
|                                                      |                         |                      | Name.<br>Presets                                                                                                    | VRWL-1.1.<br>Display Wanu<br>WanLink Informati<br>MikL-1.1.000<br>CUSTOM                                                                                                    | 000 - Create/Modify W<br>rik & WanPaths ] Sync<br>ion                                                                                                    | TanLink • • • •                               | -                           | Video URL<br>TO<br>Mean Band<br>South<br>totalBandac<br>Ban                                                                                                    | A4, BudFE085: 1<br>width: 1.4275085 Mbps<br>WayTime (see1): 153<br>8hBytes: 13465143 bytes<br>Budfer Count: 0<br>Bin: Time Mr: 743                                                                                                    | PLAY      |
|                                                      |                         |                      | Name:<br>Presets:                                                                                                    | VRWL-1.1.<br>Display Wanu<br>Wanunk Informati<br>DRWL-1.1.000<br>[CUSTOM<br>Endocint A                                                                                                    | 000 - Create/Modify W<br>rk & wanPaths   Sync<br>Ion                                                                                                    | TanLink                                       |                             | Video URL<br>TO<br>Mean Band<br>Total T<br>totalBandee<br>Re<br>Total We                                                                                                    | CAL BUFFERS: 1<br>ardds: 1.4175385 Mbps<br>fayTime (sec): 153<br>bblyse: 13465145 byles<br>buffer Count 0<br>with Time Mir: 243<br>ex Frames Cropped 0<br>Seah Time Math                                                                                                    | PLAY      |
|                                                      |                         |                      | Name:<br>Presets:<br>Port:                                                                                                    | VRWL-1.1.<br>Display Wanu<br>Wanuh Momati<br>SRMUL1.000<br>CUSTOM<br>Endpoint A<br>1 (eth1)                                                                                                    | 000 - Create/Modify W<br>nk & WanPaths Sync<br>Ion<br>Endpoint B<br>T (stdyrate)                                                                                                    | TanLink                                       |                             | Video URL<br>TO<br>Mean Bandon<br>Total<br>Total<br>Total<br>Total<br>Mean Video<br>Mean Video                                                                                                    | CAL, BUFFURS: 1<br>andrs: 1.4175805 Mitpus<br>Yang Time (Sec): 753<br>Mitplyse: 13465143 byse<br>buffer Count: 0<br>Wat Time Mir: 243<br>en Frankes Drogoed 0<br>Format Bitmler: 304827                                                                                                    | PLAY      |
|                                                      |                         |                      | Name:<br>Presets:<br>Port:<br>Transfer Plate:                                                                                                    | VRWL-1.1<br>Display Waru<br>Waru Morman<br>(Waru-1.1.000<br>CuSTOM<br>Endpoint A<br>1 (eth1)<br>1 (cth1)                                                                                                    | 000 - Create/Modify W<br>nk & WanPaths Sync<br>Ion<br>Endpoint B<br>V 6 (nd0/R1b)                                                                                                    | TanLink O O O                                 |                             | Video URL<br>Tol<br>Nean Band<br>Total<br>Total<br>Total<br>Total<br>Total<br>Total<br>Man Nudo<br>Total<br>Man Nudo<br>Total<br>Man Nudo                                                                                                    | TAL BUFFERD 1<br>and th: 1475365 Millow<br>MpTime (Jac), 153<br>8thyles: 13465143 byles<br>Mat Time Mil: 243<br>Mat Time Mil: 243<br>Nat Time Mil: 243<br>Nat Time Mil: 243<br>Sack Time Mil: 243<br>Formal Binder 36422<br>Formal Binder 36422                                                                                                    | PLAY      |
| •                                                    |                         |                      | Name<br>Presets:<br>Port:<br>Transfer Rate:<br>Delay:                                                                                                    | VRWL-1.1<br>Display Waru<br>Waru, Ink Informati<br>Siliki, 1, 1, 000<br>CuSTOM<br>Endpoint A<br>1, (etc)<br>1, (1, 544 Mic<br>Sero (0, us)                                                                                                    | 000 - Create/Modify W           mk & Wanhaths         Sync           on         Sync           in         Endpoint B           in         0 (nd0/40b)           in         11.544 H           in         21.544 H                                                                                                    |                                               |                             | Video URL<br>10<br>Mean Band<br>Statial<br>totalBandae<br>Ban<br>Tean Vide<br>Mean Adde<br>Total Po                                                                                                    | TAL BUFFERS 1<br>adds: 1 A275045 Milps<br>MayTime (Jec); 153<br>Milyter: 13463143 byter<br>Mait Time Mil: 243<br>or Frame Organization<br>Sank Time Mil: 0<br>Format Binate: 188217<br>Annual Binate: 188217<br>Average Buffer Count: 0                                                                                                    | PLAY      |
| e<br>opged in to: k                                  | r athor 400             | 2 at: Admin          | Name:<br>Presets:<br>Port:<br>Transfer Rate:<br>Delay:<br>Drop-Freq                                                                                                    | VRWL-1.1.<br>Cosplay Wardu<br>Waanchik Informati<br>Milwin 11.1000<br>Cuistoon<br>Cuistoon | .000 - Create/Hodify W<br>nk & wanPaths 5 ync<br>on<br>Endpoint 8<br>♥ 6 (ndsNt10)<br>1 1 1 541 m<br>♥ 2 ren (0k)                                                                                                    | antink of a                                   |                             | Video URL<br>To<br>Sea Tao<br>Total<br>Total<br>Total<br>Total<br>Mara Vide<br>Mara Vide<br>Total Pr                                                                                                    | CAL, BUFFERS: 1<br>and:t: 1:4275285 Mitps<br>TayTime 1:sed: 1:53<br>Mitpse: 1:3463143 bytes<br>buffer Count: 0<br>Nat Time Mit: 243<br>on France Dropped 0<br>Sock Time Mit: 0:64427<br>Format Bitrate: 188237<br>noise Buffer Count: 0                                                                                                    | PLAY      |
| e gged in to: k                                      | cathoot 400             | 2 at: Admin          | Port:<br>Transfer Rabe:<br>Delay:<br>Drop-Freq<br>JSten                                                                                                    | VRWL-1.1.<br>Cisplay War(J<br>VRWL-1.1.<br>Cisplay War(J<br>VRWL-1.1.000<br>(UST0M<br>CUST0M<br>Cisplay Karl<br>Cisplay Karl<br>Cisp                                                                                                    | 000 - Create/Hod/fy W<br>rk & wanhaths 5 yrc<br>on<br>Endpoint B<br>9 6 (rod/RID)<br>7 1 (1 541 m)<br>2 ro (0 us)<br>9 pro (0k)<br>9 pro (0 us)                                                                                                    | antink OK See                                 | econdo prog                 | Video URL<br>To<br>Seal to<br>Seal to<br>Seal to<br>Total the<br>Total to<br>Mana Audo<br>Total Pol                                                                                                    | CAL BUFFERS 1<br>addth 1.4123005 MBps<br>TypTime (1961) 553<br>Buffer Court 0<br>Numer Time Mis; 203<br>Bir Time Mis; 203<br>Bir Time Mis; 203<br>Bir Time Mis; 203<br>Bir Time Mis; 203<br>Bir Time Mis; 203<br>Bir Time Mis; 203<br>Distributer (1962)<br>Distributer (1962)<br>Distri                               | PLAY      |
| e<br>ggged in tor is<br>Band, ste                    | r alhorr 400            | 2 ar: Admin          | Port:<br>Transfer Flate:<br>Delay:<br>Delay:<br>D | VRWL-1.1. Ceptay Waru Waru in Anformat New (-1,1,000 CuStow Endpoint A 2 (4553) T1 CuStow Endpoint A 2 (4554) T2 CuStow Endpoint A 2 (4554) T2 CuStow Endpoint A 2 (4554) T2 CuStow Endpoint A 2 (4554) T2 CuStow Endpoint A T2 CuStow Endpoint A T2 CuStow Endpoint A T2 CuStow Endpoint A T2 CuStow Endpoint A T2 CuStow Endpoint A T2 CuStow Endpoint A T2 CuStow Endpoint A T2 Custow Endpoint A T2 Custow Endpoint                                                                                                    | 000 - Create/Hodify W           rk 6 warhatts         Spec           on         Endpoint 8           Findpoint 8         Findpoint 8           P         Findpoint 8           P         Findpoint 8           P         Findpoint 8           P         Findpoint 8           P         Findpoint 8           P         Findpoint 8           P         Findpoint 8           P         Findpoint 9           P         Findpoint 9                                                                                                    | antink or or or or or or or or or or or or or | interests prog              | Video URL<br>TO<br>Seal<br>totalitad<br>Tara<br>Tara<br>Many Video<br>Many Video<br>Video<br>Video | Tal, Bufffille 1<br>with 1.423855 Maga<br>Phytine (src). 155<br>Mblytes: 13465185 bisso<br>Mar Tan Mr. 2M<br>Stark Tan Mr. 2M<br>Sark Tan Mr. 2M<br>Sark Tan Mr. 2M<br>Format Bissler: 18237<br>ware biffer Court, 0                                                                                                    | PLAY      |
| e<br>gged in tor le<br>Band, ste                     | c alhour 400            | 2 ar: Admin          | All     Anne:     Presets:     Port:     Transfer Rate:     Delay:     Drop-Freq     Jitten     JittenJreq                                                                                                    | VRWL-1.1.           Creptay WarLu           Unactive beforeated present present (1,1,1,000)           Custoone           Custoone <t< td=""><td>000 - Create/Modify W           rsk &amp; wanhatts         Sync           on         Sync           initial state         Sync           initial state         Sync</td><td>ranLink OK GW</td><td>i senit seg</td><td>Video URL<br/>10<br/>Mara nado<br/>totalitandar<br/>10<br/>Mara Nide<br/>Mara Vide<br/>Mara Vide<br/>Mara Vide<br/>Mara Vide<br/>Mara Vide<br/>Mara Vide<br/>Mara Vide<br/>Mara Vide<br/>Mara Vide<br/>Mara Vide</td><td>CAL BUFFLEE 1<br/>width: 1.4732015 Magas<br/>Phyline: (Jel: 153<br/>Bhilyne: 1340) 141 birth<br/>for Courts: 0<br/>5 Farmer Shapert 0<br/>Farmer Binder (HB277<br/>haver Buffer Court: 0</td><td>PLAY</td></t<>                                                                                                    | 000 - Create/Modify W           rsk & wanhatts         Sync           on         Sync           initial state         Sync           initial state         Sync | ranLink OK GW                                 | i senit seg                 | Video URL<br>10<br>Mara nado<br>totalitandar<br>10<br>Mara Nide<br>Mara Vide<br>Mara Vide<br>Mara Vide<br>Mara Vide<br>Mara Vide<br>Mara Vide<br>Mara Vide<br>Mara Vide<br>Mara Vide<br>Mara Vide                                                                                                    | CAL BUFFLEE 1<br>width: 1.4732015 Magas<br>Phyline: (Jel: 153<br>Bhilyne: 1340) 141 birth<br>for Courts: 0<br>5 Farmer Shapert 0<br>Farmer Binder (HB277<br>haver Buffer Court: 0                                                                                                    | PLAY      |
| e<br>ogged in to: k<br>Band, ste                     | calhour 400             | 2 as: Admin<br>Bandi | Name<br>Presets:<br>Port:<br>Transfer Pate<br>Delog-Freq<br>Jitter<br>Jitter freq                                                                                                    | VRWL-1.1.<br>Cosplay WardLin<br>WardLink (Mermati<br>(Wilel.1.1.000)<br>CLUSTOM<br>Endpoint A<br>2 (eth3)<br>71 CLS++ His<br>zero (0 us)<br>zero (0 us)<br>zero (0 k)                                                                                                    | 000 - Create/Hod/fy W           nk & wanhaths         Sync.           on         Sync.           inf         Soc.           inf         Soc.                                                                                                    | antink or cur                                 | in contact program          | Video URL<br>To<br>Neas Biad<br>Toal Near<br>Toal Near<br>Near<br>Near<br>Near<br>Near<br>Near<br>Near<br>Near                                                                                                    | Cat, RUFFURS 1<br>andth: 1.472-2015 Mague<br>Partime (Jene): 153<br>biblyse: 15460 Hd byse<br>huiter Count: 0<br>Found Tarbart Mit 2010<br>Found Tarbart: 188237<br>nevel Buffer Count: 0                                                                                                    | PLAY      |
| a<br>generation to a la<br>Barred, star<br>Conductor | scalhorz 400            | 2 at: Admin<br>Dand  | Name<br>Presets:<br>Port:<br>Transfer Pate:<br>Delay:<br>Drop-Freq<br>Stan<br>Stan-Freq                                                                                                    | VRWL-1.1.<br>Creptay Ward,<br>Ward, all and constant<br>VRWL-1.1.000<br>Coustion<br>Coustion<br>Indipoint A<br>2 (etc.)<br>2 (etc.)                                                                                                    | 000 - Create Modify W<br>nk & war/latis Sync<br>on                                                                                                    | antink or or or                               | rondo pog                   | Video URL<br>10<br>to all and edu<br>to all and edu<br>to all and edu<br>to all and edu<br>to all all and edu<br>to all all all all all all all all<br>all all                                                                                                    | CAL BUFFIRE 1<br>and/th 1-0132085 Maps<br>Partime 1sed; 1-533<br>Maynes 1-3463 do by the<br>Maynes 1-3463 do by the<br>Maynes I and the 1-346 do<br>the 1-346 Tarea Mar 0<br>sets Tarea Mar 0<br>sets Tarea Mar 1<br>sets Tarea Mar 1<br>sets Ta | PLAY      |
| Band stee                                            | calhorr400<br>er25.pcap | 2 ar: Admin<br>Band  | Name<br>Prests:<br>Port:<br>Transfer Pate:<br>Delay<br>Drop-Freq<br>JEten<br>JEten<br>JEter                                                                                                    | VRIVIL-1-1.1 Cisplay Vacual Cisplay Vacual Vacual Cisplay Vacual Cisplay Vacual C                                                                                                    | 000 - Create/Modify W<br>ink 6 warmans Sync<br>on<br>                                                                                                    | antlink C Car                                 | See                         | Video URL<br>Video Tari<br>Institution<br>Tari<br>National<br>Sector<br>National<br>National<br>Nat                                                                                                    | CAL BUFFERS: 1<br>webs-1 4/25001 Maga<br>Bubyes: 1346548 byes<br>Bubyes: Date 104548 byes<br>Bubyes: Date 104548 byes<br>Bubyes 2044548 byes<br>Format Binate: 18227<br>Format Binate: 18227<br>Format Binate: 18227<br>Control Binate: 18227<br>Control                                                                                                    | PLAY      |

24. Modify the WanLink to slow DSL and click on *Apply*. Video Bit rate is reduced to 173307.

| And the second second se                                                                                                    |                          |                                                                                                    |                                                                                                    | LANIOFGE Man                                                                                                    | ager version                                   | on(3.4.0) +cii-s                                                                       | IOCK                                                                                                    |                                                                                                    |                                                                                                    |                                  |
|----------------------------------------------------------------------------------------------------|--------------------------|----------------------------------------------------------------------------------------------------|----------------------------------------------------------------------------------------------------|----------------------------------------------------------------------------------------------------|------------------------------------------------|----------------------------------------------------------------------------------------|----------------------------------------------------------------------------------------------------|----------------------------------------------------------------------------------------------------|----------------------------------------------------------------------------------------------------|----------------------------------|
| 25 PM (2 11 ··· (3) 11 ··· (3) 11 ···                                                                                                    | Control Beporting W      | rindges info Ies                                                                                                 | ts                                                                                                    |                                                                                                    |                                                |                                                                                        |                                                                                                    |                                                                                                    |                                                                                                    |                                  |
|                                                                                                    |                          |                                                                                                    |                                                                                                    | Cha                                                                                                    | amber \Sew                                     | Stop A                                                                                 | a Rest                                                                                                    | art Manager                                                                                                    | Refresh                                                                                                    | h                                |
| Example a contraction of the second second secon                                                                                                    | Connection Group         | <b>Collision-Domains</b>                                                                                         | Resource Mgr   Inter                                                                                                    | rop DUT Pro                                                                                                    | ties Traffic-Pr                                | rofiles Alerts V                                                                       | Varnings +                                                                                                    | wth-Messages                                                                                                    |                                                                                                    |                                  |
| STA SYS INFO CHARTS                                                                                                    | Status Port M            | Mgr Exten                                                                                                    | ded Port Mgr Li                                                                                                    | iyer-3 L3 E                                                                                                    | ndps La                                        | yer 4-7 Arm                                                                            | ageddon                                                                                                    | WanLinks A                                                                                                    | ttenuators                                                                                                    | Test                             |
| 2                                                                                                    | -                        | Rpt Timer: fast                                                                                                  | t (1 s) = 60 T                                                                                                    | lest Manager all                                                                                                    | -                                              | Select All                                                                             | Start + Stop                                                                                                    | - Quiesce Cli                                                                                                    | har'                                                                                                    |                                  |
| SPEED (#) 143.88 Kbps/44.48 Kbp                                                                                                    | 6                        | View D2                                                                                                    | 0000                                                                                                    | - [Ga]                                                                                                    |                                                | Diselay Cre                                                                            | hate Modify                                                                                                    | Batch Modify                                                                                                    | elete                                                                                                    |                                  |
|                                                                                                    |                          |                                                                                                    |                                                                                                    | in the second second                                                                                                    |                                                | and Test Manager                                                                       |                                                                                                    |                                                                                                    |                                                                                                    |                                  |
|                                                                                                    | Lund in the              |                                                                                                    |                                                                                                    | Layer 4-7 Ers                                                                                                    | apoints for sele-                              | cced rest Manager                                                                      |                                                                                                    |                                                                                                    |                                                                                                    | Tx Rat                           |
|                                                                                                    | al-OPES OPES/S           | Bytes-RD Byte                                                                                                    | s-wn Total-buff Tot                                                                                                    | al-fieb Total-                                                                                                    | wat-rime s                                     | rean-video Format                                                                      | BITHALE Mean                                                                                                    | n-Audio-Format-BitFu                                                                                                    | ite Tx Plate                                                                                                    | (1 min                           |
|                                                                                                    | 1 0.042                  | 100.003                                                                                                    | 4 04                                                                                                    |                                                                                                    | 0.999                                          | (                                                                                      | Arabar                                                                                                    |                                                                                                    | 1470 V                                                                                                    | e                                |
| Video URL                                                                                                    | 2                        | 0                                                                                                    |                                                                                                    | VR                                                                                                    | WL-1.1.000 - (                                 | Create/Modify W                                                                        | anLink                                                                                                    |                                                                                                    |                                                                                                    |                                  |
| DULING BUPPEPES JU                                                                                                    |                          |                                                                                                    |                                                                                                    |                                                                                                    |                                                | createrroomly re                                                                       |                                                                                                    |                                                                                                    | 0.0                                                                                                    | 0.0                              |
| Mean Bandwidth: 0.015259 Mbps<br>Social PlaySime Genci: 4                                                                                                    |                          | + - Al                                                                                                    |                                                                                                    |                                                                                                    |                                                | Display WanLink                                                                        | & WanPaths                                                                                                    | Sync Apply                                                                                                    |                                                                                                    | <ul> <li>R</li> <li>R</li> </ul> |
| Mean Bandwidht (> 0.015359 Mbps<br>Botal PlayTime (sec): 4<br>totalBandwidhBytes: 149101 bytes<br>Babelle Count: 1                                                                                                    |                          | ••••••                                                                                                    | Wani ink Information                                                                                                    |                                                                                                    |                                                | Display WanLink                                                                        | & WanPaths                                                                                                    | Sync Apply                                                                                                    | SK SM                                                                                                    | ncel                             |
| A Mean Bandwicht 0 011559 Mbps<br>Total PlayTime (sec): 4<br>totalBandwichthilytes: 169101 bytes<br>Babuffer Count: 1<br>Total Wat Time Ma: 8296<br>Total Wat Time Ma: 8296                                                                                                    |                          | • • Al                                                                                                    | WanLink Information                                                                                                    |                                                                                                    |                                                | Display WanLink                                                                        | WanLink Inform                                                                                                    | Sync Apply<br>mation<br>ugh I HW                                                                                                    | QK Car<br>Pass-Through                                                                                                    | ncel                             |
| Alexa Bundwalf of 15259 Mbps<br>Barad Pay Time (sec): A<br>totallandwalf/tipes: 109101 bytes<br>Bibuffer Court:<br>Total Viet Time Mix: 2096<br>Total Viet: Time Mix: 2096<br>Total Viet: Time Mix: 2096<br>Total Sec): Time Mix: 2096                                                                                                    |                          | + - Al<br>Name<br>Presets:                                                                                       | WanLink Information                                                                                                    |                                                                                                    |                                                | Display WanLink                                                                        | & WanPaths<br>WanLink Inform<br>Pass-Throu<br>Coupled M                                                                                                    | Sync Apply<br>mation<br>ugh HW<br>tode Ker                                                                                                    | CK Car<br>Pass-Through<br>nel-Hode                                                                                                    | ncel                             |
| 41 Nova Borketto (1555) Mitpa<br>Mean Bandwichto (1555) Mitpa<br>Baral PhytTime (sec): 4<br>1000 Mitpa (1560) Mitpa<br>Bandwicht (1560) Mitpa<br>Bandwichter Court: 5<br>Total Visito France Droppet 0<br>Total Seck France Droppet 0<br>Mean Visito France Droppet 0<br>Mean Visito Format Bitrate: 173007<br>Mean Audo Format Bitrate: 273007                                                                                                    |                          | + Al                                                                                                    | Wani, ink Information<br>Lifewt1.1.0000<br>Slow DSL<br>Endpoint A                                                                                                    | Endpoint B                                                                                                    |                                                | Display WanLink                                                                        | & WanPaths<br>WanLink Infor<br>Pass-Thro<br>Coupled M<br>1 (176822-1920                                                                                             | Sync Apply<br>mation<br>ugh ⊡HW<br>tode ⊠Ker<br>®                                                                                                    | CK Car<br>Pass-Through<br>nel-Mode                                                                                                    | ncel                             |
| Meen Bandwahm 0011335 Metyos<br>Totar / Paytime (soci 4<br>stara) Paytime (soci 4<br>seutime (soci 4<br>Total Valor Time Ma; 2016<br>Total Video Times Ma; 2016<br>Total Video Times Ma; 2016<br>Total Video Times Ma; 2016<br>Method Mark Bander Bander<br>Method Staram Bander 2017<br>Total Pause Buffer Court: 0                                                                                                    |                          | + - All<br>Name:<br>Presets:<br>Port:                                                                            | WanLink Information<br>MRWL-1.1.000<br>Sloe DSL<br>Endpoint A<br>1 (eth1)                                                                                                    | Endpoint B                                                                                                    | · ·                                            | Display WanLink                                                                        | G WanPaths<br>WanLink Infor<br>Pass-Thro<br>Coupled M<br>1 (14952-1920<br>fast (1 s                                                                                 | Sync Apply<br>mation<br>ugh HW<br>tode Kar<br>00                                                                                                    | Pass-Through<br>nel-Mode                                                                                                    |                                  |
| Mean Bachwith 0.0152/05 Mbos<br>Tranz PeryTme (ce): 4<br>tradilland-wichtlyns: 19/101 bytes<br>Trans Was Tree Mark 2016<br>Total Visio Transs Engoped<br>Total Serk The Mic 7 2007<br>Mean Audo Tormat Bitteric 2279<br>Total Passe Buffer Court 0                                                                                                    | Logged in to: localhost  | + - All<br>Name:<br>Presets:<br>Port:<br>Transfer Rate:                                                          | WanLink Information<br>MRWL-1,1,000<br>[Silos DSL<br>Endpoint A<br>1 (eth1)<br>%id 05. (198 shps)                                                                                                    | Endpoint B<br>v 6 (rddVRLb<br>v Rowr Db. 0                                                                                                    | ) v<br>256 Hbga) v                             | Display WanLink                                                                        | GewanPaths      WanLink Inform     Pass-Throe     Coupled M     1 (14est)-142      fast (1 s      Endpoint A                                                        | Sync Apply<br>mation<br>ugh HW<br>tode Kier<br>to<br>b)<br>Endpo                                                                                                    | Pass-Through<br>nel-Mode                                                                                                    | N X                              |
| Mean Backweith 0.01529 Moo<br>Trad PayTime (set) 4<br>stallisadwichtigkes: 16/101 lptes<br>Billandwichtigkes: 16/101 lptes<br>Billandwichtigkes: 173007<br>Total Viso Frames Dropped: 0<br>Total Seek Time Mr. 0<br>Mean Video Format Bitrate: 2228<br>Total Passe Buffer Count 3                                                                                                    | Logged in to: localhost  | + All<br>Name:<br>Presets:<br>Port:<br>transfer Plate:<br>Delay:                                                 | WanUnk Information<br>MRXL11.000<br>Sloe DSL<br>Endpoint A<br>1 (eth1)<br>Rid 05. (768 stps)<br>tiny (10 ss)                                                                                                    | Endpoint B<br>v 6 (rddvRlb<br>v Rowr Db. 0<br>v tiny (10 s                                                                                                    | ) v<br>256 Hbga) v<br>6) v                     | Display WanLink                                                                        | GewanPaths     WanLink Infor     Pass-Thro     Coupled M     1 (14est)-149     fast (1 s     Endpoint A     Zers (0h)                                               | Sync Apply<br>mation<br>ugh HW<br>tode Kier<br>o<br>k)<br>Endpo<br>Fridpo                                                                                                    | Pass-Through<br>nel-Mode<br>int B<br>(0b)                                                                                                    |                                  |
| Mana handwith 0.0152/94 Miga<br>Taraf PayTime (sec) 4<br>Natalikandwathiyas: 59/91 Lijes<br>Taraf Wat Time (sec) 4<br>Natal Wat Time (sec) 4<br>Natal Wa                                                       | Logged in to: localhost  | + All<br>Name:<br>Presets:<br>Port:<br>transfer Plate:<br>Delay:<br>Drop-Freq                                    | WanLink Information           MWH-1.1.000           Size DSL           Endpoint A           1 (eth1)           Nd 05L         (Ne Next)           Tot 05L         (Ne Next)           Tot 05L         (Ne Next)           Tot 05L         (Ne Next)           Tot 05L         (Ne Next)           Tot 05L         (Ne Next)           Tot 05L         (Ne Next) | Endpoint B<br>G (rdd/R1b<br>Filewar BS. (<br>tiny (10 =<br>zero (0%)                                                                                                    | ) v<br>296 tilgen) v<br>5) v                   | Display WanLink                                                                        | G WanPaths      WanLink Inform     Pass-Thro     Coupled M     S (14662-1920     fast (1) s     Endpoint A     Zero (0%)     Zero (0%)                              | Sync Apply<br>mation<br>ugh HW<br>tode Kar<br>o<br>to<br>to<br>to<br>to<br>to<br>to<br>to<br>to<br>to<br>to<br>to<br>to<br>t                                                                                                    | Pass-Through<br>nel-Mode<br>int B<br>(0h)<br>(0h)                                                                                                    |                                  |
| Hana Bandwith 0.015219 Mitor<br>Tarar PenyTime (doi: 1 +<br>1028)Bandwithings: 1991 Diss<br>Tarar PenyTime (doi: 1 +<br>1028) Walt Ten Star 2014<br>Dist Walt Ten Star 2014<br>Dist Walt Ten Star 2014<br>Dist Sekit Ten Walt 2014<br>Dist Sekit Ten Walt 2014<br>Dist Sekit Ten Walt 2014<br>Dist Sekit Ten Walt 2014<br>Dist Sekit Ten Walt 2014<br>Dist Sekit Ten Walt 2014<br>Dist Sekit Ten Star 2014<br>Dist Sekit Ten Star 2014<br>Dist Sekit Ten                                                                             | Logged in to: localhost  | + All<br>Name<br>Presets:<br>Port:<br>Transfer Rate:<br>Delay:<br>Drop-Freq<br>jtter:                            | Wardlink Information<br>INWALL Communication<br>INWALL COMMUNICATION<br>INFORMATION<br>Endpoint A<br>1 (eth1)<br>Ind Obs. (NR then)<br>tiny (10 as)<br>pero (0h)<br>small (20 as)                                                                                                    | Endpoint B<br>S (ridURLb<br>Rever 00.<br>tiny (10 s<br>2ero (0%)<br>Saall (20                                                                                                    | ) *<br>256 Klges) *<br>5) *<br>85) *           | Display WanLink<br>Resource:<br>Rpt Timen<br>Reorder Freq:<br>Dup-Freq:<br>Drop Burst: | G WanPaths WanLink Inform Pass-Throu Coupled M I (17est2-Mat fast (1) Endpoint A Zerrs (0h) Zerrs (0h) m 1                                                          | Sync Apply<br>mation<br>ugh HW<br>tode Ker<br>s)<br>Endpo<br>zero<br>zero<br>we 1 we 1                                                                                                    | QK Car<br>Pass-Through<br>nel-Hode<br>(%)<br>(%)<br>(%)                                                                                                    | N (R)                            |
| Mana Bandwith 0.015209 Mora<br>Tarai PayTime (sci): 4<br>Natal PayTime (sci): 4<br>Natal PayTime (sci): 4<br>Natal PayTime (sci): 4<br>Natal PayTime (sci): 4<br>Natal Sek Time (sci): 4<br>Natal Sek Time (sci): 4<br>Natal S                                                                | Logged in to: localhost  | All     Name     Presets:     Port:     Transfer Rate:     Delay:     Drop-Freq     Jtter:     Jtter:     Jtter: | WardLink Information<br>VMWL-1.1.000<br>The DS<br>Endpoint A<br>1 (eth1)<br>Hu db. (THE klues)<br>tiny (10 es)<br>pero (0%)<br>seall (20 es)<br>10% (10%)                                                                                                    | Endpoint 8           V (rid/VRLb)           V Rowr 00.           V tiny (10 m)           V sero (0%)           V ssall (20           V 20% (10%)                                                                                                    | ) *<br>256 Klass) *<br>5) *<br>85) *           | Display WanLink                                                                        | G WanPaths     WanLink Inform     Pass-Thro     Coupled-M     Inferba-read     fast (1 s     Endpoint A     Zero (0k)     m     I     I                             | Sync                                                                                                    | 0K Car<br>Pass-Through<br>nel-Hode<br>(0b)<br>(0b)<br>(0b)<br>(0b)<br>(0b)<br>(0b)                                                                                                    |                                  |
| Anan Bandwith 0.03/23/9 Miga<br>Tara PayTime (see): 4 Ja<br>Markan Markan (see): 4 Ja<br>Markan (see): 4 Ja<br>Markan (see): 4 Ja<br>Markan (see): 5 Ja<br>Markan (see): 5 Ja<br>Markan (s | t coged in to: localhost | All     Name Presets: Port: Port: Delay: Drop-Freq ptter: ptter-Freq                                             | WarLink Information<br>DFWArL1.1000<br>STow DSL<br>Endpoint A<br>1 (eth1)<br>mid 05. (THE sheet)<br>tiny (10 es)<br>zero (0%)<br>small (20 es)<br>10% (10%)                                                                                                    | Endpoint B                                                                                                    | ) v<br>256 Kbps) v<br>5) v<br>85) v<br>85) v   | Display WanLink                                                                        | 4 WanPaths     WanLink Infor     Pass-Thro     Coupled M     1(Ress2-Mac     fast (1 s     Endpoint A     Zers (0h)     zers (0h)     m     1    =     m     1    = | Sync Apply<br>mation<br>urgh HW<br>blobe R Rer<br>bl<br>s1<br>Endpo<br>y zero<br>y zero<br>ma 1 m 1<br>m 20 m 1                                                                                                    | OK Car     Pass-Through     nel-Mode     (0%)     (0%)     me 1     me 20     Forme                                                                                                    |                                  |
| Honan Bandwalfer 0.03/52/99 Mona<br>Taraf PenyTime (doc) 4<br>10/48 Mond (doc) 4<br>10/48 Mona (doc) 4<br>10/48 Mona (do | Legged in to: localhost  | All     Name     Name     Port     Construction     Port     Construction     Delay     Drop-Freq     Jeter-Freq | Warkink information<br>//WW.1.1.000<br>//WW.0.1.000<br>//Work A<br>Endpoint A<br>1 (eth1)<br>md 05. (108 share)<br>tiny (10 ms)<br>pero (0%)<br>small (20 ms)<br>105. (106)                                                                                                    | Endpoint B<br>• 6 IndiAR1b<br>• Rever DL<br>• tiny (10 s<br>• zero (0%)<br>• ssall (20<br>• 20% (10%)                                                                                                    | ) v<br>256 Klapa) v<br>5) v<br>85) v<br>85) v  | Display WanLink                                                                        | 6 WanPaths WanLink Infor Pass-Throu Coupled M 5 (17682-1920 Fest (1) s Endpoint A 2ers (0%) 2ers (0%) me 1 Scr                                                      | Sync         Δpply           mation         ugh         HW           lode         Ø         W Kar           s0         Ø         Endpo           s1         Endpo         Ø           max         1         Ø           max         1         max           max         2         max         1           max         2         max         1           max         2         max         1                                                                                                    | OK         Car           Pass-Through<br>nel-Mode                                                                                                    |                                  |
| Anan handwith 0.03/23/9 Miga<br>Tarai PayTime (dec) 4 ya<br>Nafalikadadaliyya: 19/1 19/1<br>Tarai Yan Time (Tangada<br>Tarai Yan Time (Tangada<br>Tarai Yan Anan Anan Tarai Tarai<br>Yan Anan Anan Farai Tarai<br>Yan Anan Anan Farai Tarai<br>Yan Anan Anan Tarai                                                                                                    | Logged in to: localhost  | All     Name     Prests     Port:     Transfer Rate:     Delay:     Drop-Freq     pter:     pter-Freq            | War(Link Information<br>(KPA1_1_100)<br>(Sibe 03)<br>Endport A<br>1 (eth1)<br>huf 96. (1M8 Heat<br>Ling (10 ss)<br>zere (05)<br>meall (20 ss)<br>104 (104)                                                                                                    | Endpoint B<br>Filewr Di.<br>Terrer Di.<br>Terrer (Di.<br>Endpoint B<br>Terrer (Di.<br>Endpoint B<br>Terrer (Di.<br>Endpoint B<br>Terrer (Di.<br>Endpoint B<br>Terrer (Di.<br>Endpoint B<br>Terrer (Di.<br>Endpoint B<br>Terrer (Di.<br>Endpoint B<br>Endpoint B<br>Terrer (Di.<br>Endpoint B<br>Endpoint B | ) •<br>256 tilgen) •<br>5) •<br>83) •<br>84) • | Display WanLink                                                                        | G. WanPlaths     WanLink Infor     Pass-Thro     Coupled M     (Treat-rive     fast (1) s     Endpoint A     Zerrs (0h)     ers (0h)     m     1     Scri           | Sync         Apply           mation         HW           ugh         HW           loode         Kar           v         Jerro           si         Terro           max         Jerro           an         Jana           pt         Jerro                                                                                                    | DK         Car           Pass-Through<br>nel-Mode                                                                                                    |                                  |
| Mana handwith 0.013219 Mora<br>Tara PenyTime (set) 4<br>Nataliandwichtiger: 5910 Lipite<br>Lauf Wat Time Kraws<br>Tarai Yosh Frans Droped<br>On And Yosh Frans Droped<br>Wash Audo Format Bitmer: 2232<br>Total Phase Buffer Court: 0                                                                                                    | Logged in to: localhost  | + All<br>Name<br>Presets:<br>Port:<br>Transfer Rate:<br>Delay:<br>Drop-Freq<br>Jtter:<br>Jtter-Freq              | WanLink information           Wink(11,000           Stee 05.           Endpoint A           1 (ent)           Ling (10 as)           Ling (10 as)           Ling (10 as)           Ling (10 as)           Ling (10 as)           Ling (10 as)                                                                                                    | Endpoint B<br>v (5 UnddWilt)<br>v (7 Even 106 (<br>v tiny (10 e<br>v tere (0%)<br>v seall (20<br>v 20% (10%)                                                                                                    | ) = = = = = = = = = = = = = = = = = = =        | Display WanLink                                                                        | G. WanPaths     WanLink Infor     Pass-Thro     Coupled M     Information     These Proc     fast (1 s     Indepent A     Zerro (0%)     zero (0%)     m     1      | Sync Apply<br>mation<br>ugh I HW<br>tode I HW<br>sold I HW<br>sold I HW | OK Car     OK Car     Pass-Through     nel-Mode     (%)     (%)     (%)     (%)     (%)     (%)     (%)     (%)     (%)     (%)     (%)     (%)     (%)     (%)     (%)     (%)     (%)     (%)     (%)     (%)     (%)     (%)     (%)     (%)     (%)     (%)     (%)     (%)     (%)     (%)     (%)     (%)     (%)     (%)     (%)     (%)     (%)     (%)     (%)     (%)     (%)     (%)     (%)     (%)     (%)     (%)     (%)     (%)     (%)     (%)     (%)     (%)     (%)     (%)     (%)     (%)     (%)     (%)     (%)     (%)     (%)     (%)     (%)     (%)     (%)     (%)     (%)     (%)     (%)     (%)     (%)     (%)     (%)     (%)     (%)     (%)     (%)     (%)     (%)     (%)     (%)     (%)     (%)     (%)     (%)     (%)     (%)     (%)     (%)     (%)     (%)     (%)     (%)     (%)     (%)     (%)     (%)     (%)     (%)     (%)     (%)     (%)     (%)     (%)     (%)     (%)     (%)     (%)     (%)     (%)     (%)     (%)     (%)     (%)     (%)     (%)     (%)     (%)     (%)     (%)     (%)     (%)     (%)     (%)     (%)     (%)     (%)     (%)     (%)     (%)     (%)     (%)     (%)     (%)     (%)     (%)     (%)     (%)     (%)     (%)     (%)     (%)     (%)     (%)     (%)     (%)     (%)     (%)     (%)     (%)     (%)     (%)     (%)     (%)     (%)     (%)     (%)     (%)     (%)     (%)     (%)     (%)     (%)     (%)     (%)     (%)     (%)     (%)     (%)     (%)     (%)     (%)     (%)     (%)     (%)     (%)     (%)     (%)     (%)     (%)     (%)     (%)     (%)     (%)     (%)     (%)     (%)     (%)     (%)     (%)     (%)     (%)     (%)     (%)     (%)     (%)     (%)     (%)     (%)     (%)     (%)     (%)     (%)     (%)     (%)     (%)     (%)     (%)     (%)     (%)     (%)     (%)     (%)     (%)     (%)     (%)     (%)     (%)     (%)     (%)     (%)     (%)     (%)     (%)     (%)     (%)     (%)     (%)     (%)     (%)     (%)     (%)     (%)     (%)     (%)     (%)     (%)     (%)     (%)     (%)     (%)     (%)     (%)     (%)     (%)     (%)     (%)     (%)     (%) | × ×                              |

It clearly indicates that the Video Player has adapted the lower quality when network is slow.

We can observe the same in the .mpd file.

Candela Technologies, Inc., 2417 Main Street, Suite 201, Ferndale, WA 98248, USA www.candelatech.com | sales@candelatech.com | +1.360.380.1618